## Model 4200-SCS Semiconductor Characterization System

## QuickStart Manual 4200-SCS 半導体特性評価システム

## 基本操作説明書

4200J-903-01 Rev. A / November 2003

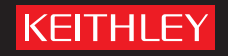

## Model 4200-SCS

#### 使用許諾条件

お客様へのご注意:以下に説明する使用許諾条件(以下「使用許諾」)を注意深くお読みください。4200半導体特性評価シス テム(以下「4200-SCS」)と共に提供されるソフトウェア(以下「ソフトウェア」)の使用をもって、お客様がこれらの使用条 件に合意されたものと見なします。お客様がこれらの使用条件に合意されない場合は、ソフトウェアおよび付属品(書面、梱 包箱等も含みます)を速やかにそれらを購入された販売元へ返却して代金の全額払い戻しを受けてください。

#### ライセンス付与

Keithley Instruments(以下「ケースレー」)は、お客様との合意による使用条件に従い、4200-SCS用としてケースレーが開発し、その権利を所有するソフトウェアの一部を非排他的かつ譲渡を許さない態様で使用する権利、およびソフトウェアの実装、トレーニング、および使用に係わるマニュアルその他の付属物(以下「ドキュメンテーション」)を専らお客様ご自身の仕事にのみ使用し、それ以外の人または事業体の利益のためには使用しないという条件で使用を許諾します。この合意に基づき、ソフトウェアまたは4200-SCSを使用するにあたって必要と認められる範囲においてケースレーソフトウェアを機械読取り可能な媒体もしくは印刷物へコピーすることが許されます。ケースレーソフトウェアおよびドキュメンテーション、およびそのコピーや変更を以下「ライセンス製品」と呼びます。

#### 所有権

ライセンス製品に関するすべての権利と資格および利益はケースレーおよびサードパーティサプライヤ(以下「オーナー」)が 所有します。ライセンス製品に関するすべての権利と資格および利益が専らオーナーに帰属し、本合意に明記された範囲と態 様を除いてお客様はライセンス製品に関する如何なる権利も主張できません。ライセンス製品には米国著作権法、企業秘密保 護法、および国際条約で保護された項目が含まれています。

#### 使用の制限

ソフトウェアをインターネットまたは類似のネットワーク技術を介して使用させることを禁じます。ライセンス製品またはそれに関連した媒体から著作権、商標その他の所有権に係わる標識を取り除くことを禁じます。お客様は、ソフトウェアの一部 または全体について逆コンパイル、リバースエンジニアリング、変更、翻訳、適用、逆アセンブルなどの行為を行わないこと、 さらにソフトウェアのオブジェクトコードからソースコードを再現する試みを行わないことに合意されたものとみなします。

#### サブライセンス

お客様はケースレーソフトウェアのサブライセンスを、サブライセンシーが本使用条件に合意する場合に限り、付与すること ができます。これ以外の場合にはライセンス製品の使用権を貸与、賃貸その他の方法で移転することはできません。

#### 使用権の終了

この合意はその終結に至るまで効力を持ちます。両当事者の任意の一方は、他方が本合意の条項、条件、契約事項等のいずれ かの実施、遵守義務を履行しなかった(デフォルト)場合には15日間の是正期間を設けた終了予告(「通告」)を送達し、それ にも拘わらず当該通告受領後10日を経過しても不履行事項の是正が見られない場合に本合意を終結させることができます。本 合意に基づいて使用されていたあらゆる形態のソフトウェア、すべてのドキュメンテーション、ファイル、その他の関連物件 は合意終結後3日以内に破棄されなければならず、同時にソフトウェアのあらゆる痕跡を4200-SCSから恒久的に除去しなけ ればなりません。

#### 輸出に関する制限

該当する法規または規制に違反してソフトウェア、そのコピーまたは翻案を輸出または再輸出することを禁じます。

#### 米国政府の持つ権利の制限

米国政府による使用、複製作成、および内容の開示は FAR § 52.227-14 Alternates I、II、III (1987 年 6 月)、FAR § 52.227-19 (1987 年 6 月)、および/または FAR § 12.211/12.212 (商用技術データ/コンピュータソフトウェア)、および、DFARS § 252.227-7015 (1995 年 11 月)(技術データ)および/または DFARS § 227.7202 (コンピュータソフトウェア)のいずれか該当するものによって制約を受けます。

#### 保証の範囲

ケースレーは、ソフトウェアの運用が如何なる条件下でも妨げられることがないこと、あるいは、エラーを一切含まず、お客様の目的とする使用法/アプリケーションに適していることを保証するものではありません。しかし、ケースレーはお客様がケースレーソフトウェア受領後90日間(以後「保証期間」)に渡り、ケースレーソフトウェアが本来目的とする装置上でドキュメンテーションの規定に従って運用される限りにおいて、本マニュアルに記載の仕様に合致して基本的に円滑に機能することを保証します。保証期間内のケースレーソフトウェアが保証された性能を発揮しない場合(「仕様不適合」)は、本保証に基づいてケースレーソフトウェアの訂正もしくはケースレーによるケースレーソフトウェア使用法の説明を受けることができます。その際、問題の有無の判定は専らケースレーの裁量によるものとします。ケースレーからの書面による許諾なしにソフトウェアに何らかの変更が施された場合には上記の保証は無効となります。ケースレー自体が開発し、所有する以外の部分のソフトウェアについて上記の保証は適用されず、また、ケースレーは該当するサードパーティサプライヤの保証をお客様に実施する責任/義務を負いません。万一「仕様不適合」と思われる場合は保証期間内にケースレーへその旨を通知してください。この期間を過ぎて通知されました場合、ケースレーは本保証に付随する義務および責任から解放されたものとみなします。

上記の内容を除き、ソフトウェアはその「現状」で引渡されるものとし、特定の目的を対象とした商品価値や適合性(またこれだけに限定されることなく)に対する如何なる保証も行われません。

本ソフトウェアは如何なる状況下でも無故障/無停止で動作することを保証されたものではありません。また、フェイルセー フ機能を要求される危険な環境下(核使用施設内での運用、航空機のナビゲーションや通信システム、航空交通管制、武器シ ステム、救命装置その他を含み、ソフトウェアの障害が人の命や重大な傷害、または重大な物損や財産の喪失を招く環境での 使用(これを総称して「危険活動」と呼びます)での使用を想定して設計されたものでもありません。

書面によるものであれ、あるいは含意によるものであれ、ケースレーはこのような危険活動に用いた場合の適性は一切保証せず、その責を負いません。

#### 責任の及ぶ範囲

ケースレーが本合意に基づいて負うべき責務と義務のすべては上記制限付保証の項で明記されたとおりです。如何なる場合も、 ケースレーは損害に対する責任を負いません。万一以下の事態が発生したとしてもケースレーがその責任を問われることはな く、義務を負うこともありません(これらの事態の解釈が上記説明によって制限を受けることはありません):(1)経済的、偶 発的、間接的、副次的、専門的、懲罰的 / 懲戒的損害賠償(契約、私犯、その他どの法解釈によるかを問いません)、(2) デー タまたはプログラムの喪失 / 損傷、(3) 如何なる内容であれ損害 / 損害条項による損害賠償、または (4) 本制限付保証に基づい てケースレーが提供する物品 / サービスに関連して発生する出費、損害、費用の補償請求。

#### 雑則

本合意内容の一部(どの部分であるかは問いません)が無効となった場合であっても、両当事者は無効部位が残りの部分の有 効性に影響を与えない旨を合意することができます。この合意はオハイオ州法に従って解釈されると共に同法によって管轄さ れ、他の法律による解釈上の紛争が起きたとしてもその影響を受けません。本合意はケースレーとお客様間の包括的合意であ り、それ以前に本ライセンスに関して書面と口頭とを問わず何らかの合意ないしは理解が存在したとしても、本合意内容がそ れに置き換わるものとします。両当事者のいずれかが本合意内容の一部の権利を放棄したとしても、それが他の部分に関する 権利の放棄と解釈されることはないものとします。

本合意についての疑問点、あるいは他の理由により Keithley Instruments との連絡を希望されるお客様は電話(1-800-552-1115) または書面(Keithley Instruments, 28775 Aurora Rd., Solon, Ohio, USA 44139) でお問い合わせください。

#### ハードウェアに関する保証の制限

ケースレーは、お客様がご購入されたハードウェアのケースレーの製造に係わる部分(「ケースレーハードウェア」)について、 ケースレーハードウェア受領後1年間(「保証期間」)にわたり、本マニュアルに記載の仕様に従って本質的に機能することを 保証します。ただし、保証が適用されるのはケースレーハードウェアがその本来の目的とする用途に、かつドキュメンテーショ ンの指定に従って適正に使用された場合に限られます。この制限付き保証は以下の場合に無効となります:(1)ケースレーから の書面による許諾なしにケースレーハードウェアが改造された場合、(2)ケースレーが明示的に認証し、サポートする以外の サードパーティソフトウェアを使用して 4200 半導体特性評価システムを運用した場合、および(3)ケースレーが明示的に認証 し、サポートする以外のオペレーティングシステムを用いて 4200 SCS を運用した場合。

万一ケースレーハードウェアが保証期間内に所期の性能を発揮出来ない場合、お客様はケースレーハードウェアの修理もしく は交換に限定した保証を受けることができます。その際、欠陥の有無を最終的に判断するのはケースレーによるものとし(「仕 様不適合」)、修理と交換のいずれを実施するかの判断もケースレーの裁量とさせていただきます。ケースレー自体が開発し、 所有する以外の部分のハードウェアについて上記の制限付保証は適用されず、また、ケースレーは該当するサードパーティサ プライヤが提供する保証をお客様に実施する責任/義務を負いません。万一「仕様不適合」と思われる場合は保証期間内にケー スレーへその旨を通知していただく必要があります。この期間を過ぎて通知されました場合、ケースレーはこの制限付ハード ウェア保証に付随する義務および責任から解放されたものとみなします。

上記の内容を除き、ハードウェアはその「現状」で引渡されるものとし、特定の目的を対象とした商品価値や適合性(またこ れだけに限定されることなく)に対する如何なる保証も行われません。

ケースレーがこの制限付ハードウェア保証に基づいて負う責任の範囲はケースレーハードウェアの修理もしくは交換のみに限 定されます。如何なる場合も、ケースレーは損害に対する責任を負いません。万一以下の事態が発生したとしてもケースレー がその責任を問われることはなく、義務を負うこともありません(事態の解釈が上記説明によって制限されることはありませ ん):(1)経済的、偶発的、間接的、副次的、専門的、懲罰的/懲戒的損害賠償(契約、私犯、その他どの法解釈によるかを問 いません)、(2)データまたはプログラムの喪失/損傷、(3)如何なる内容であれ損害/損害条項による損害賠償、または(4)本 制限付ハードウェア保証に基づいてケースレーが提供する物品/サービスに関連して発生する出費、損害、費用の補償請求。

本合意についての疑問点、あるいは他の理由により Keithley Instruments との連絡を希望されるお客様は電話(1-800-552-1115) または書面(Keithley Instruments, 28775 Aurora Rd., Solon, Ohio, USA 44139)でお問い合わせください。

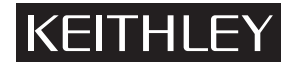

Keithley Instruments, Inc. • 28775 Aurora Road • Cleveland, OH 44139 • 440-248-0400 • Fax: 440-248-6168 • http://www.keithley.com

| BELGIUM:       |
|----------------|
| CHINA:         |
| FRANCE:        |
| GERMANY:       |
| GREAT BRITAIN: |
| INDIA:         |
| ITALY:         |
| NETHERLANDS:   |
| SWITZERLAND:   |
| TAIWAN:        |

Keithley Instruments B.V. Keithley Instruments China Keithley Instruments Sarl Keithley Instruments GmbH Keithley Instruments Ltd Keithley Instruments GmbH Keithley Instruments s.r.l. Keithley Instruments SA Keithley Instruments SA Keithley Instruments Taiwan

Bergensesteenweg 709 • B-1600 Sint-Pieters-Leeuw • 02/363 00 40 • Fax: 02/363 00 64 Yuan Chen Xin Building, Room 705 • 12 Yumin Road, Dewai, Madian • Beijing 100029 • 8610-62022886 • Fax: 8610-62022892 3, allée des Garays • 91127 Palaiseau Cedex • 01-64 53 20 20 • Fax: 01-60 11 77 26 Landsberger Strasse 65 • 82110 Germering • 089/84 93 07-40 • Fax: 089/84 93 07-34 The Minster • 58 Portman Road • Reading, Berkshire RG30 1EA • 0118-9 57 56 66 • Fax: 0118-9 59 64 69 Flat 2B, WILOCRISSA • 14, Rest House Crescent • Bangalore 560 001 • 91-80-509-1320/21 • Fax: 91-80-509-1322 Viale S. Gimignano, 38 • 20146 Milano • 02-48 39 16 01 • Fax: 02-48 30 22 74 Postbus 559 • 4200 AN Gorinchem • 0183-635333 • Fax: 0183-630821 Kriesbachstrasse 4 • 8600 Dübendorf • 01-821 94 44 • Fax: 01-820 30 81 1 Fl. 85 Po Ai Street • Hsinchu, Taiwan, R.O.C. • 886-3572-9077 • Fax: 886-3572-903

## 4200-SCS 半導体特性評価システム 基本操作説明書

©2000, Keithley Instruments, Inc. All rights reserved. Cleveland, Ohio, U.S.A. First Printing, November 2003 Document Number: 4200-903-901 Rev. A

## マニュアル印刷履歴

本マニュアルの全ての版と補遺の印刷履歴を以下に示します。マニュアルが更新されるたびに版数を示すア ルファベットが A,B,C... の順に変化してゆきます。正式な改訂と次の改訂の間に発生した重要な変更で、か つお客様に遅滞なくお知らせする必要のある情報は随時発行される補遺に記載されています。補遺には連番 が付けられます。新しい改訂版を発行するときは、その前の版数のマニュアルに付随する補遺の内容はすべ て新しい版に組み込まれます。各改訂版ごとに、この印刷履歴ページも内容を更新して添付されます。

本製品および付随する装置をご使用になられる前に、以下 に説明する安全上の注意事項を確認してください。

KEITHLEY

装置やアクセサリの中には通常の使用条件では危険な高電 圧を使用しないものもありますが、置かれる状況によって は危険な状態が存在する場合があります。

本製品は感電の危険を良く認識し、事故防止に必要な安全 上の注意事項を熟知した人による使用を前提としています。 製品ご使用の前に、設置・操作・保守に関して説明された 内容をよく読み、それに従ってください。製品仕様の詳細 についてはマニュアルをご覧ください。

製品を指定の方法でご使用頂けなかった場合は、装置が本 来備える保護機能を傷める可能性があります。

本装置を使用されるのは次のような方々です:

責任者(責任団体)は装置の使用と保守に責任を負う個人 またはグループであり、装置が本来の仕様と動作限界の範 囲内で適正に運用され、オペレーターが適切な教育を受け ることに対して責任を負います。

オペレーターは目的の機能を実現するために製品を使用し ます。オペレーターは電気的な安全保持および装置の適正 な運用について教育を受けていなければならず、電気 ショックや通電回路に直接触れぬように保護されている必 要があります。

保守要員は製品を正しく動作させるために必要な所定の作 業を行います(例えば、電源電圧の設定、消耗部品の交換 など)。具体的な保守作業の内容についてはマニュアルをご 覧ください。保守担当者が実施できる項目であるかどうか はそれぞれの作業説明に明記してあります。該当しない項 目についてはサービス担当者にお任せください。

サービス担当者は安全に装置を設置し、製品の修理を行い ます。このため、サービス担当者は活線作業実施のための 教育を受けていなければなりません。設置やサービス作業 を行えるのは適正な教育を受けたサービス担当者だけです。

ケースレー社の製品は国際電気標準会議(IEC)規格 IEC 60664 に従って設置カテゴリ I、または設置カテゴリ II に位 置付けられた電気信号を対象として設計されています。

測定、コントロール、および I/O 信号の殆どは設置カテゴ リ I に属すものであり、電源電圧や大きな過渡電圧源に直 接接続することは許されません。設置カテゴリ II の接続で は、現場の AC 電源接続に往々に見られる大きな過渡電圧 の印加に対する保護が必要となります。マニュアルに特段 の注記、説明がない場合は、すべての測定、コントロール、 I/O 接続はカテゴリ I 信号源に接続するものと見なしてくだ さい。

感電の危険性が存在する場面では特別な注意が必要です。 ケーブル接続ジャックや試験ジグには人命にかかわる高電 圧が印加されていることがあります。米国規格協会 (ANSI)においては、電圧レベルが 30V RMS、42.4V(ピー ク値)、または 60VDC を超える場合は常に感電が危険が存 在すると規定されています。未知回路を測定しようとする ときは、常に危険な高電圧が存在するものとして作業を 行ってください。

オペレーターは作業中常に感電から保護されていなければ なりません。責任者(団体)はオペレーターが危険個所に 触れない/絶縁されているようにすべての接続ポイントを 処置する必要があります。場合によっては、人が触れられ るように接続個所をあえて露出させなければならないこと があります。オペレーターは、このような状況でも感電事 故から自分を保護できるように教育されていなければなり ません。しかし、1000Vを超える電圧で動作する可能性の ある回路については、決して回路の導電部位を露出させな いでください。

スイッチングカードを電流制限機能のない電源回路に直接 接続しないでください。これらのカードはインピーダンス で制限された電源への接続を想定したものです。スイッチ ングカードは絶対に AC 電源に直結しないでください。ス イッチングカードに電源を接続するときは、過大な電流や 電圧がカードに印加されないようにする保護デバイスを装 着してください。

装置を動作させる前に、電源コードが正しく接地されたコ ンセントに接続されていることを確認してください。

接続ケーブルや試験導線、ジャンパー等に磨耗や割れ目、 断線などがないか検査してください。

電源コードへのアクセスが難しい場所(ラックなど)に装 置を設置する場合は、主電源を遮断できる独立したデバイ スを装置のできるだけ近く、かつオペレーターが容易に操 作できる位置に設けてください。

確実に安全を確保するため、被試験回路が通電されている 間は製品、試験ケーブル、その他の装置には手を触れない ようにしてください。次のような作業を行う場合は必ず事 前に全回路の電源を切り、コンデンサーを放電させてくだ さい:ケーブル/ジャンパーの接続や取り外し、スイッチ ングカードの装着/取り外し、ジャンパーの取付け/取り外 しなどの内部設定変更。

被試験回路のコモン側や電源 GND へ電流を流す経路となり える物体には触らないでください。測定を行うときは手が 濡れていないことを確認し、測定対象の電圧に十分耐える 乾燥した非導電性の床の上に立って作業してください。

装置およびアクセサリはその仕様と指定された操作法に 従って使用してください。これが守られない場合は装置を 安全に使用して頂くことができません。

装置およびアクセサリの最大信号レベルを絶対に超えない ようにしてください。この値は装置仕様と操作法に定義さ れており、さらに装置や試験ジグのパネル、スイッチング カードにも印刷されています。

製品が装着しているヒューズを交換するときは、引火事故 を連続監視できるようにするため、必ず型式と定格が同じ ヒューズだけを使用してください。

筐体端子は測定回路のシールドの接続のみに用い、安全接地 GND の接続には使用しないでください。

試験ジグを使用する場合、被試験デバイスの通電中は必ず蓋 を閉じてください。安全に作業するためにはインターロック 付きの蓋を使用してください。

(=)または**か** が表記された個所はユーザ用資料に推奨され たケーブルを用いて保安接地してください。

装置上に 🥂 シンボルが表記された個所については、マ ニュアルに記載の操作説明を必ずご覧ください。

装置上に / シンボルが表記された個所は、通常およびコ モンモード電圧の両方を考慮すると 1000 V またはそれ以上 の電圧を発生 / 測定できることを示します。使用者がこのよ うな電圧に直接触れないようにするため、標準的な対策を施 して安全を保持してください。

マニュアルの中で「警告」という見出しに続く文は、使用 する人に傷害(場合によっては致命的な)を引き起こす可 能性のある危険性について説明しています。該当する操作 を実行する前に必ず関連する情報を注意深く読んでくださ い。

マニュアルの中で「注意」という見出しに続く文は装置の 損傷に結びつく危険事項を説明しています。このような損 傷は保証規定を無効にすることがありますからご注意くだ さい。

装置およびアクセサリを人体に接続しないでください。

保守作業を行うときは必ず事前に電源ケーブルとすべての 試験ケーブルを取り外してください。

感電や火災事故を防止するため、メイン回路コンポーネン ト(電源トランス、試験導線、入力ジャックなど)の交換 部品は必ずケースレーから純正品を購入してください。 ヒューズについては、該当安全規格を満たし、かつ型式と 定格が一致するものであれば標準品を使用できます。それ 以外の部品で装置の安全には関係しないものについては、 本来の部品に同等の他社製品を購入して頂いてかまいませ ん。

(ただし一部の指定された部品については、製品の確度と機能を保つために、直接ケースレーから購入して頂く必要があります。)

交換部品の適用性についてご不明の点があるときは、ケー スレーの支社、代理店にお問い合わせください。

装置をクリーニングするときは湿らせた布、または水溶性の クリーナーを使用してください。クリーニングできるのは装 置の外周りだけです。装置自体(内部)は直接クリーナーで 触らないでください、また、装置表面や内部に液体が入らな いように注意してください。ケースや筐体のない裸の回路基 板(コンピュータに装着するデータ収集基板など)は、指示 に従って適切に操作されている限りにおいてクリーニング の必要はありません。基板が汚れ、それによって機能に影響 が生じている場合は、基板をメーカーに返送してクリーニン グ/サービスを依頼してください。

#### Model 4200-SCS ハードウェアの仕様

#### 仕様を満たすための条件

ここに示す仕様は、4200-SMU、4210-SMU、および 4200-PA の性能 試験の基準となる値です。測定とソースの確度は、製品に添付され るケーブルで終端した場合の値として指定されます。

- 23°C±5°C(校正後1年以内)、相対湿度(RH)5%~60%、 30分の暖機運転後
- 通常(NORMAL)速度に設定
- ガード付き Kelvin 接続
- ACAL から 24 時間、温度変動 ± 1°C

#### 電流仕様

|                       |                       | 電流レンジ   | 最大電流  |                  | 測定           |                 |                  | ソース    |                  |
|-----------------------|-----------------------|---------|-------|------------------|--------------|-----------------|------------------|--------|------------------|
|                       |                       |         |       | 分解能 <sup>3</sup> | 確<br>土(% rdg | 筐度<br>g + amps) | 分解能 <sup>c</sup> | ± (% r | 確度<br>dg + amps) |
| 4210-SMU <sup>2</sup> |                       | 1 A     | 21 V  | 1 µA             | 0.100%       | + 200 µA        | 50 µ A           | 0.100% | + 350 µA         |
| 高パワー                  |                       | 100 mA  | 210 V | 100 nA           | 0.045%       | + 3 µA          | 5 μΑ             | 0.050% | + 5µA            |
| SMU                   | 4200-SMU <sup>2</sup> | 100 mA  | 21 V  | 100 nA           | 0.045%       | + 3µA           | 5 µ A            | 0.050% | + 15 µA          |
|                       | 4200 0000             | 10 mA   | 210 V | 10 nA            | 0.037%       | + 300 nA        | 500 nA           | 0.042% | + 1.5 µA         |
|                       |                       | 1 mA    | 210 V | 1 nA             | 0.035%       | + 30 nA         | 50 nA            | 0.040% | + 150 nA         |
|                       | SIMU                  | 100 µ A | 210 V | 100 pA           | 0.033%       | + 3 nA          | 5 nA             | 0.038% | + 15 nA          |
|                       |                       | 10 µ A  | 210 V | 10 pA            | 0.050%       | + 600 pA        | 500 pA           | 0.060% | + 1.5 nA         |
|                       |                       | 1 µ A   | 210 V | 1 pA             | 0.050%       | + 100 pA        | 50 pA            | 0.060% | + 200 pA         |
|                       |                       | 100 nA  | 210 V | 100 fA           | 0.050%       | + 30 pA         | 5 pA             | 0.060% | + 30 pA          |
| 4200-SMU お            | よび 4210-              | 10 nA   | 210 V | 10 fA            | 0.050%       | + 1 pA          | 500 fA           | 0.060% | + 3 pA           |
| SMU, 4200-P           | A PreAmp (オ           | 1 nA    | 210 V | 3 fA             | 0.050%       | + 100 fA        | 50 fA            | 0.060% | + 300 fA         |
| プション) イ               | <del>,</del>          | 100 pA  | 210 V | 1 fA             | 0.100%       | + 30 fA         | 15 fA            | 0.100% | + 80 fA          |
|                       | <b>u</b>              | 10 pA   | 210 V | 0.3 fA           | 0.500%       | + 15 fA         | 5 fA             | 0.500% | + 50 fA          |
|                       |                       | 1 pA    | 210 V | 100 aA           | 1.000%       | + 10 fA         | 1.5 fA           | 1.000% | + 40 fA          |

**電圧コンプライアンス**: 両極性のリミット値は、指定電圧レンジのフルスケールと 10% の範囲に収まる 1 つの数 値で代表させています。

#### 電圧仕様

| 電流レンジ              | 最大       | 電流       |          | 測定                     |          | ソース                   |
|--------------------|----------|----------|----------|------------------------|----------|-----------------------|
|                    | 4200-SMU | 4210-SMU | 分解能      | 確度                     | 分解能      | 確度                    |
|                    |          |          | 77 77 76 | ± (% rdg + volts)      | 23 JT NG | $\pm$ (% rdg + volts) |
| 200 V <sup>4</sup> | 10.5 mA  | 105 mA   | 200 µV   | 0.015 % + 3 mV         | 5mV      | 0.02% + 15 mV         |
| 20 V               | 105 mA   | 1.05 A   | 20 µV    | 0.01 % + 1  mV         | 500 µV   | 0.02% + 1.5 mV        |
| 2 V                | 105 mA   | 1.05 A   | 2 µV     | $0.012 \% + 150 \mu V$ | 50 µV    | $0.02\% + 300 \mu V$  |
| 200 mV             | 105 mA   | 1.05 A   | 1 µV     | $0.012 \% + 100 \mu V$ | 5 μV     | $0.02\% + 150 \mu V$  |

**電流コンプライアンス**:両極性のリミット値は、指定電圧レンジのフルスケールと 10% の範囲に収まる 1 つの数値で代表 させています。

#### 補足情報

- 以下の補足情報は保証の対象外ですが、4200-SMU、4210-SMU、および 4200-PA の有用な情報を与えてくれます。
- コンプライアンス確度:

電圧コンプライアンスは電圧ソース仕様と一致します。電流コ ンプライアンスは電流ソース仕様と一致します。

- **オーバーシュート**:<0.1%(典型値) 電圧:フルスケールステップ、抵抗負荷、10mA レンジ 電流:1mA ステップ、R<sub>L</sub> = 10kΩ、20V レンジ
- レンジ切換え時の過渡現象:
- 電圧レンジ切換え: <200mV
  - **電流レンジ切換え**: <200mV
- 確度仕様:雰囲気温度と湿度条件に応じて以下の係数のいずれか1
- つが確度仕様の値に乗算されます。

|          | %相対        | 对湿度        |
|----------|------------|------------|
| 温度       | 5-60       | 60-80      |
| 10°-18°C | $\infty 3$ | $\infty$ 3 |
| 18°–28°C | ∞ 1        | ∞ 3        |
| 28°-40°C | $\infty 3$ | $\infty 5$ |

リモートセンシング:

FORCE と SENSE 端子間の電圧差が 5V を超えないように、 <10Ω が FORCE 端子に直列に挿入されます。COMMON と SENSE L0 間の最大電圧は ± 30V です。

- 最大負荷キャパシタンス: 10nF
- 最大ガードオフセット電圧: FORCE を基準に 3mV
- ガード出力インピーダンス:100kΩ
- 最大ガードキャパシタンス: 1500pF
- **最大シールドキャパシタンス**: 3300pF
- 4200-SMU、4210-SMU のシャント抵抗 (FORCE-COMMON 間)
  - $>10^{12}\Omega$  (100nA ~ 1A レンジ)
- **4200-PA のシャント抵抗**(FORCE COMMON 間):>10<sup>16</sup> $\Omega$ (1pA、10pA レンジ)、>10<sup>13</sup> $\Omega$ (100pA ~ 100nA レンジ)
- 出力ターミナル接続:4200-PA:デュアル 3 軸コネクタ、4200-
- SMU/4210-SMU:デュアルミニ 3 軸コネクタ
- ノイズ特性(典型値):
  - 電圧ソース (rms): 出力レンジの 0.01%
     電流ソース (rms): 出力レンジの 0.1%
     電圧測定 (p-p): 測定レンジの 0.02%
     電流測定 (p-p): 測定レンジの 0.2%
- 最大スルーレート: 0.2V/s

 最大出力パワー: 4210-SMU: 22W、4200-SMU: 2.2W(両タイプ共に 4 象限ソース / シンク動作を行います)。
 DC フローティング電圧: COMMON を筐体 GND から ± 32V の範囲でフ ローティングさせることができます。

#### 電圧モニター (VMU モードの SMU)

| 電圧レンジ  | 測定分解能  | 測定確度<br>±(%rdg + volts) |
|--------|--------|-------------------------|
| 200 V  | 200 µV | 0.015% + 3 mV           |
| 20 V   | 20 µV  | 0.01% + 1 mV            |
| 2 V    | 2 µV   | 0.012% + 110µV          |
| 200 mV | 1 µV   | 0.012% + 80µV           |

#### <u>入力インピーダンス</u>: >10<sup>13</sup>Ω

**入力リーク電流**: <30pA

**測定ノイズ**:測定レンジの 0.02% (rms)

#### 差動電圧モニタ:

2 台の SMU を VMU モードで使用するか、またはそれぞれの SMU の低 電位側ターミナルを使用することにより、差動電圧モニタとして動作 させることができます。

#### 接地(GND)ユニット

接地ユニット使用時の電圧誤差は 4200-SMU、4210-SMU、および 4200-PA の仕様にすでに含まれています。したがって、接地ユニットの使用 によって追加的に誤差が増えることはありません。

- 出力ターミナル接続: デュアル 3 軸、5 方向分岐接続ポスト 最大電流: 2.6A (デュアル 3 軸コネクタ使用時)、4.4A (5 方向分岐 接続ポスト使用時)
- **負荷キャパシタンス**:特に制限なし
- **ケーブル抵抗**: FORCE:  $\langle =1 \Omega \rangle$ 、SENSE:  $\langle =10 \Omega \rangle$

#### 一般項目 温度範囲 動作時: $+10^{\circ} \sim +40^{\circ}$ C. 保管時: -15°~~+60°C. 湿度範囲 動作時: 5%~80% RH、結露せぬこと 保管時: 5%~90% RH、結露せぬこと 標高 動作時: 0~2,000m **保管時**: $0 \sim 4,600m$ **電源要件**: 100V ~ 240V、50 ~ 60Hz. 最大 VA: 500VA 準拠規格: 安全性: 低電圧指針 73/23/EEC EMC:指針 89/336/EEC **外形寸法**: 43.6cm (幅) × 22.3cm (高さ) × 56.5cm (奥行き) $(17\ 5/32\ \times 8\ 3/4\ \times 22\ 1/4\ 7)$ 重量(概略値): 29.7kg (65.5 lbs)、SMU 4 基を備えた標準的構 成の場合 1/0 ポート: SVGA、プリンタ、RS-232、GPIB、イーサネット、マ ウス、キーボード 付属アクセサリ: 4200-MTRX-2 超低ノイズ SMU 3 軸ケーブル(各 SMU に 2 本付属)、2m (6.6 ft)。4200-PA PreAmp を含 む構成の SMU には付属しません。 超低ノイズ PreAmp 3 軸ケーブル、2m (6.6 4200-TRX-2 ft). 接地ユニットに 2 本付属。4200-PA を装着し て構成した SMU には 4200-MTRX-2 ケーブルの 代わりに 2 本付属。 リモート PreAmp ケーブル (PreAmp ごとに 1 4200-RPC-2 本付属)、2m (6.6 ft) 236-ILC-3 インターロックケーブル、3m (10 ft) 電源ケーブル 100115VAC 用として NEMA 5-15P。240VAC 用と して CEE 7/7 (大陸側欧州仕様) キーボード、およびポインティングデバイス ユーザマニュアル

#### 注

1 すべてのレンジはフルスケールの105%まで拡張可能。

- <sup>3</sup> 指定された分解能は基本的なノイズリミットによって制限されます。 実測値の分解能はそれぞれのレンジ共 6.5 桁です。ソースの分解能 はそれぞれのレンジ共 4.5 桁です。
- <sup>4</sup> 200V レンジを使用するときは必ずインターロックを作動させてください。

仕様は改良のために予告なく変更されることがあります。

<sup>&</sup>lt;sup>2</sup> これらのレンジには 4200-PA の有無に係わらず仕様が適用されま す。

# <u>目次</u>

## 1 システムの理解と準備

| システムの開梱と検査        | 2 |
|-------------------|---|
| システムの操作に慣れる       |   |
| ソフトウェアの機能         |   |
| ハードウェアの特徴と機能      |   |
| システムを適正な環境条件に設置する |   |
| システムコンポーネントの接続    | 9 |
| 被試験デバイス(DUT)の接続   |   |
| デバイスの基本的接続法       |   |
| デバイス接続の詳しい説明      |   |
| 4200-SCS に電源を入れる  |   |
| システムの設定           |   |
|                   |   |

## 2 試験の設計と実行

| 4200-SCS の試験が持つ階層構造と用語を理解する         | 2    |
|-------------------------------------|------|
| KITE インターフェイスに馴れましょう                | 2    |
| プロジェクトナビゲータを理解する                    | 4    |
| 対話試験モジュール(ITM)とユーザ試験モジュール(UTM)を理解する | 5    |
| プロジェクトの構築                           | 6    |
| 新規プロジェクトの定義                         | 6    |
| サブサイトプランの挿入                         | 7    |
| デバイスプランの挿入                          | 8    |
| ITM の挿入                             | 8    |
| UTM の挿入                             | . 10 |
| プロジェクトの保存                           | . 11 |
| プロジェクト ITM の定義と設定                   | . 11 |
| ITM 定義タブを理解する                       | . 11 |
| ITM の強制機能を理解する                      | . 13 |
| Definition タブを使用して ITM パラメータを設定する   | . 14 |
| フォーミュレータの計算設定(必要な場合のみ)              | . 16 |
| ITM 設定の保存                           | 16   |
| プロジェクト UTM の定義と設定                   | . 17 |

| UTM 定義タブを理解する                       | 17 |
|-------------------------------------|----|
| UTM Definition タブを使用して UTM を定義する    | 18 |
| カスタムユーザモジュールとユーザライブラリの作成(必要な場合のみ)…  | 19 |
| プロジェクト試験を実行する                       | 25 |
| 1つのサイトで1つの試験を実行する                   | 25 |
| _RevA\QSBook\Art\Sec02              | 26 |
| 追加された(append)試験と試験シーケンスを1つのサイトで実行する | 27 |
| プロジェクト全体を1つのサイトで実行する                | 27 |
| プロジェクト全体を複数のサイトで実行する                | 28 |
| 試験の反復                               | 30 |
| サブサイトサイクリングの概要                      | 30 |
| ストレス / 測定モード(HCI ストレス測定試験)          | 31 |

## 3 試験結果の表示

| - |
|---|
| 2 |
| 2 |
| 3 |
| 1 |
| 1 |
| 5 |
| 7 |
|   |

## 4 ユーザファイルとシステムソフトウェアの保護

| ソフトウェアの整合性保護      | . 2 |
|-------------------|-----|
| ユーザファイルの整合性保護     | . 2 |
| バックアップするべきファイルの選択 | . 2 |
| バックアップ方法の選択       | . 3 |

表-

## 1 システムの理解と準備

表 1-1 『Reference Manual』セクション 4 に現われるデバイス接続の追加説明図...... 1-11

## 2 試験の設計と実行

## 4 ユーザファイルとシステムソフトウェアの保護

| 衣 4-1 - 4200-SCS C 取りに使用されるハツクノツノ用爆件オノション | 4- | 4 |  |  | • | 4 | 4 | 4 | 4 | 4 |  |  | • | • | • |  |  |  |  |  |  |  |  |  | • • | • | • | • |  | • · | • | • |  |  |  |  |  |  |  |  |  | • | • | • | • | • • |  | • • | • • | • • | • |  |  |  | • |  | • | • | • • |  | • | • | • | • | • • | • |  |  |  |  |  |  |  |  |  |  |  |  |  | • • | • | • |  | • |  |  |  | • | • • | • |  |  |  |  | • |  | • |  | • | • | • | • |  | • | • |  |  |  | • | / | ·/ | ; | ł | 111 | / | / | Ì | ) ;<br>' | 7° | フ | - | - | ł | Ż | 2 | Z | ŧ | ŧ | 1 | ţ | 甘 | 妫 | 1 | F. | F | J | r | フ | - |  | , | ン | ッ | 2 | * | r |
|-------------------------------------------|----|---|--|--|---|---|---|---|---|---|--|--|---|---|---|--|--|--|--|--|--|--|--|--|-----|---|---|---|--|-----|---|---|--|--|--|--|--|--|--|--|--|---|---|---|---|-----|--|-----|-----|-----|---|--|--|--|---|--|---|---|-----|--|---|---|---|---|-----|---|--|--|--|--|--|--|--|--|--|--|--|--|--|-----|---|---|--|---|--|--|--|---|-----|---|--|--|--|--|---|--|---|--|---|---|---|---|--|---|---|--|--|--|---|---|----|---|---|-----|---|---|---|----------|----|---|---|---|---|---|---|---|---|---|---|---|---|---|---|----|---|---|---|---|---|--|---|---|---|---|---|---|
|-------------------------------------------|----|---|--|--|---|---|---|---|---|---|--|--|---|---|---|--|--|--|--|--|--|--|--|--|-----|---|---|---|--|-----|---|---|--|--|--|--|--|--|--|--|--|---|---|---|---|-----|--|-----|-----|-----|---|--|--|--|---|--|---|---|-----|--|---|---|---|---|-----|---|--|--|--|--|--|--|--|--|--|--|--|--|--|-----|---|---|--|---|--|--|--|---|-----|---|--|--|--|--|---|--|---|--|---|---|---|---|--|---|---|--|--|--|---|---|----|---|---|-----|---|---|---|----------|----|---|---|---|---|---|---|---|---|---|---|---|---|---|---|----|---|---|---|---|---|--|---|---|---|---|---|---|

図一覧

## 1 システムの理解と準備

| 図 1-1  | 4200-SCS の概要                       | 1-3  |
|--------|------------------------------------|------|
| 図 1-2  | 前面パネル                              | 1-4  |
| 図 1-3  | ソース - 測定ハードウェアの概要                  | 1-5  |
| 図 1-4  | ソース - 測定ハードウェアコネクタに印加される信号タイプと絶対定格 | 1-6  |
| 図 1-5  | ソース - 測定動作領域境界                     | 1-7  |
| 図 1-6  | 4200-SCS 用に使用できる 3 軸ケーブル           | 1-7  |
| 図 1-7  | システムコネクタ、システム接続を背面パネルより見る          | 1-9  |
| 図 1-8  | 背面パネル、およびデバイスの SMU と PreAmp への基本接続 | 1-10 |
| 図 1-9  | 電源リセプタクル                           | 1-12 |
| 図 1-10 | KCON の概要                           | 1-14 |

## 2 試験の設計と実行

| 図 2-1  | KITE インターフェイスの概要                                   | 2-3    |
|--------|----------------------------------------------------|--------|
| 図 2-2  | プロジェクトナビゲータ                                        | 2-4    |
| 図 2-3  | プロジェクトナビゲータ内の ITM と UTM                            | 2-5    |
| 図 2-4  | 新規プロジェクトの定義(Define New Project) ウィンドウ              |        |
| 図 2-5  | プロジェクトプラン u_build に合わせて設定された Define New Project (新 | 新規プロ   |
|        | ジェクトの定義)ウィンドウ                                      | 2-7    |
| 図 2-6  | 4200-SCS デバイスライブラリの中から新しいデバイスプランを選択する              | 2-8    |
| 図 2-7  | デバイスプラン ウィンドウ                                      | 2-9    |
| 図 2-8  | 4200-SCS デバイスライブラリから ITM を選択する                     | 2-9    |
| 図 2-9  | 試験シーケンステーブルに ITM を追加する                             | 2-10   |
| 図 2-10 | ITM 定義 (ITM Definition) タブ および隣接するタブ               | 2-12   |
| 図 2-11 | 既存ライブラリ ITM に対応する典型的な強制機能 / 測定オプション(Fo             | orcing |
|        | Functions/Measure Options) ウィンドウ                   | 2-15   |
| 図 2-12 | UTM 作成の概要                                          | 2-17   |
| 図 2-13 | UTM Definition タブ                                  | 2-18   |
| 図 2-14 | 空白状態の UTM Definition タブ                            | 2-18   |
| 図 2-15 | UTM タブ設定例                                          | 2-19   |
| 図 2-16 | KULT インターフェイスの概要                                   | 2-20   |
| 図 2-17 | Example プロジェクトのサイトナビゲータ                            | 2-25   |
| 図 2-18 | Example プロジェクトのサイトナビゲータ                            | 2-26   |
| 図 2-19 | プロジェクトウィンドウでサイト番号を設定する                             | 2-27   |

| 図 2-20 | マルチサイト試験シーケンス                     | 2-28 |
|--------|-----------------------------------|------|
| 図 2-21 | プロジェクトウィンドウでサイト番号を設定する            | 2-29 |
| 図 2-22 | 試験の反復                             | 2-30 |
| 図 2-23 | サイクルモードの設定                        | 2-31 |
| 図 2-24 | サブサイトサイクリングの開始                    | 2-31 |
| 図 2-25 | ストレス / 測定モード – 対数サイクル時間の設定        | 2-32 |
| 図 2-26 | デバイスストレス特性 サブサイトプランの最初のデバイスに適用するス | テップ  |
|        | を設定します                            | 2-33 |
| 図 2-27 | ITM 出力値をサブサイトデータシートヘエキスポートする      | 2-34 |
| 図 2-28 | ストレス / 測定モード用サブサイトデータシート例         | 2-35 |
| 図 2-29 | ストレス / 測定モード用サブサイトグラフ例            | 2-35 |

## 試験結果の表示

| 図 3-1 ワークスペースウィンドウのタブ名とデータファイル名の形式     |  |
|----------------------------------------|--|
| 図 3-2 .Sheet タブの Data ワークシート           |  |
| 図 3-3 Graph タブの例                       |  |
| 図 3-4 未設定状態の Graph タブの例                |  |
| 図 3-5 グラフ設定(Graph Setting)メニュー         |  |
| 図 3-6 未設定状態の "vds-id" ITM 用グラフ定義ウィンドウ  |  |
| 図 3-7 vds-id" ITM に合わせて設定されたグラフ定義ウィンドウ |  |
| 図 3-8 グラフ定義ウィンドウ設定後の "vds-id" グラフ      |  |

# **1** システムの理解と準備

## システムの開梱と検査

#### 損傷有無の検査

本体を開梱したら、輸送中に発生した損傷がないかを注意深く検査してください。輸 送中の損傷は通常の保証の範囲外となりますから、どのような損傷でも直ちに輸送業 者に連絡してください。

#### 発送内容

以下の項目は、発注内容にかかわらずすべての Model 4200-SCS に同梱されます。

- Model 4200-SCS 半導体特性評価システム(発注内容に則した SMU が出荷時に取付 けられています)
- 発注された Model 4200-PA モジュールが工場出荷時に取付けられています
- 電源ケーブル
- 『Model 4200-SCS 基本操作説明書』(印刷物)
- ミニチュア3軸ケーブル、Model 4200-SMU または 4210-SMU に各2本、2m(6 ft)<sup>1</sup>
- 3 軸ケーブル、Model 4200-PA ユニット1 台ごとに2本、2m(6 ft)
- インターロックケーブル
- キーボード(ポインティングデバイス付)
- システムソフトウェアとマニュアル(CD-ROMとして提供)
- Microsoft Windows XP Professional
- Microsoft C++
- 製品情報 CD-ROM: 『Quick Reference Guide』、『Applications Manual』、『Reference Manual』が PDF として書き込まれています。

<sup>1</sup>SMU が 4200-PA と共に発注された場合は含まれません

#### 発送のための再梱包

修理などのために Model 4200-SCS を返送する必要が生じたときは、ユニット全体を配送時のオリジナル容器または相当品に収め、さらに以下の項目を添えてください:

- ケースレーに連絡して返送品認証(RMA: Return Material Authorization)を取得してください。ケースレーへ連絡していただくには最寄のケースレー支社および代理店を通すか、または工場直通電話 1-888-534-8453(1-888-KEITHLEY)、またはWebページ(www.keithley.com)を利用してください。
- 発送用ラベルには"ATTENTION REPAIR DEPARTMENT"(修理部気付け)と明記 して RMA 番号を記入してください。

保証に関する説明と連絡先は本マニュアルの最初の部分に記載されています。

## システムの操作に慣れる

 Model 4200-SCS への電源投入時に守っていただかなければなら
 ない安全操作手順がこのマニュアルのセクション1の後半
 「4200-SCS への電源投入」で説明されています。この項目の説
 明を読むまでは Model 4200-SCS に電源を入れないでください。

Model 4200 半導体特性評価システム(SCS)は、最大8ユニットの SMU(Source-Measure Unit)を使用して、半導体デバイスと試験構造の IV と CV の特性評価を自動 実行します。この機能を拡張するための外部コンポーネントが各種用意されています (図 1-1 参照)。

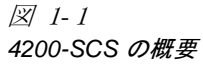

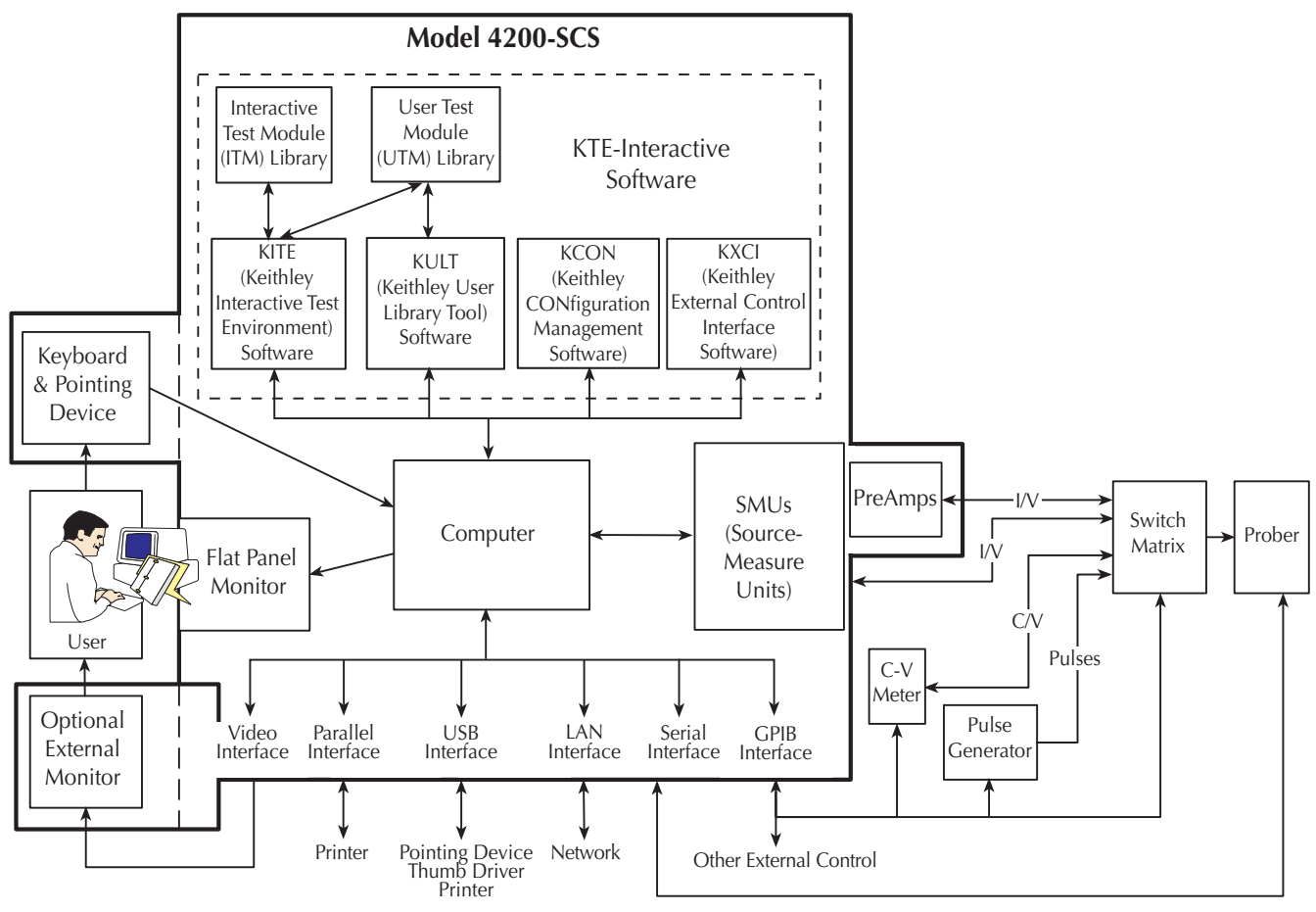

#### ソフトウェアの機能

注意 KTE 対話型ソフトウェアツールのいずれかを初めてご使用になられるユーザは、画面に表示されるライセンス許諾に関する質問に肯定で答えながら先へ進んでください。質問に "Yes"で答えなかった場合には、ソフトウェアを再インストールするまでシステムが機能しなくなります。

4200-SCSの操作とメインテナンスには次の4種類のソフトウェアツールが使用されます。

- KITE KITE (Keithley Interactive Test Environment) は Model 4200-SCS の中核となるデバイ ス特性評価アプリケーションです。ユーザはまず KITE を使用して試験を個々のプロジェク トへと組織化します。それ以後はやはり KITE を用いてプロジェクトの管理・実行を行いま す。デバイスを個別に特性評価することも、半導体ウェーハ全体を自動的に試験することも 可能です。
- KULT KULT (Keithley User Library Tool)を使用することにより、ユーザはプログラミン グ言語 C を用いたアルゴリズム (ユーザモジュール)を構築して、これらのモジュールを KITE に統合することができます。このモジュールは 4200-SCS の内蔵する機能は勿論、外部 装置をコントロールすることができます。さらに KULT を使用してユーザモジュール用のラ イブラリを作成して管理することも可能です。
- KCON KCON (Keithley CONfiguration) は 4200-SCS に接続された外部 GPIB (IEEE-488) 装置やスイッチマトリックス、解析プローブなどを設定する機能をユーザに提供するユー ティリティです。KCON は基本的な診断とトラブルシューティング機能も備えています。

- KXC1 KXCI (Keithley External Control Interface) を使用することにより、外部コンピュー タから GPIB (IEEE-488) バスと HP 4145B スタイルのコマンドを使用して、4200-SCS SMU をリモートコントロールすることができます。4145 エミュレーションモードまたは 4200 拡 張モードのいずれかを用いてコントロールしますが、後者を使用すれば 4200-SCS SMU が備 えるすべての機能とレンジの利用が可能になります。
- *KXCI の詳しい説明はこの基本操作説明書の範囲外です。 実際に KXCI を使用する際に必要となる詳しい説明については 『4200-SCS Reference Manual』のセクション9 ¢KXCI (Keithley External Control Interface) £ をご覧ください。*

#### ハードウェアの特徴と機能

#### 装置パネル

4200-SCS 前面パネルが備える機能を図 1-2 に示します。

図 1-2 前面パネル

- ディスプレイ グラフィックユーザインターフェイス、データ、グラフ、および システム動作情報を表示します。(注:4200-SCS/Cはディスプレイを備えていませ んから CRT を外付けする必要があります。)
- 2. CD-ROM ドライブ
- 3. フロッピーディスクドライブ
- 4. ディスプレイ輝度調節 FPD ディスプレイの明るさを希望のレベルに設定しま す。
- 5. 電源 (POWER) スイッチ
- 6. ハードディスク (HARD DISK) ランプ ハードディスクのアクセス中に点灯しま す。
- 7. インターロック(INTERLOCK) ランプ 試験治具のインターロックが閉じられ ているときに点灯します。
- 8. 測定 (MEASURING) ランプ 測定実行中に点灯します。
- 9. USB (v1.1) ポート×2 周辺装置とのインターフェイス (ポインティングデバイス、プリンタ、スキャナ、サムドライブ、外部ハードディスク、CD-ROM など)

背面パネルの機能については、セクションの図 1-3、図 1-7、および図 1-8 で説明します。

#### ソース - 測定ハードウェア

#### ソース - 測定ハードウェアの概要

図 1-3 をご覧ください。4200-SCS 本体には最大 8 個の SMU を装着することができ、 それぞれの SMU はプリアンプ(PreAmp)の使用 / 非使用どちらでも選択できます。 SMU の 4 個には高パワータイプの 4210-SMU を使用することができます。

Model 4200-SCS

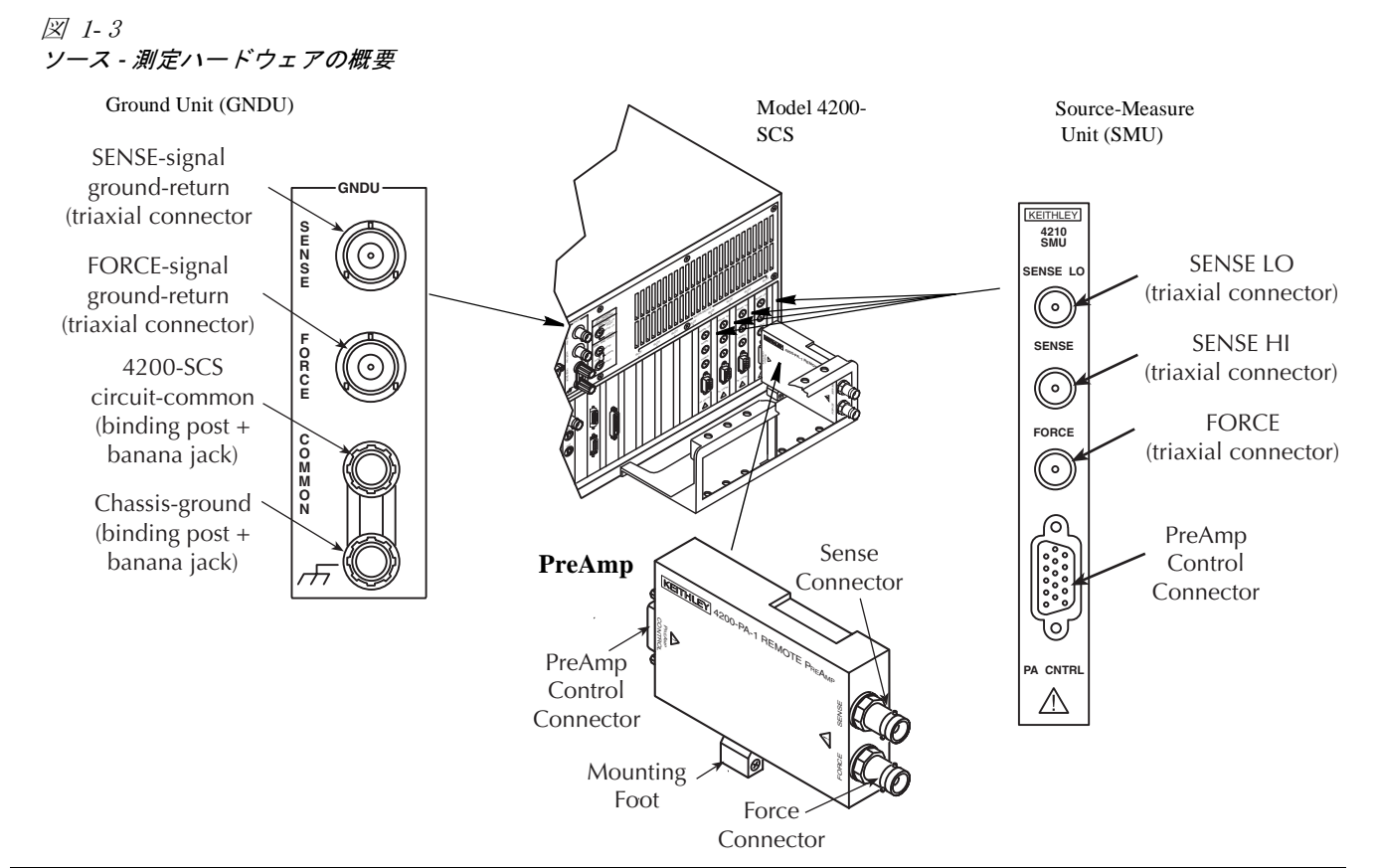

|        |                                  |            | 電流レンジ(         | フルスケール /       | 電圧レン           | ジ(フル        |
|--------|----------------------------------|------------|----------------|----------------|----------------|-------------|
| 上図の    | 説明                               | モデル        | 分解能設定)         |                | スケール / :       | 分解能設定)      |
| 項日     |                                  |            | ソース            | 測定             | ソース            | 測定          |
| ソース -  | 以下のいずれかの機能を実行し                   | 4200-SMU   | 105nA/ 5pA     | 105nA / 1pA    | $210mV/5\mu V$ | 210mV /     |
| 測定     | ます:                              | (2.2W out) | 1.05µA / 50pA  | 1.05µA / 10pA  | 2.1V / 50µV    | 5μV         |
| ユニット   | • 電圧ソースとして機能し、電                  |            | 10.5µA / 500pA | 10.5µA / 100pA | 21V / 500µV    | 2.1V / 50µV |
| (SMU)  | 流または電圧(または両方)                    |            | 105µA / 5nA    | 105µA /1nA     | 210V /5mV      | 21V / 500µV |
|        | を測定します                           |            | 1.05mA /50nA   | 1.05mA /10nA   |                | 210V /5mV   |
|        | • 電流ソースとして機能し、電                  |            | 10.5mA /500nA  | 10.5mA / 100nA |                |             |
|        | 圧または電流(または両方)                    |            | 105mA / 5µA    | 105mA / 1µA    |                |             |
|        | を測定します                           | 4210-SMU   | 上記の値に加え        | 上記の値に加え        |                |             |
|        | ソース電圧/電流をスイープまた                  | (22W out)  | τ              | て              |                |             |
|        | はステップ変化させる、または                   |            | 1.05A / 50µA   | 1.05A / 10µA   |                |             |
|        | 一定のバイアス電圧 / 電流を出                 |            |                |                |                |             |
|        | 力する設定が可能です。                      |            |                |                |                |             |
| PreAmp | Model 4200-SMU / Model 4210-     | 4200-PA    | 追加されるレン        | 追加されるレン        |                |             |
|        | SMUの値に、更に低い電流レン                  |            | ジは次のとお         | ジは次のとお         |                |             |
|        | ジが加わります。                         |            | り:             | り:             |                |             |
|        |                                  |            | 1.05pA / 50aA  | 1.05pA / 10aA  |                |             |
|        |                                  |            | 10.5pA / 500aA | 10.5pA / 100aA |                |             |
|        |                                  |            | 100.5pA / 5fA  | 100.5pA / 1fA  |                |             |
|        |                                  |            | 1.05nA / 50fA  | 1.05nA / 10fA  |                |             |
|        |                                  |            | 10.5nA / 500fA | 10.5nA / 100fA |                |             |
| Ground | 要求に特化した内容の、                      | 本体の一       | 該当しません         | 該当しません         | 該当しません         | 該当しません      |
| Unit   | <b>COMMON</b> へ接続する帰線を提<br>供します。 | 部          |                |                |                |             |

#### ソース - 測定コネクタ

前出の図 1-3 は SMU、PreAmp、および GNDU に取付けるコネクタを示しています。 次の図 1-4 はこれらのコネクタに適用する信号のタイプと、絶対に超えてはいけない 限界値を示しています。

図 1-4 ソース - 測定ハードウェアコネクタに印加される信号タイプと絶対定格

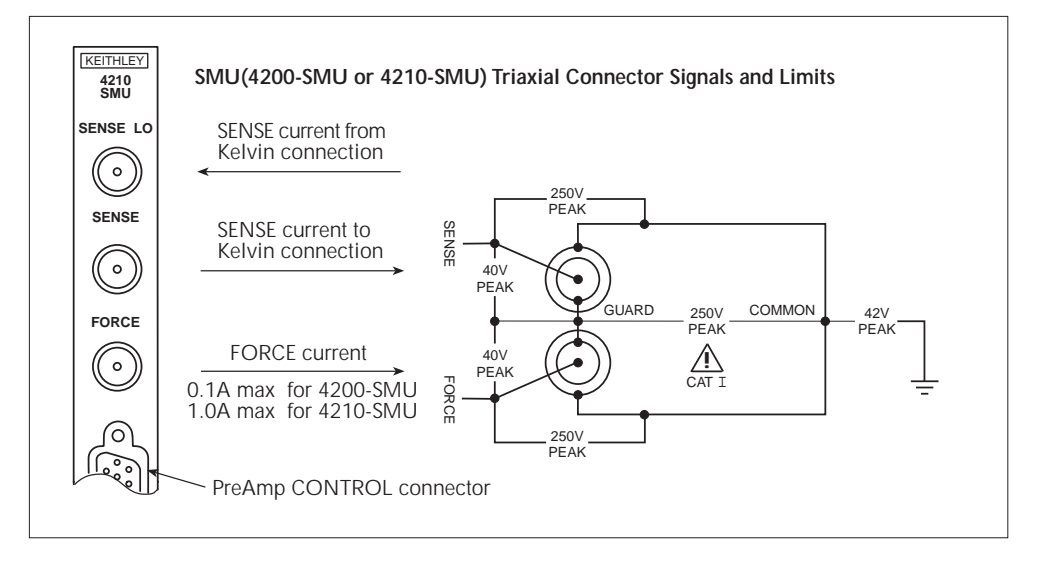

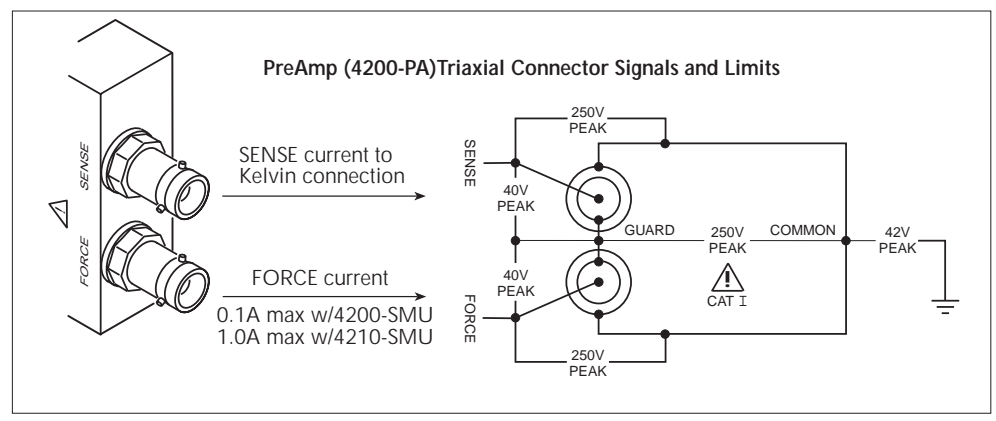

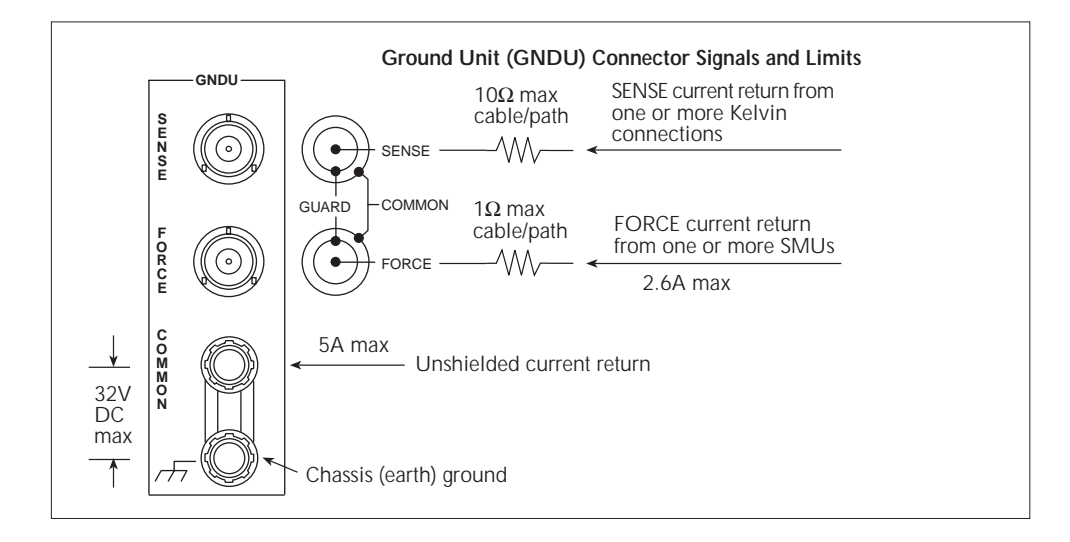

#### ソース - 測定動作領域境界

図 1-5 は、2 種類の SMU モデルについての通常のソース / シンク動作領域境界(単独 使用の場合と PreAmp 使用の場合)を示しています。

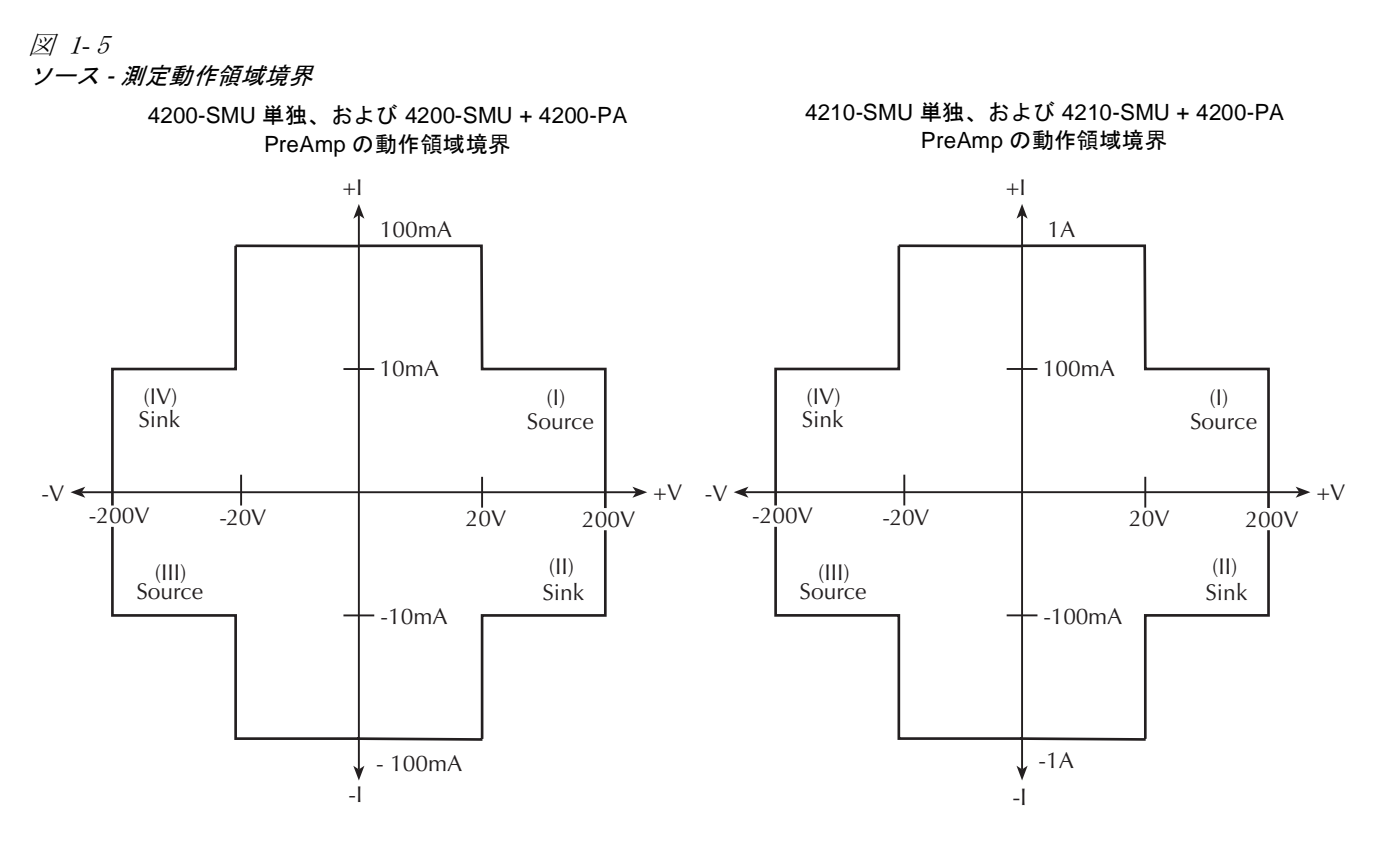

SMU および PreAmp 動作領域境界について更に詳しくは、『4200-SCS Reference Manual』のセクション3に追加されている境界ダイアグラムと説明をご覧ください。

#### ソース - 測定接続ケーブル

DUT(被試験デバイス)との接点の役割を持つデバイス(試験治具やプローバ)とは、製品に添付される3軸ケーブルを使用して接続することができます。図1-6と次の節では、2種類の接続法を説明しています。

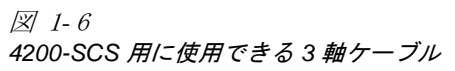

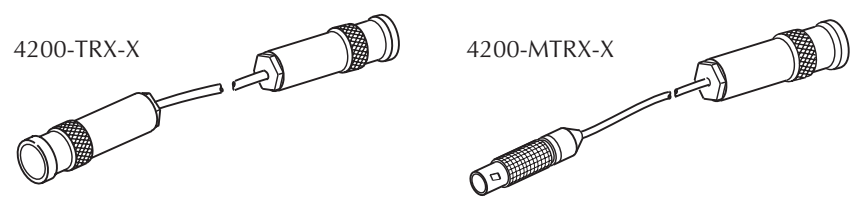

- PreAmp が装着されている場合は、4200-TRX-X シリーズの低ノイズ3軸ケーブルを使用してください。このケーブルは両端を3スロット付き3軸コネクタで終端されています。コネクタの一方を PreAmp へ接続し、他方の端を DUT 試験治具またはプローブステーションへ接続します。
- PreAmp が装着されていない場合は、ケーブルの一方をミニチュア3軸コネクタで、他方の端を標準3スロット付き3軸コネクタで終端した4200-MTRX-Xケーブルを使用してください。ミニチュアコネクタ側の端を直接SMUへ接続し、他端を試験治具またはプローブステーションへ接続します。

 注意 PreAmp が装着されている状態では、絶対にミニチュア 3 軸コ ネクタを直接 SMU モジュールへ接続しないでください。このような接続は、SMU または DUT(または両方)の損傷とデータ破 壊の原因になります。

## システムを適正な環境条件に設置する

次に示す雰囲気温度と湿度条件の範囲内で動作できるように、Model 4200-SCS を設置 してください:

- 温度:+15°~~+40°C
- 相対湿度:5%~80%、結露せぬこと
- *注* SMU と PreAmp の確度仕様は温度が 23 ± 5C、相対湿度が 5% から 60% での使用を前提としています。この範囲を超える場合の定格値の変化に ついては製品仕様をご覧ください。

注意 過熱防止のため、ユニットは適正な換気の行われている場所の みで使用してください。十分な量の空気が流れるようにするため、本体背部には少なくとも8インチのクリアランスを確保し、 かつ、以下の事項を守ってください:

- 清浄で粉塵のない環境でユニットを動作させてください。
- ファンの通気孔と冷却用通気孔が塞がれないように注意してください。
- 冷却用通気孔に空気(加熱の有無を問わず)を強制的に送り 込むようなデバイスをユニットの近くに配置しないでください。余分な空気の流れは装置確度に悪影響を及ぼすことがあります。
- ユニットをラックに取付ける場合は、側面、底面、背面に適切な量の空気が流れるようにしてください。
- Model 4200-SCS のすぐ近くに高電力消費機器を設置しないで ください。

ラック環境内の自然対流だけで十分な冷却を行うためには、最 も高温になる装置(電源など)をラックの一番上位に設置して ください。Model 4200-SCS のような精密装置は、ラック内で最 も温度が低くなる一番下側に配置します。同時に、適正な空気 の流れを確保するために、ユニットの下側にスペーサーパネル を配置してください。

## システムコンポーネントの接続

警告 インターロックがアクティブになっている間は SMU と PreAmp 端子に危険な電圧が印加されることがあります。SMU と PreAmp 端子については、例えプログラムによって低電圧に設定されて いる場合であっても、常に危険な電圧が印加されるものとして 取り扱う必要があります。試験デバイスや保護されていない リード線(配線)を 250V、カテゴリ | 対応の二重絶縁で囲うこ とにより感電事故を防止してください。

図 1-7 は典型的なシステムコンポーネントの取付け方法を示しています。

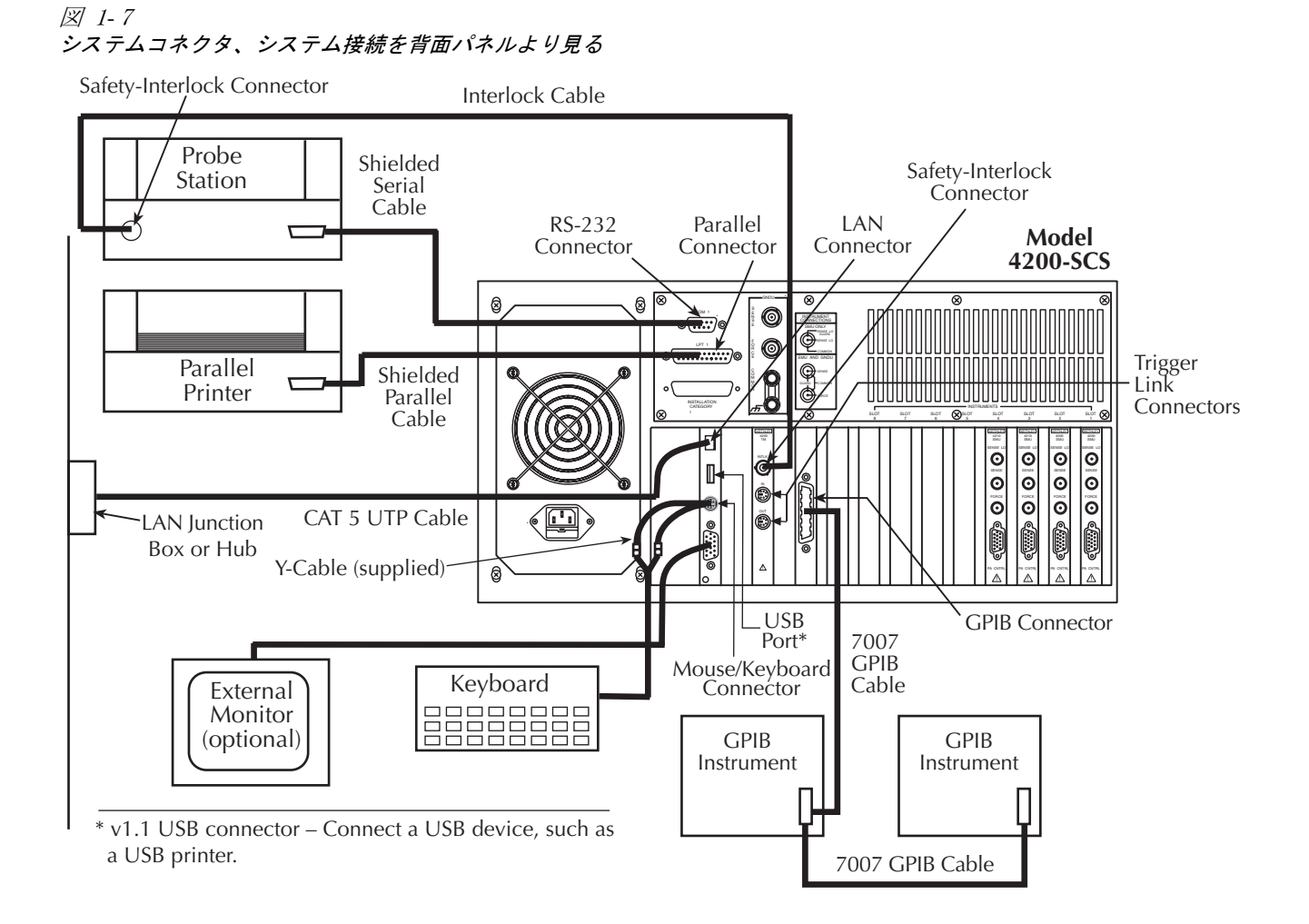

## 被試験デバイス(DUT)の接続

## デバイスの基本的接続法

デバイスの基本的な接続法を図 1-8 に示します。これらの接続法はデバイスの設置方 法や操作ハードウェア(試験治具やプローバなど)には依存しません。

図 1-8 背面パネル、およびデバイスの SMU と PreAmp への基本接続

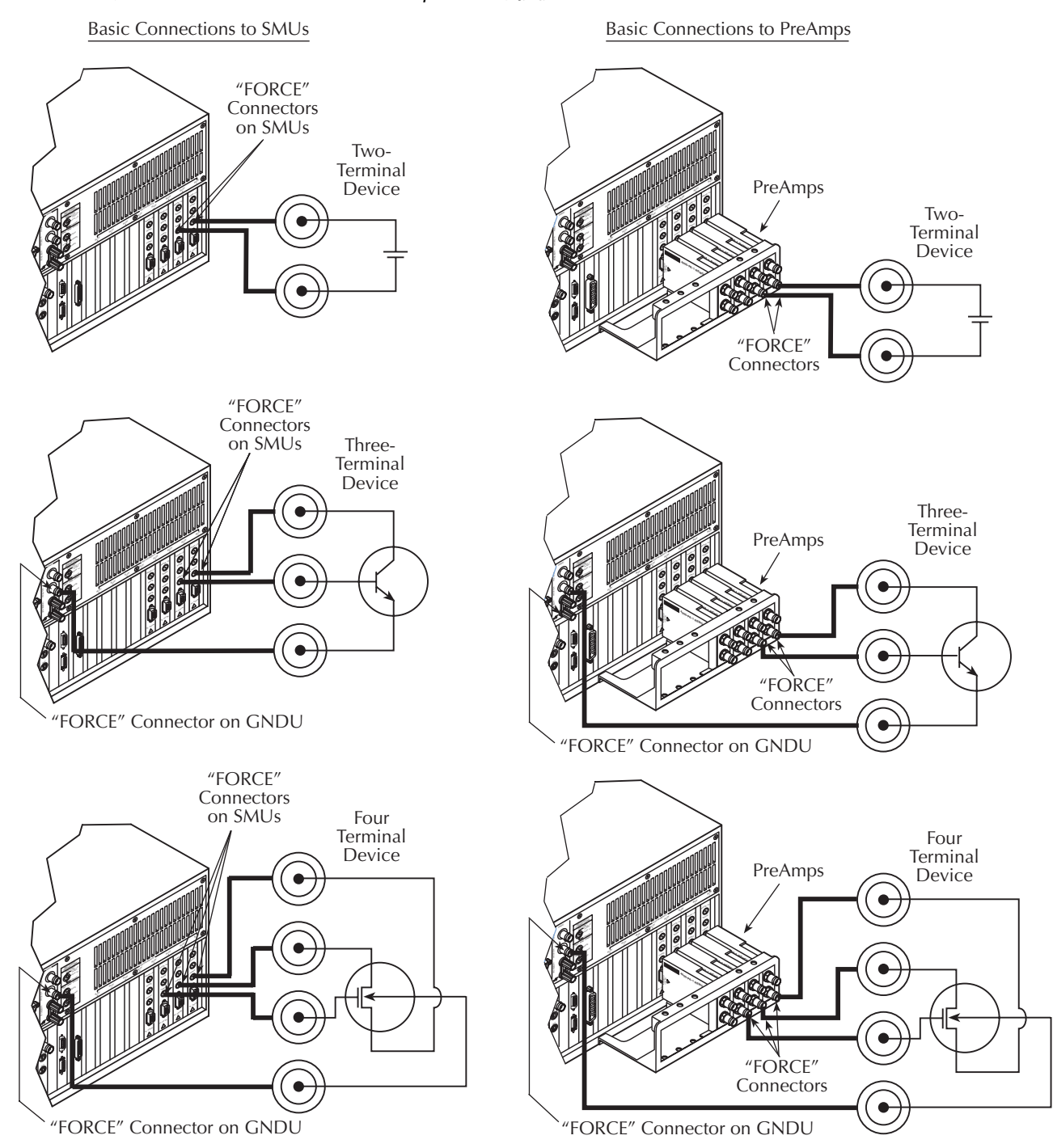

## デバイス接続の詳しい説明

特殊な試験要求に合わせた SMU と PreAmp の接続法については『4200-SCS Reference Manual』のセクション4に追加説明があります。その各項目についての簡単な説明 と、同マニュアルの該当項目名をまとめて表 1-1 に示します。

*注* 表 1-1 では『Reference Manual』での出現順にしたがって図の説明を配 置しています。

| 表 1-1      |           |       |        |       |        |      |
|------------|-----------|-------|--------|-------|--------|------|
| [Reference | Manua I 🖉 | セクション | 4 に現われ | るデバイス | は接続の追加 | 7説明図 |

| 図のタイトル                                                  | 接続する<br>装置              | 説明                                                                                                    | 記載位置<br>(サブセクション名)                                      |
|---------------------------------------------------------|-------------------------|----------------------------------------------------------------------------------------------------|---------------------------------------------------------|
| "Device shielding"                                      | SMU                     | シールドのみが施された DUT への接続法を示します。                                                                                                    | "Shielding and guarding                                 |
| "Device guarding"                                       | SMU                     | シールドとガードの両方が施された DUT への接続法を示します。                                                                                                    | "Shielding and guarding                                 |
| "SMU local sense<br>connections"                        | SMU                     | SENSE と FORCE ターミナルが SMU 内部で接続されている場合の DUT への接続法を示します。                                                                                                    | "SMU connections"                                       |
| "PreAmp local<br>sense connections"                     | PreAmp                  | SENSE-to-FORCE ターミナルが PreAmp 内部で接続されている<br>場合の DUT への接続法を示します。                                                                                                    | "PreAmp local sense connections"                        |
| "Ground unit and<br>SMU local sense<br>connections"     | SMU(複<br>数)と<br>GNDU    | SENSE と FORCE ターミナルが内部で接続されているときに、<br>コモン (GNDU 接地ライン)を使用して複数の SMU を DUT<br>(複数可)に接続する方法を示します。                                                                                                    | "Ground unit and<br>SMU local sense<br>connections"     |
| "Ground unit and<br>SMU remote sense<br>connections"    | SMU(複<br>数)と<br>GNDU    | <b>SENSE</b> と FORCE ターミナルが DUT(複数可)にリモート接続<br>[Kelvin 接続]されているときに、コモン(GNDU 接地ライン)<br>を使用して複数の SMU を DUT(複数可)に接続する方法を示<br>します。                                                                                     | "Ground unit and<br>SMU remote sense<br>connections"    |
| "Ground unit and<br>PreAmp local<br>sense connections"  | PreAmp(複<br>数)と<br>GNDU | SENSE と FORCE ターミナルが内部で接続されているときに、<br>コモン (GNDU 接地ライン)を使用して複数の PreAmp を DUT<br>(複数可)に接続する方法を示します。                                                                                                    | "Ground unit and<br>PreAmp local sense<br>connections"  |
| "Ground unit and<br>PreAmp remote<br>sense connections" | PreAmp(複<br>数)と<br>GNDU | <b>SENSE</b> と FORCE ターミナルが DUT(複数可)にリモート接続<br>[Kelvin 接続] されているときに、コモン(GNDU 接地ライン)<br>を使用して複数の PreAmp を DUT(複数可)に接続する方法を<br>示します。                                                                                 | "Ground unit and<br>PreAmp remote sense<br>connections" |
| "Typical SMU<br>common<br>connections"                  | 複数の<br>SMUs             | すべての DUT ターミナルが SMU の FORCE ターミナルに接続<br>されているときに、COMMON 接続を行う方法を示します。例<br>えば、SMU が FET のソースターミナルを強制的に 0.0V にする<br>ようにプログラムされているときにこのような状況が起こりま<br>す。このようなケースでは、選択された FORCE ターミナルを<br>1 つの SMU が内部的に COMMON に接続します。 | "SMU circuit<br>COMMON<br>connections"                  |

## 4200-SCS に電源を入れる

Model 4200-SCS は電圧が 100 から 240VAC、周波数が 50 または 60Hz の電源で動作し ます。電圧については装置が自動検知しますが、周波数については判別しません(次 のステップ6参照)。

以下の手順に従って電源を接続し、装置に電源を入れてください:

1. 使用地域の電源電圧が装置定格に合っていることを確認します。

- *注意* 間違った電源電圧で装置を運転すると装置損傷の原因となるば かりでなく、保証規定を無効にすることがあります。
- 注 電気的な過渡現象や電圧のふらつきに起因する問題を避けるため、専用 電源からModel 4200-SCS へ給電して動作させてください。
- 2. 電源コードを挿し込む前に、前面パネルの電源スイッチが OFF になっていることを必ず確 認してください。
- 3. 製品に添付された電源コードのプラグ(メス側)を背面パネルの AC リセプタクルに差し込みます(図 1-9)。
- 警告
  適正な接地条件を確保するため、製品に添付される接地ライン付きの電
  源ケーブル(またはその相当品)以外を使用しないでください。

*図 1-9 電源リセプタクル* 

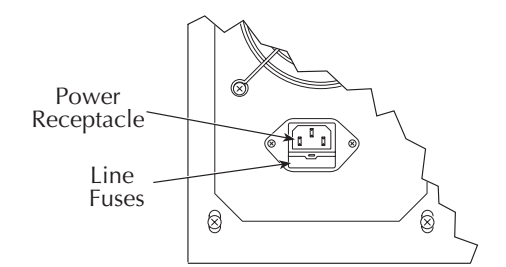

4. 製品に添付される電源コードの他端を、接地端子付き AC コンセントへ接続します。

- 警告 ユニット添付される電源ケーブルには、接地端子付コンセントに接続するための独立した接地導線が設けられています。正しく接続すれば、装置の筐体が電源ケーブルの接地導線を介して電源 GND ラインに接続されます。接地端子を持たないコンセントの使用は、(場合によっては致命的な)感電事故を引き起こす可能性があります。
- 5. 前面パネルの電源スイッチを ON 側に倒します。Model 4200-SCS は一連の自己診断機能を実行し、障害が検出された場合はエラーメッセージを表示します。
- **注** 問題が収まらない場合は、修理のためにModel 4200-SCS をケースレー へ送り返してください。Model 4200-SCS を工場へ返送する具体的な説明 については、「発送のための再梱包」の項を参照してください。

ユニットが自己診断に合格すると、システムソフトウェアが自動的に立ち上がり 起動画面が表示されます。

- 6. ユニット自体は起動時に電源ライン周波数を検出しませんが、ケースレーは発注 時に指定していただいた電源周波数(50、または 60Hz)に合わせて 4200-SCS を設 定して出荷します。しかし、必要が生じた場合には KCON ユーティリティを使用 して電源周波数設定を変更することも可能です。(『4200-SCS Reference Manual』の セクション7「KCON(Keithley CONfiguration Utility)」を参照してください。)
- 注 電源周波数設定はSMUの電源周波数ノイズ除去に影響しますから、間違った周波数でModel 4200-SCS を運用した場合には読取り値のノイズが異常に増加します。
- 7. ユニットを暖機運転します。電源投入後直ちに Model 4200-SCS を使用することも可能です が、測定の定格確度を実現するためには、少なくとも 30 分間の暖機時間を置いてください。

## システムの設定

内蔵されている装置(工場出荷時に装着済みの SMU、PreAmp、GNDU)だけを使用 するのであれば、新たにシステム設定を行う必要はありません。4200-SCS は内部装置 を自動検出して、個々の操作が適切に実行できるようにシステム設定を行います。

しかし、サポートされている外部装置(スイッチマトリックス、外部 GPIB 装置、プ ローブステーションなど)を追加した場合には、*KITE と KXCI が追加された要素を使 用できるように、適切なシステム設定を行う必要があります。*また、*KXCI*を利用して 4200-SCS をリモート操作する必要がある場合にも、システムの追加設定が必要になり ます。

これらの設定には *KCON(Keithley CONfiguration utility)*を使用します。図 1-10 に示す のが *KCON*の機能の概要です。このツールの使用法について詳しくは『4200-SCS Reference Manual』のセクション7¢KCON(Keithley CONfiguration utility)£ を参照し てください。

注 このツールを起動するには、ウィンドウズデスクトップの KCON アイコンをダブルクリックします:

> KCON 実行中は KITE や KXCI をスタートさせることができません。逆 に KITE または KXCI が実行中であっても、KCON をスタートさせるこ とは可能ですが、この状態でシステム設定を変更しても変更内容は保存 されません。

KCON 設定ナビゲータでKI System Configuration を選択すると、ワー クスペースにはシステム全体の構成のまとめが表示されます。

設定ナビゲータでKI 4200 SCS を選択すると、ワークスペースにはシス テム特性の簡略表示とSMU スロットの割り当てが表示され、ユーザは この画面で以下の操作を行うことができます。

- 実際の設置条件に対応した正しい電源周波数(50、または 60Hz)を指定できます。
- KXCI (Keithley External Control Interface) を使用してシステム をリモートコントロール用に設定します。
- 特定のユーザライブラリをアクティブなユーザライブラリとして指 定できます。特に指定しない場合は、C:\S4200\kiuser\usrlib がデフォ ルトとして選択されます。

#### 図 1-10 KCON の概要 システム設定を HTML ファイル(Web ブラウザで表示可能)として保存します。設定ナビゲー タの中で最初に KI System Configuration を選択すると、このメニュー項目は 4200-SCS システム の一般情報を表示する Web ページを作成してくれます。 Save Configuration Ctrl+S Save Configuration as $\underline{\mathsf{W}}\mathsf{eb}$ Page Ctrl+W システム設定を HTML ファイル(Web ブラウザで表示可能)として保存します。設定ナビゲー タの中で最初に KI System Configuration を選択すると、このメニュー項目は 4200-SCS システム の一般情報を表示する Web ページを作成してくれます。 Print Configuration Ctrl+P Exit システムの一般設定情報を印刷します その内容は、設定ナビゲータで KI System Configuration が選択されているときに KCON ワークスペースに表示される情報です。 KCON プログラムを終了します。設定変更を保存せずに終了しようとすると、KCON はその旨 を注意してくれます。 外部装置 (サポートされているもの)を追加します 7 前装置(ウルートされていましょ)。 これらの装置は最初のサブメニューでカテゴリー別 に選択され、さらに該当する場合には2番目のサブ メニューでモデル番号が指定されています。外部装 置は KITE の UTM (User Test Module) によってコン Switch Matrix Add External Instrument Capacitance Mete ▶ Keithley 590 CV Analyzer Pulse Generator Keithlev 595 Quasistatic CV Meter Validate Configuration Ctrl+V Probe Station System 82 Simultaneous CV ートロールされ、さらにこれらの UTM は KULT ユー ザモジュールに接続されています(使用するライブ Eormulator Constants. Ctrl+F Test Fixture Hewlett Packard 4284 LCR Meter Hewlett Packard 4294 LCZ Meter General Purpose Test Instrument 🔸 ラリは4200-SCSに含まれています)。 Add External Instrument 設定ナビゲータで選択した外部装置をシステム構成から取り外します。外部装置を選択すると、 この項目 (Delete External Instrument) がアクティブになります。 Validate Configuration Ctrl+V システム設定の矛盾や、装置との通信に問題がないかを自動的にテストします。この機能は、プ Formulator Constants. Ctrl+F ローブステーションと試験治具、および汎用試験装置を除くすべての装置に適用されます。 デフォルトを変更して、新規作成した KITE 試験モジュールに Formulator 定数を自動的に割り付けます。Formulator とは試験中、および試験後に使用する試験データ用のプログラム計算機能で 4 Web ブラウザを自動的にスタートさせてインストール済みの参照ドキュメント (Complete Reference) をローディングします。このドキュメントには 4200-SCS のユーザマニュアル、参 照マニュアル、製品データシート、アプリケーションノート等が含まれています。 4200-SCS Complete Reference F1 問い合わせに必要な情報の入力を要求し、使用中の 4200-SCS を解析してその結果をディス <\_ Generate Technical Support Files. ケットに保存します。このディスケットをケースレー宛に送っていただきますと、技術サポートが問題を解決するのに役立ちます。 About KCON. バージョン番号や著作権情報を含むウィンドウを表示します。 Keithley CONfiguration utility \_ 8 > <u>File T</u>ools <u>H</u>elp (B) KI System Configuration Properties & Connections 🚊 – 📻 KI 4200 SCS Instrument Properties 🖻 --- 📇 KI 4200 MPSMU - SMU1 内部装置: Model : Keithley 590 CV Analyzer 工場出荷時 ---- CI: KI 4200 PreAmp 🖻 🖷 📇 KI 4200 MPSMU - SMU2 に装着され GPIB Address : 15 Ŧ ている ---- FT KI 4200 PreAmp SMU. 🖻 – 📇 KI 4210 HPSMU - SMU3 Matrix Connections PreAmp お - 🗂 KI 4200 PreAmp **Terminal Name** Connection Terminal ID よび接地ユ 🚊 --- 📇 KI 4210 HPSMU - SMU4 OUTPUT CMTR1 NC ニット。 - 🗂 KI 4200 PreAmp INPLIT CMTR1L NC 💽 KI Ground Unit - GNDU 外部装置: KI 590 CV Analyzer - CMTR1 ユーザが取付 - HP 8110 Pulse Generator - PGUINST1 けたスイッチ HP 81103A Pulse Channel Module - PGU1 マトリック Selected instrument) for which this configuration information is displayed HP 81103A Pulse Channel Module - PGU2 ス、キャパシ - KI 707/707A Switching Matrix - MTRX1 タンスメー KI 7174 Matrix Card - CARD1 タ、パルス発 生器、プロー KI 7174 Matrix Card - CARD2 ブステーショ 🚺 KI 7174 Matrix Card - CARD3 ン、試験治 Probe Station - PRBR1 具、汎用試験 装置など。 設定ナビゲータ: ワークスペース:

4200-SCS のシステム構成に含ま れている、すべての装置や機器 を表示します。

設定ナビゲータで選択した装置の設定プロパティを表示します。また、 外部装置の場合には上に示す GPIB アドレスの例のように設定プロパ ティを変更することもできます。

# 2 試験の設計と実行

警告 KTE 対話型ソフトウェアツールのいずれかを初めてご使用になられるユーザは、画面に表示されるライセンス許諾に関する質問に必ず肯定で答えながら先へ進んでください。質問に "Yes"で答えなかった場合には、ソフトウェアを再インストールするまでシステムが機能しなくなります。

## 4200-SCSの試験が持つ階層構造と用語を理解する

KITE は、半導体ウェーハの編成に適合させるために、試験に次のような階層構造を 持たせています(KITE は個別半導体についても同様の方式を用います)。具体的な内 容については下記の説明をご覧ください。

- プロジェクト
  - サイト
    - サブサイト
      - デバイス
        - 試験:対話試験モジュール (ITM) およびユーザ試験モジュール (UTM)

#### プロジェクト

半導体ウェーハ、またはその他の回路集合体の評価にかかわる、操作全体(開始から 終了まで)や試験位置をまとめたプロジェクト。プロジェクトの作成と実行には、 KITE グラフィカルユーザインターフェイスを使用します。

#### サイト

半導体上の個々のダイと付随する試験構造(サブサイト)を組合せた要素。

#### サブサイト

プローバが移動でき、常にコンタクト可能な個々のウェーハ位置。標準的には1つの 試験構造に対応しますが、1 つのグループとして試験可能であれば、デバイスの組合 せを指すこともあります。

#### デバイス

試験実行の対象となる個々のコンポーネント(トランジスタやダイオード、あるいは キャパシタなど)。

#### 試験

あるデバイスに対して KITE が実行する、特定タイプのパラメータ特性評価法の詳細 を定義する要素であり、付随するデータ解析やパラメータ抽出の方法も規定します。 この定義にはデバイスの各端子に対応して以下の項目が含まれます:

- 強制印加する電圧または電流の希望値(刺激)。 •
- 電圧または電流(または両方)の希望測定項目。

試験には対話型試験モジュール(ITM: Interactive Test Module)とユーザ試験モジュー ル(UTM: User Test Module)の2つのクラスがあります。ITM データと UTM データ のどちらの場合も、同じ KITE データ解析機能を使用します。

対話型試験モジュール(ITM) この試験ではユーザがグラフィックユーザインターフェイスを使用して、対話的に試 験の定義付けを行います。

#### ユーザ試験モジュール(UTM)

主として、C言語を使用したユーザモジュールをプログラムすることで、試験の定義 付けを行います(その際に KULT を使用します)。ただし、この場合も重要な試験パラ メータの入力には、グラフィックユーザインターフェイスを使用します。

## KITE インターフェイスに馴れましょう

ユーザは、*KITE* が提供するグラフィックユーザインターフェイス(GUI)を使用し て、以下の操作を行えます:

- プロジェクトナビゲータ(Project Navigator)を使用して、対話的にプロジェクト
- の構築と編集を行います。 出来合いの ITM の設定、あるいは新規作成、あるいは出来合いのテンプレートを 使用した ITM のカスタマイズを行います
- 製品添付の、あるいはユーザがプログラムした C コードモジュールから UTM を作 成します。
- 試験およびそれに付随する操作(スイッチマトリックスの接続、プローバの移動 など)を自動実行します。例えば次のような作業が含まれます:
  - 選択した1個のデバイス(トランジスタ、ダイオード、抵抗、キャパシタなど) を対象とする単一試験。
  - 選択した1つのデバイスを対象とする試験シーケンス。
  - 複数のデバイス(例えば、あるサブサイトの全部のデバイス)を対象とする試 験シーケンス。

- あるプロジェクト全体をカバーする試験シーケンス 1 つあるいは複数のサイトに含まれる、すべてのサブサイトヘプローバを着地させる操作も含むことがあります。
- 試験結果を数値とグラフで表示します。
- 組込みのパラメータ抽出ツールを用いて試験結果を解析します。
- 解析結果を数値とグラフで表示します。

*KITE* メインウィンドウの主要構成要素をまとめて図 2-1(下)に示します。続くサブ セクションでは、このウィンドウのプロジェクトナビゲータ(Project Navigator)とサ イトナビゲータ(Site Navigator)の部分を中心に説明するとともに、このウィンドウ からアクセス可能な重要 GUI 項目についても説明します。

図 2-1

KITE インターフェイスの概要

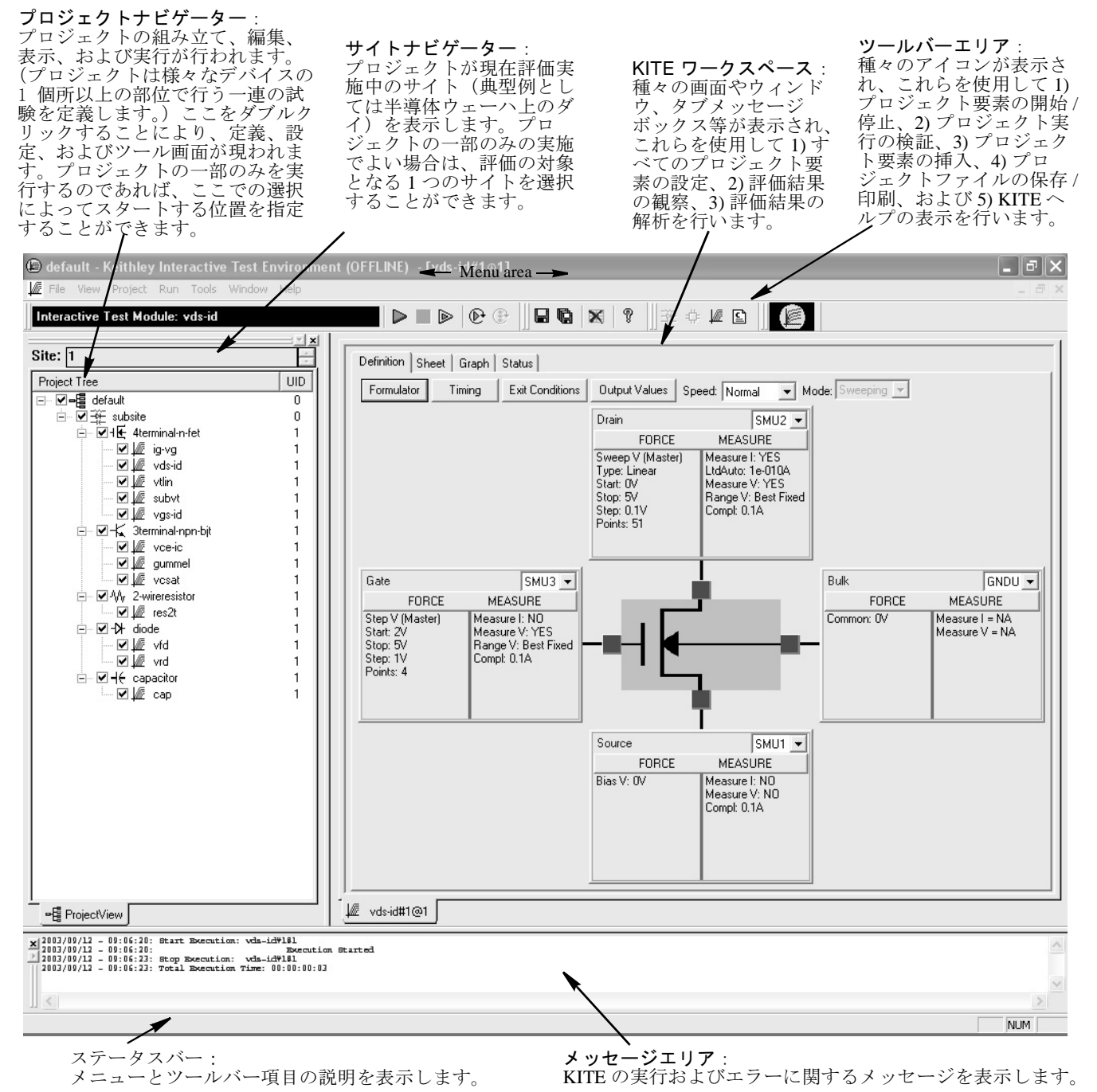

#### プロジェクトナビゲータを理解する

プロジェクトナビゲータはプロジェクトの構築、編集、表示を行う中心となるイン ターフェイスであり、個々のプロジェクトコンポーネントの指定やアクセスにも使用 されます。以下の項目に注意してください:

- メニュー項目やツールバーボタンを使用して、プロジェクトの任意の位置にコン ポーネントを追加することができます。 プロジェクトナビゲータのコンポーネントを1回クリックすると、そのコンポーネ ントは次のいずれかに該当するものとして選択されます。
  - 新規コンポーネントの追加、または既存コンポーネントの削除を行う位置。
  - プロジェクトを単独実行する部分(サブサイト、デバイス、または個別試験)。
- プロジェクトナビゲータのコンポーネントをダブルクリックすると、そのコン ポーネントの設定画面が現われて、コンポーネントの状態に合わせて試験結果や 解析ツール、ステータス情報などが表示されます。

各種コンポーネントを表示した、典型的なプロジェクトナビゲータを図 2-2 に示しま す。

⊠2-2

プロジェクトナビゲータ

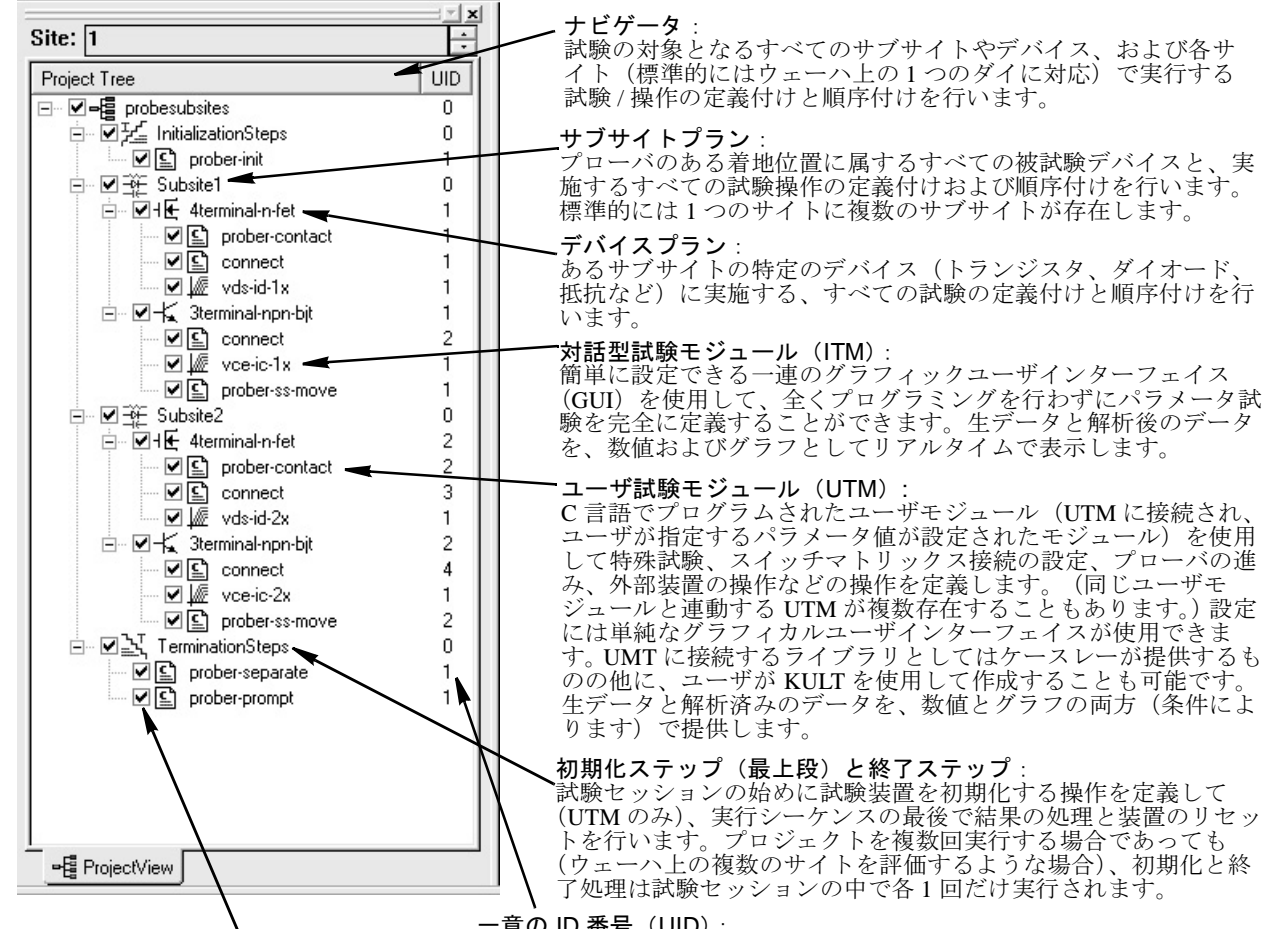

プロジェクトナビゲータチェックボックス: プロジェクトナビゲータチェックボックスを使用 して、プロジェクトプラン/サブサイトプラン/デ バイスプラン、または個々の試験(ITM と UTM) のオン / オフを切換えます。チェックボックスを クリックするとそのボックスにチェックマークが 付くか(機能がオンになります)、または… (文 未完結)

−意の ID 番号(UID):

同じ名前を持つプロジェクトのそれぞれのインスタンスに割り付けられる 間と名前を行うプロジェクトのとれとれいインスタンスに割り下りられる 番号。ある名前のプロジェクトコンポーネントが1つのインスタンスしか 持たない(例えば左のプロジェクト)場合は、それぞれのインスタンスが 1という UID を持ちます。しかし、決められた名前の複数のコンポーネン トをプロジェクトに挿入する場合(例えば ITM や UTM など)には、複数 の UID が割り付けられます。コンポーネントがそのプロジェクトに留 まっている限り UID は決して変化しません(例え、プロジェクトからよ り小さな UID を持つ同名コンポーネントが削除されても変化しません)。 (注:あるコンポーネントの UID =0 の場合、そのコンポーネントはプロ ジェクト内に唯1回だけ現われることが許されます。)

### 対話試験モジュール(ITM)とユーザ試験モジュール(UTM)を理解する

**KITE**の試験と操作は ITM と UTM を通して実行されます。図 2-3 は "vds-id" ITM および "rdson" UTM ウィンドウそれぞれが、example KITE プロジェクト内において占める位置関係を 示すものです。

Z2-3

プロジェクトナビゲータ内の ITM と UTM

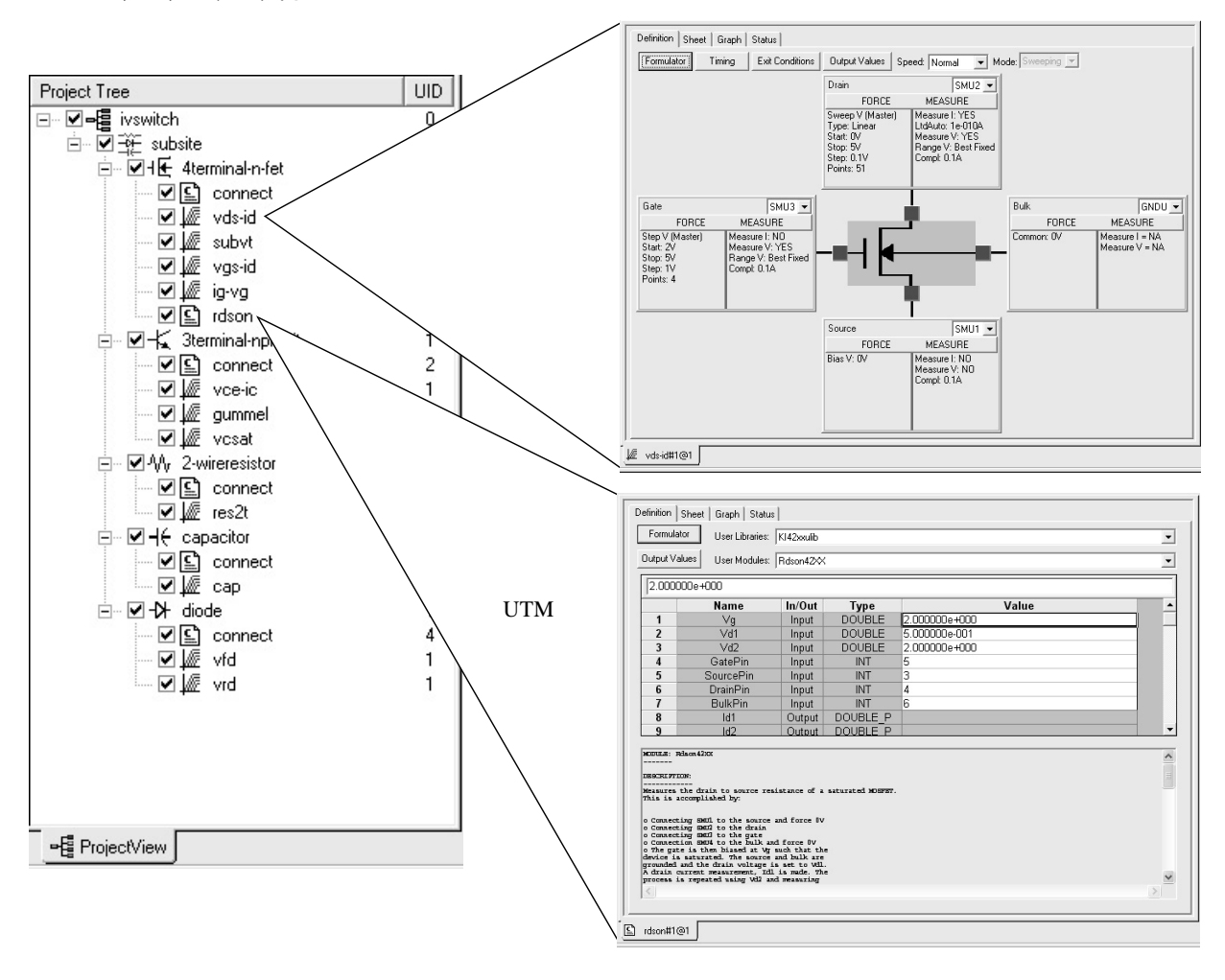

ITM と UTM の主な相違点をまとめて表 2-1 に示します。

<sub>表2-1</sub> ITM と UTM の主な相違点

| ITM                                                                                                    | UTM                                                                                                    |
|----------------------------------------------------------------------------------------------------|----------------------------------------------------------------------------------------------------|
| 系統的かつ対話的に作られた一連のグラフィックユー<br>ザインターフェイス (GUI)を使用して常に設定され、<br>プログラミングを使用しません。                                                                                                    | UTM名をユーザモジュールに接続して、入力パラメー<br>タ値を入力/変更することによって、作成と設定が行<br>われます。                                                                                                    |
| 柔軟性に富んでいます。殆どの標準的なデバイスや試験に対応したデフォルト ITM 設定をケースレーが提供しますので、ユーザはデフォルトパラメータそのまま、あるいは最低限の変更だけで多くの評価試験を実行できます。勿論、ITM の新規作成や既存 ITM のカスタマイズも可能ですから、非常に広い範囲の静的/動的評価を行うことができます。さらに、汎用「n-端子」デバイス用に ITM を作成することも可能です。 | 特定のタスク専用です。ただし、UTM に接続されているユーザモジュールのソースコードを変更して、コンパイルし直すことによって新しいユーザモジュールを作成することができます。ケースレーは 4200-SCS に添付される殆どのユーザモジュールに対してソースコードを提供しています。ユーザモジュールの変更にはKULTを使用します。 |
| 4200-SCS 内蔵機器を使用するタスク実行専用です。                                                                                                    | 4200-SCS に内蔵された装置上、および IEEE-488 バス<br>または RS-232 ポートを介して 4200-SCS に接続された<br>任意の装置上でタスクを実行します。                                                                      |
| パラメータ試験専用です。                                                                                                    | 試験に関連した殆どあらゆるタスクの実行に使用でき<br>ます。                                                                                                    |
| データ (Data) ワークシート <sup>1</sup> の内容は生成したデー<br>タによって、試験の実施とともにリアルタイムで更新<br>されます。                                                                                                    | データ(Data)ワークシート <sup>1</sup> は、試験の実行完了後に生成したデー<br>タによって更新されます。                                                                                                    |

1 セクション3「データワークシート(シートタブ)を使用して試験結果を数値で表示する」を参照してください。

## プロジェクトの構築

このサブセクションでは、4200-SCS の標準ライブラリ ITM とライブラリ、および ユーザ定義 UTM からプロジェクトを構築する方法を説明します。

### 新規プロジェクトの定義

 File メニューに含まれる New Project (新規プロジェクト)をクリックします。 Define New Project (新規プロジェクトの定義)ウィンドウが現われ、図 2-4 に示す ようにデフォルト設定が表示されます。

図 2-4 新規プロジェクトの定義(Define New Project)ウィンドウ

| KITE - Define New Project      | X                                                                                         |
|--------------------------------|-------------------------------------------------------------------------------------------|
| KEITHLEY<br>Interactive        | Project <u>N</u> ame:                                                                     |
| Project Name                   | Location:<br>C-\\$4200\kiuser\Projects\<br>Restore Default Location<br>Number of Sites: 1 |
| ⊞-∿r Device 2<br>⊞-莽 SubSite 2 | Project Plan Initialization Steps<br>© Off © On                                           |
| Create Project                 | Project Plan Termination Steps<br>© Off © On                                              |
| <u></u> K                      | Cancel                                                                                    |

- 2. 以下の手順に従って新規プロジェクトの定義ウィンドウを設定してください:
  - Project Name プロジェクト名を入力します。.
  - Location デフォルトフォルダを使用しないのであれば、プロジェクトの保存 先フォルダを入力します。
  - Number of Sites プロジェクトで評価を行うサイトの数を指定します。
  - Restore Default Location このボタンをクリックすると、プロジェクトの保存 場所設定がデフォルトフォルダに戻ります。
  - **Project Plan Initialization Steps** プロジェクト開始時に、1 つ以上の初期化 UTM を挿入するのであれば **On** をクリックしてください。
  - Project Plan Termination Steps プロジェクトプラン終了時に、1 つ以上の終 了 UTM を挿入するのであれば On をクリックしてください。

新規作成したプロジェクトプラン u\_build の設定内容を図 2-5 に示します。

図 2-5

プロジェクトプラン u\_build に合わせて設定された Define New Project (新規プロジェクトの定義) ウィンドウ

| KITE - Define New Project                                                                                   |                                                                                                    | × |
|----------------------------------------------------------------------------------------------------|----------------------------------------------------------------------------------------------------|---|
| KITE - Define New Project                                                                                   | Project <u>N</u> ame:<br>u_build<br>Location:<br>C:\\$4200\kiuser\Projects<br>[Restore Default Location] | × |
| 自班 SubSite 1<br>日-IC Device 1<br>一≦ UTM<br>一編 ITM<br>田-Ay Device 2<br>串班 SubSite 2<br>串型, Termination Steps | Number of Sites: 5                                                                                       |   |
| Create Project with<br>Initialization and<br>Termination Steps                                              | Project Plan Termination Steps<br>C Off C On                                                             |   |
| <u></u> K                                                                                                   | Cancel                                                                                                   |   |

- 3. OK をクリックします。上での設定内容を反映したプロジェクトナビゲータが表示 されます。
- 4. ツールバーボタン Save All(🕞) をクリックします。
- File メニューの Close Project を選択す れば、任意のタイミングでプロジェクトプ ランを閉じることができます。プロジェク トプランを保存せずに閉じようとした場合 は右下のダイアログボックスが現われます から Yes をクリックしてください。

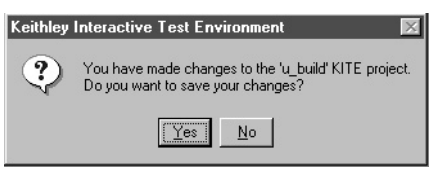

#### サブサイトプランの挿入

 プロジェクトナビゲータの中で、最初のサブ サイトプランを挿入しようとする位置のすぐ 上にあるコンポーネント(ノード)を選択し ます。その右では、u\_build プロジェクトの 初期化ステップ(Initialization Steps)が選択 されます。

| Project Tree         | UID |
|----------------------|-----|
| ⊡~ <b>¦≣</b> u_build | 0   |
| InitializationSteps  | 0   |
| TerminationSteps     | Ω   |

- 2. 以下の手順に従って、プロジェクトプランにサブサイトプランを追加します: a. プロジェクトプラン ツールバーの Add Add New Subside Plan to Project
  - a. Subsite Plan ボタン(<u>▼</u>)をクリックしま す。すると Add New Sub- site Plan to Project ダイアログボックス(右の図) が現われます。
  - b. 新規サブサイトプラン名を、このダイア ログボックスに入力します。

| Add New Subsite Plan to Pr        | oject                       | X |
|-----------------------------------|-----------------------------|---|
| <u>N</u> ew Subsite Plan:         |                             |   |
|                                   |                             |   |
| $\mathbb{O}$ Before selected node | <u>A</u> fter selected node |   |
| <u>D</u> K                        | <u>C</u> ancel              |   |

c. OK をクリックします。選択されているコ ンポーネントの下にサブサイトプランが 挿入されます(石図)。

| 1 | Project Tree              | UID |           |
|---|---------------------------|-----|-----------|
| 1 | ⊡~ <b>¦</b> ∎ u_build     | 0   |           |
|   | - 1/2 InitializationSteps | 0   |           |
|   | ✓ subsite_a               | 0   | $\supset$ |
|   | 3 TerminationState        | Π   |           |

3. それ以外にもサブサイトプランを追加する 必要がある場合は、ステップ1と2を繰り返してください。

## デバイスプランの挿入

デフォルト 4200-SCS デバイスライブラリからデバイスプランを挿入するには、以下の手順を実行してください。

 プロジェクトナビゲータの中から、その下 にデバイスプランを挿入したいサブサイト プランを選択します(右に示す例を参照)。

2. 以下の手順に従って、プロジェクトプラン

| Project Tree                          | UID |
|---------------------------------------|-----|
| ⊡ <b>¦≣</b> u_build                   | 0   |
| InitializationSteps                   | 0   |
|                                       | 0   |
| ————————————————————————————————————— | 0   |

 にデバイスプランを追加します:
 a. プロジェクトプラン ツールバーに含まれる Add New Device Plan ボタン(\*).
 をクリックします。Add New Device Plan to Project(新らしいデバイスプランを プロジェクトに追加)ウィンドウが現われます(図 2-6 に示す画面キャプチャ 参照)。

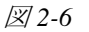

4200-SCS デバイスライブラリの中から新しいデバイスプランを選択する

| Add New Device Plan to Project               | Add New Device Plan to Project  Device Library  C:\S4200\kiuser\Devices  C:\S4200\kiuser\Devices  Dode  Diode  General  General |
|----------------------------------------------|----------------------------------------------------------------------------------------------------|
| New Device Name:                             | New Device Name:<br>4terminal-n-fet                                                                                                    |
| © Before selected node © After selected node | C <u>B</u> efore selected node C <u>A</u> lter se<br><u>D</u> K <u>Cance</u>                                                                                                    |

- b. Add New Device Plan to Project ウィンドウで、デフォルト デバイスライブラリの 中から新しいデバイスプランを選択します。図 2-6(上)に示す画面キャプ チャを参照。
- c. OK をクリックします。選択されている コンポーネントの下にデバイスプラン が挿入されます(右図参照)。

| ∃~ <b>≣</b> u_build            | 0  |
|--------------------------------|----|
| ☐ <u>↓</u> InitializationSteps | 0  |
| ⊨ <u>- ¥</u> _subsite_a        | 0  |
| I € 4terminal-n-fet            | 1) |
|                                |    |

#### ITM の挿入

注

あるデバイスプランへの ITM の挿入は、次のような条件が満た された場合にのみ許されます:

- ITM が必要とするデバイスターミナルの数が、ターゲットデバイスのターミナル数を超えないこと。(例えば、ダイオードの試験にBJT ITM を使用することはできません。)
- ITM が必要とするターミナル名が、ターゲットデバイス上に も存在すること。
デフォルト 4200-SCS ライブラリの中から ITM を挿入するには以下の手順を実行します:

ロジェクトナビゲータの中で、その下に最初のITMを挿入しようとするデバイスプランコンポーネントを選択します(右に示す例を参照)。

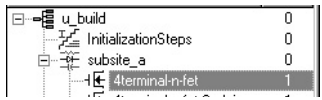

 選択したデバイスプラン名をダブルクリックします。 デバイスプラン ウィンドウが現われて、そのデバイスに適合する ITM を含んだデ バイスカテゴリフォルダを一覧表示します(図 2-7 参照)。

#### 図 2-7 デバイスプラン ウィンドウ

| Seguence  | _ Test Library        |          |
|-----------|-----------------------|----------|
| Test Name | C:\S4200\kiuser\Tests | <u> </u> |

ITM を追加しようとするデバイスタイプに対応するフォルダをクリックします。
 ITM (通常は UTM も)の一覧が表示されます。図 2-8 の左半分に示される例を参照してください。

#### 図 2-8 4200-SCS デバイスライブラリから ITM を選択する

#### 適切なデバイスフォルダを選択します

希望する ITM を選択します

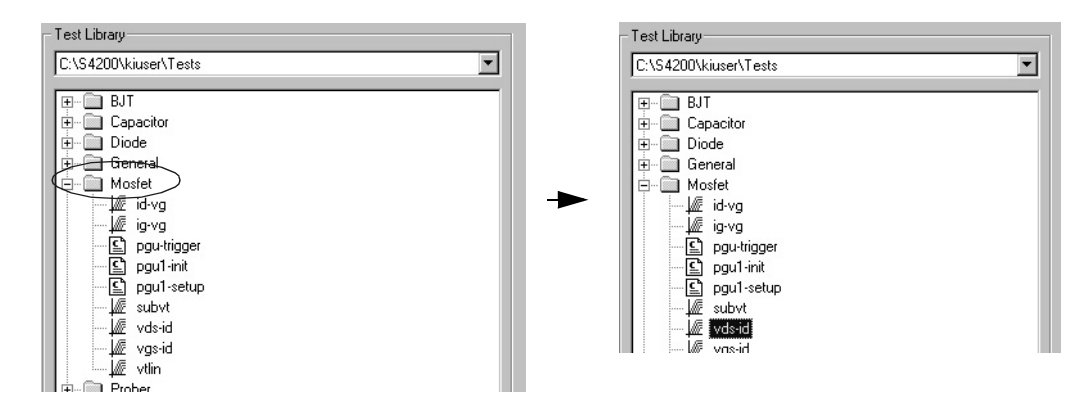

- 4. 希望する ITM を選択します。図 2-8(上)の右半分に示される例を参照してください。
- 多くの ITM はサンプルデータを含んでいます。このデータも含めて ITM を挿入したい場合は、Include Data チェックボックスに チェックマークを付けてください(右図参照:このチェックボック スは、デバイスプランウィンドウの右下隅に配置されています)。

Include Data 🔽

 デバイスプランウィンドウの、ITM 一覧の下にある Copy ボタンをクリックします。これにより、ITM がデバイスプラン ウィンドウの試験シーケンステーブル (Test Sequence Table)に追加されます(図 2-9 参照)。

#### 図 2-9 試験シーケンステーブルに ITM を追加する

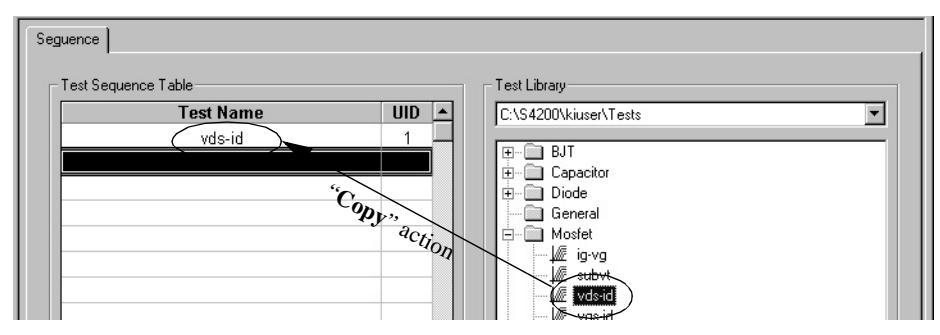

- 試験シーケンステーブル(Test Sequence Table)の中の、希望する以外の位置に ITM が現われた場合は、次の手順を実行します:
  - a. 移動したい ITM を選択します。
  - b. Move Up または Move Down ボタンを使用して、ITM の位置を変更します。
- デバイスプランウィンドウの、ITM 一覧の下 にある Apply ボタンをクリックします。これ により ITM がプロジェクトナビゲータに追加 されます(右に示す例を参照)。

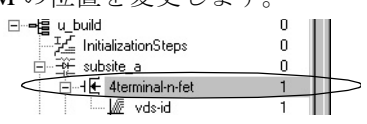

# UTM の挿入

# ライブラリ UTM の挿入

必要な UTM ライブラリが C:\S4200\kiuser\Tests library または個人用ライブラリにすで に存在する場合は、それを ITM で使用したのと次の点だけを除いて、同じ方法で挿入 することができます(「ITM の挿入」参照)。

- プロジェクトナビゲータの Initialization Steps と Termination Steps の下に挿入できるのは UTM だけです。これらの位置に ITM を挿入することはできません。
- 同じ名前の複数のUTMインスタンスを挿入する場合、それぞれのインスタンスが それぞれ独自のパラメータ値を持たなければなりません。

# 新しい、名前だけの UTM を挿入する

必要とする UTM が C:\S4200\kiuser\Tests library と個人ライブラリのどちらにも存在し ない場合はそれを新規作成しなければなりません。その場合は、まず最初に新しい、 名前だけの UTM を以下の手順でプロジェクトに挿入します:

- プロジェクトナビゲータの中で、UTM をその下に挿入 したいコンポーネントを選択します(右図参照)。
   UTM は以下の位置に挿入可能です:
  - デバイスプラン、初期化ステップ、および終了ス テップの下。
  - ITM および他の UTM の上または下。(説明を単純 にするために、このサブセクションでは ITM また は UTM の下に UTM を追加する方法を解説しま す。)

| -=æ u_build                         | 0 |
|-------------------------------------|---|
| - 🚰 InitializationSteps             | 0 |
| ⊨ ∰_ subsite_a                      | 0 |
| 🚊 – I 🗲 4terminal-n-fet             | 1 |
| 🐙 vds-id                            | 1 |
| vds-id                              | 2 |
| ⊢ I  4terminal-n-fet-2nd_in_subsite | 1 |
| vds-id2                             | 1 |
| ⊨ –∰_ subsite_b                     | 0 |
|                                     | 2 |
| ⊢ H€ capacitor                      | 1 |
|                                     |   |

- ツールバーボタン Add New UTM をクリックします。Add New User Test Module (UTM) to Project ダイアログボックスが表示されます(右図参照、ただし UTM 名はまだ記入されていません)。
- 3. Add New User Test Module (UTM) to Project ダイ アログボックスに、希望する UTM 名を入力し ます(右図参照)。
- OK をクリックします。これにより、新しい名前 だけの UTM がプロジェクトプランに挿入され ます(右図参照)。

| Add New User Test Module       | (UTM) to Project    |
|--------------------------------|---------------------|
| res_drain-to-source            |                     |
| O <u>B</u> efore selected node | After selected node |
| <u>D</u> K                     | Cancel              |
|                                | ₩ vds-id2<br>te b   |

- 5. 実際に使用する前に UTM の定義付けと設定を行う必要がありますが、その方法に ついては後続の「プロジェクト UTM の定義と設定」で説明します。

実際に使用する前に UTM の定義付けと設定を行う必要がありますが、その方法については後続の「プロジェクト UTM の定義と設定」で説明します。

#### プロジェクトの保存

プロジェクトの入力作業が終了したならば、ツールバーの Save All ボタン( C )を 押して、プロジェクトを保存してください。

# プロジェクト ITM の定義と設定

# ITM 定義タブを理解する

ITM の定義付けには、ITM 定義(ITM Definition) タブを使用します。プロジェクト ナビゲータの ITM 名をダブルクリックしてこのタブを表示させます。ITM Definition タブの外観と説明については図 2-10 をご覧ください。この図では、example プロジェ クトの一部である vds-id ITM を例として表示しています(前出の図 2-2、2-3 に示さ れています)。

#### ⊠ 2-10

ITM 定義 (ITM Definition) タブ および隣接するタブ

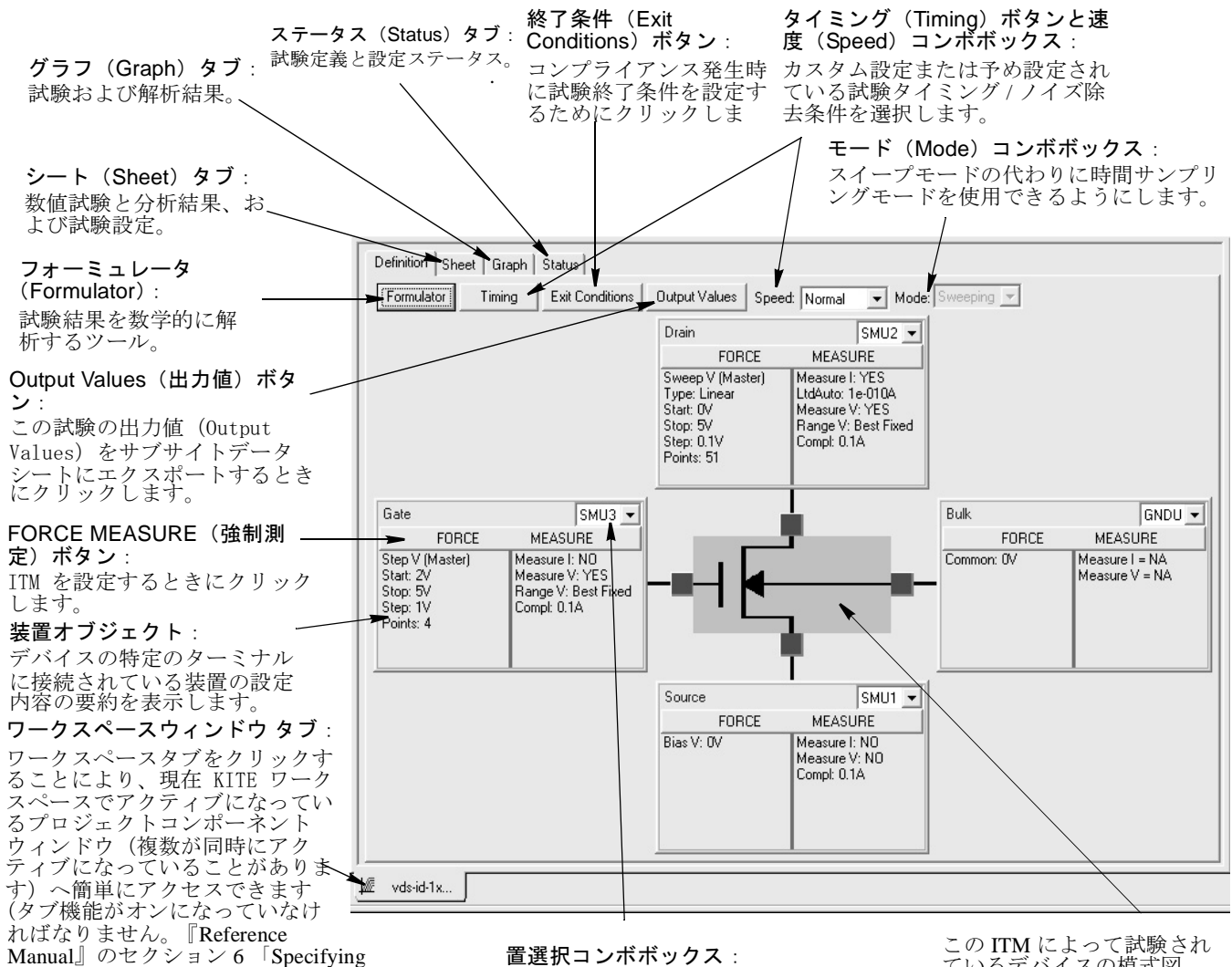

environmental preferences」参照)。(訳者注:他に 類似の文から、最後の部分は Section 6 in "Reference Manual"の意味と解釈しました)

置選択コンボボックス: デバイスターミナルに 4200-SCS の装置を ているデバイスの模式図。

ITM Definition タブは ITM を次の方法で定義します:

- ITM によって試験されるデバイスのタイプ(FET、BJT、キャパシタなど)を模式 的に表示します。
- デバイスのターミナルの隣に装置オブジェクトを表示します。このオブジェクトの 機能は次のとおりです:
  - ターミナルを識別します(ゲート、ドレイン、ソース、コレクタ、アノード 等々)。
  - SMUやGNDUと適合するターミナルを明示して同定と割付け/再割付を可能と するほか、試験中にターミナルに物理的に接続される回路を開けるようにしま す。
  - ターミナルに現在適用されている強制機能と測定オプションを表示します。
  - SMU が持つ強制機能と測定オプションを明示して、その割付と設定 / 再設定を 可能にします。FORCE MEASURE ボタンを一度クリックすると、そのターミナル に対応する強制機能 / 測定オプション ウィンドウが表示されます。
- 試験中、試験後のデータ計算を行うフォーミュレータ(Formulator) ヘアクセス します
- ITM が使用する設定済み Speed パラメータや、カスタム Timing パラメータの設 定を行えます。
- 現在の試験モード (Mode) を表示します : Sweeping または Sampling。

# ITMの強制機能を理解する

ITM で使用できる強制機能を要約して表 2-2 に示します。これらの機能が 4200-SCS に 指示を与えて、デバイスターミナルに印加する静的/動的な電圧や電流条件をコント ロールします。

*表2-1 強制機能の要約* 

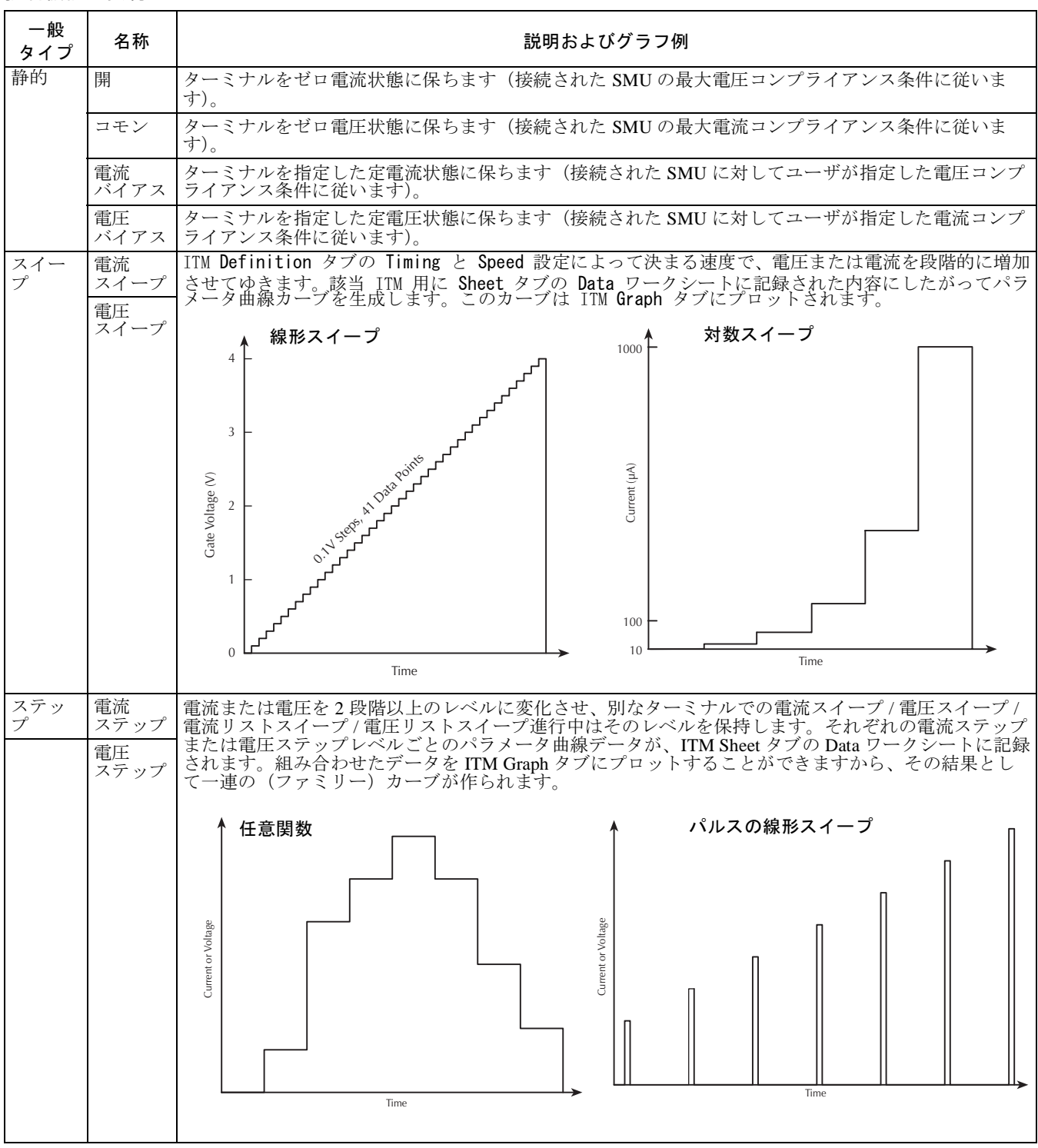

#### *表 2-1 (cont.)* 強制機能の要約

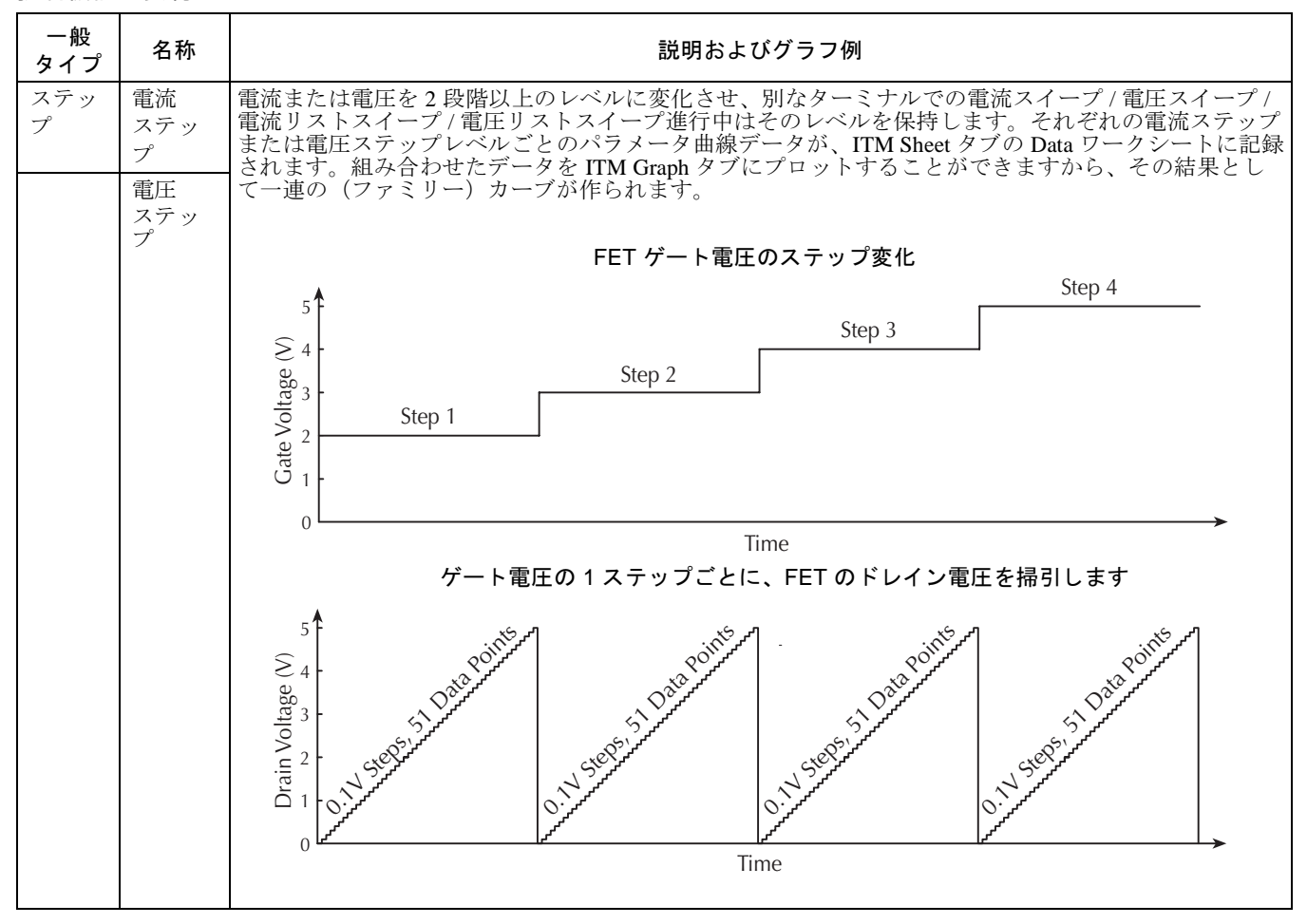

強制機能の詳細については『Reference Manual』のセクション 6「Understanding and configuring the *<ForcingFunctionName>* function parameters area」をご覧ください。

# Definition タブを使用して ITM パラメータを設定する

注 このセクションではライブラリITM (接続と試験モードは設定済みで す)のパラメータ設定について説明します。ITM の新規作成や既存 ITM のカスタマイズまで含めた ITM の一般的な設定法については、 『Reference Manual』のセクション6「Configuring the Project Plan ITMs」を ご覧ください。

ライブラリ ITM のプロジェクトへの挿入後は、これ以降現われるサブセクションの説明(出現順)にしたがって、それぞれの ITM セットアップを設定してください。

#### 物理接続および仮想接続のマッチング

以下の操作を実行します:

- 1. プロジェクトナビゲータの中にある、設定の対象となる ITM をダブルクリックし ます。該当する ITM ウィンドウの Definition タブが自動的に開きます(前出の 図 2-10 参照)。
- Definition タブにはデバイスの各ターミナルに対応する仮想接続が、そのターミナルの装置オブジェクトー覧として表示されますから、これを見直してください(図 2-10 参照)。
- 3. 物理的なデバイス接続が、仮想デバイス接続(Definition タブ)とマッチしている ことを確認します。マッチしていない場合は必要に応じて装置を停止させ、物理 的な接続を修正してください。

注意 デバイスターミナルの物理接続と仮想接続は、厳密にマッチしていなければなりません:間違った試験結果の取り込みやデバイス損傷の原因になります。

#### 各デバイスターミナルごとの強制機能設定

ITM の Definition タブが開いた状態で、それぞれのデバイスターミナルごとに以下の 操作を行います:

対象となるターミナル(図 2-10)の装置オブジェクト上の FORCE MEASURE ボタンをクリックします。対応する Forcing Function/Measure Options ウィンドウが開きます。Forcing Functions/Measure Options ウィンドウの典型的な外観と機能が図 2-11に例示されています。

図 2-11

既存ライブラリ ITM に対応する典型的な強制機能 / 測定オプション(Forcing Functions/Measure Options) ウィンドウ

| 線形スイープまたは線形ス<br>テップの場合、Start. がス<br>イープ開始時の電圧 / 電流で<br>あり、Stop. はスイープ終了時<br>の電圧 / 電流を表します。<br>Step. は各ステップ間の電圧 /                                     | Forcing Functions / Measure Opt Instrument Information Instrument ID: SMU3 Inst Eorcing Function Voltage Sweep                                                                                                    | tions - (Device Ten<br>rument Model: KI4210                | minal=Gate InstrumentID<br>IHPSMU with PreAmp<br>rer                                                                                                    | =SMU3)                                                                                                  | この状です。<br>この現れる<br>にはれる<br>には<br>た<br>は<br>た<br>の<br>イ<br>た<br>ま<br>、<br>の<br>イ<br>た<br>ま<br>、<br>の<br>で<br>た<br>た<br>に<br>た<br>い<br>た<br>に<br>の<br>に<br>の<br>で<br>た<br>の<br>で<br>た<br>の<br>で<br>た<br>の<br>で<br>た<br>の<br>で<br>た<br>の<br>で<br>の<br>で<br>の | マーミナル用<br>ちしい<br>たった<br>に<br>た<br>ー<br>プ<br>モード<br>に<br>が<br>た<br>ー<br>ド<br>を<br>ー<br>ド<br>を<br>ー<br>ド<br>を<br>ー<br>ド<br>を<br>ー<br>ド<br>で<br>や<br>に<br>、<br>で<br>説<br>の<br>で<br>い<br>て<br>で<br>で<br>で<br>で<br>の<br>で<br>で<br>の<br>で<br>の<br>で<br>の<br>で<br>の<br>で<br>の<br>で<br>の<br>で                                                                                                    |
|----------------------------------------------------------------------------------------------------|----------------------------------------------------------------------------------------------------|------------------------------------------------------------|----------------------------------------------------------------------------------------------------|----------------------------------------------------------------------------------------------------|----------------------------------------------------------------------------------------------------|----------------------------------------------------------------------------------------------------|
| <b>電流変化を表します。</b><br>Data. Points. —. Start、Stop、<br>Stop、の値から自動的に計算さ                                                                                | Voltage Sweep Function Parameters                                                                                                    |                                                            |                                                                                                    |                                                                                                    |                                                                                                    |                                                                                                    |
| Nep の値から目動的に計算されます(ユーザは数値を入力<br>できません)<br>対数スイープの場合は Data<br>Points をユーザが指定しなければなりません。Step 値 自動的に計算されます(ユーザ                                          | Cimear C Log     Start: 0 V      Stop: 4 V      Step: 0.1 V      Data Painter [1]                                                                                                    |                                                            |                                                                                                    |                                                                                                    | スイープまた!!<br>機能をマスター<br>て機能させるだ<br>(マスターに追<br>能させるかを過                                                                                                    | はステップ強制<br>- (独立)とし<br>い、スレーブ<br>随)として機<br>選択します。 <sup>2</sup>                                                                                                    |
| は数値を入力できません)。<br>特定の電圧または電流を強制                                                                                                    | Src Range: 20V<br>Compliance: 0.1                                                                                                    | •                                                          |                                                                                                    |                                                                                                    | 現在使用する魏<br>択します。 <sup>2</sup>                                                                                                    | <b>魚制機能を</b> 選                                                                                                    |
| 印加するときに使用する SMU<br>レンジを選択します。動的最<br>適化レンジ (Auto)、スイープ<br>全体に単一の最良レンジを適<br>用 (Best Fixed)、またはレン<br>ジを数値としてマニュアル入<br>力、のいずれかを選択します。                    | Measuring Options<br>Current<br>Name: Gatel<br>Bande: Cimited Auto V 10                                                                                                    | DOPA V<br>IK                                               | ige<br>GateV<br>Programmed Measure                                                                                                    | d Status                                                                                                | 線形スイーフ<br>スイープのい<br>択します。2.<br>SMU の電圧スィ<br>電電ズスイーフ<br>す。                                                                                                    | または対数<br>っずれかを選<br>ープに対する<br>アンスする<br>た<br>になを選択しま<br>ここをチェッ                                                                                                    |
| ここをチェックす<br>ると、KITE は<br>ITM 実行時に 32-<br>ビット測定ステー<br>タスを Data ワー<br>クシートに記録し<br>ます。<br>電圧にデ<br>フォルト<br>以外の別<br>なデータ<br>ラベルを<br>付けたい<br>場合に入<br>カします。 | <ul> <li>動的最適化レンジ</li> <li>(Auto)、特定の下限値を<br/>上に向けて超えたときに</li> <li>動的最適化レンジ適用</li> <li>(Limited Auto)、スイー</li> <li>プ全体に単一の最良レンジ</li> <li>(Best Fixed)、また</li> <li>はマニュアル操作で数値</li> <li>レンジを指定、のいずれ</li> <li>かを選択します。<sup>3</sup></li> </ul> | Limited<br>Auto を<br>選場合に、リ値<br>こット定し<br>。<br><sup>3</sup> | こるとす。<br>ここを<br>北川有効と<br>タクオと<br>タクオと<br>タクオと<br>タクオン<br>なって、Sheet<br>クン<br>なって、Sheet<br>クン<br>や<br>に電<br>電<br>圧<br>デ<br>デ<br>の<br>ー<br>れ<br>に<br>電<br>正<br>に<br>デ<br>、<br>い<br>の<br>ー<br>れ<br>こ<br>を<br>む<br>い<br>、<br>Sheet<br>ク<br>ク<br>オ<br>ン<br>の<br>し<br>に<br>電<br>正<br>圧<br>デ<br>デ<br>、<br>の<br>ー<br>れ<br>、<br>の<br>ー<br>れ<br>で<br>、<br>い<br>に<br>電<br>正<br>圧<br>デ<br>デ<br>、<br>の<br>ー<br>れ<br>、<br>の<br>ー<br>れ<br>で<br>、<br>い<br>に<br>電<br>正<br>圧<br>デ<br>デ<br>う<br>で<br>、<br>い<br>に<br>で<br>、<br>、<br>か<br>ー<br>の<br>ー<br>れ<br>に<br>電<br>正<br>圧<br>デ<br>デ<br>、<br>の<br>ー<br>れ<br>、<br>の<br>ー<br>れ<br>、<br>の<br>ー<br>れ<br>、<br>の<br>ー<br>れ<br>、<br>の<br>ー<br>れ<br>、<br>の<br>ー<br>れ<br>、<br>の<br>ー<br>れ<br>、<br>の<br>ー<br>れ<br>、<br>の<br>ー<br>れ<br>、<br>の<br>ー<br>れ<br>、<br>の<br>ー<br>た<br>に<br>で<br>デ<br>ブ<br>つ<br>、<br>し<br>で<br>、<br>で<br>う<br>で<br>う<br>に<br>、<br>、<br>の<br>り<br>に<br>、<br>で<br>う<br>に<br>、<br>、<br>の<br>り<br>に<br>、<br>、<br>の<br>り<br>に<br>、<br>の<br>り<br>で<br>う<br>こ<br>っ<br>い<br>ち<br>こ<br>、<br>の<br>り<br>に<br>、<br>、<br>の<br>り<br>に<br>、<br>の<br>り<br>う<br>こ<br>、<br>の<br>り<br>い<br>ち<br>こ<br>。<br>の<br>り<br>い<br>ち<br>こ<br>。<br>の<br>い<br>り<br>、<br>こ<br>の<br>い<br>う<br>、<br>の<br>う<br>っ<br>い<br>う<br>こ<br>っ<br>い<br>う<br>い<br>う<br>い<br>う<br>こ<br>っ<br>い<br>う<br>こ<br>っ<br>の<br>り<br>う<br>こ<br>っ<br>こ<br>っ<br>い<br>う<br>こ<br>っ<br>こ<br>っ<br>つ<br>、<br>う<br>い<br>う<br>い<br>し<br>っ<br>う<br>、<br>の<br>う<br>っ<br>い<br>し<br>っ<br>つ<br>、<br>う<br>、<br>う<br>、<br>の<br>い<br>う<br>っ<br>う<br>、<br>う<br>っ<br>い<br>う<br>、<br>の<br>う<br>っ<br>い<br>う<br>っ<br>う<br>っ<br>う<br>っ<br>う<br>っ<br>う<br>っ<br>、<br>う<br>っ<br>う<br>っ<br>う<br>っ<br>う<br>、<br>う<br>っ<br>う<br>っ<br>う<br>っ<br>う<br>っ<br>こ<br>っ<br>う<br>っ<br>う | Programmed を<br>チェッククマテルま<br>定が記録されの<br>Step 設定値から<br>計算されるを選び<br>するとま記録<br>すると記録されま<br>す。 <sup>4</sup> | 電フ以なラ付場力にルの一ルたにます。                                                                                                    | ーク測ンならない。<br>「ク測ンならない」<br>とつなすて、ターレ記流すの<br>したいです。<br>たたいでは、<br>ののので、<br>ののので、<br>ののので、<br>ののので、<br>ののので、<br>ののので、<br>ののので、<br>ののので、<br>ののので、<br>ののので、<br>ののので、<br>のののので、<br>のののので、<br>のののので、<br>のののので、<br>のののので、<br>のののので、<br>のののので、<br>のののので、<br>のののので、<br>ののので、<br>ののので、<br>ののので、<br>ののので、<br>ののので、<br>ののので、<br>ののので、<br>ののので、<br>ののので、<br>ののので、<br>ののので、<br>ののので、<br>のののので、<br>のののので、<br>のののので、<br>のののので、<br>のののので、<br>のののので、<br>のののので、<br>のののので、<br>ののので、<br>のので、<br>のので、<br>ののでのので、<br>のので、<br>のので、<br>のので、<br>のので、<br>のので、<br>のので、<br>のので、<br>のので、<br>ののでで、<br>ののでので、<br>のので、<br>ののでので、<br>のので、<br>ののので、<br>ののので、<br>ののので、<br>ののので、<br>のので、<br>のので、<br>ののでののので、<br>のののので、<br>のので、<br>ののので、<br>のののので、<br>ののののので、<br>のののので、<br>のののののので、<br>ののののので、<br>のののののののので、<br>ののののので、<br>のののののののので、<br>のののののののので、<br>のののののののので、<br>ののののののののので、<br>のののののののののの |

- <sup>1</sup>Start、Stop、Stepの値を入力する代わりに、List Sweep 設定ウィンドウを使用して、電圧または電流の離散値リストを入力します。Start、Stop、Stepの値を入力する代わりに、Current Bias または Voltage Bias 設定ウィンドウにレベル(Level)の固定値を入力します。
   <sup>2</sup>ITMのカスタマイズを希望するとき以外は、これらのパラメータを変更しないでください カスタマイズは基本操作説明書で説明する範囲を超えています。
- ${}^{3}$ スイープ/ステップ電圧の場合です。スイープ/ステップ電流の場合は右側パネルのように Programmed と Measured ボタンに置き換えられます。.
- <sup>4</sup>スイープ/ステップ電圧の場合です。スイープ/ステップ電流の場合はボタンが、左側パネルに似たレンジ(Range)設定に置き換えられます。

- 2. 上に示した図 2-11 における設定の説明を参照しながら、デバイスターミナルの強 制機能を規定する、以下のパラメータを適宜設定します:
  - 強制機能のスイープタイプとして線形(Linear)または対数(Log)。
  - 強制印加する電流 / 電圧値:
    - 静的強制機能のレベル(Level)
    - ステップ (Step) または線形 (Linear) スイープ強制機能の場合は Start、 Stop および Step
    - 対数 (Log) スイープ強制機能の場合は Start、Stop、および Data Points
    - リストスイープの場合は Data Points の値と、電流(Amperes) または電圧 (Volts) 値のリスト
  - Src Range および Compliance のデフォルト値、またはユーザが希望する値
  - Measuring Options のデフォルト、またはユーザが希望する設定
- 3. OK をクリックします。これによりデバイスターミナルの設定が有効となり、 Forcing Functions/Measure Options ウィンドウが終了します。
- 4. 残りのデバイスターミナルについても、ステップの1から3を繰り返します。

# フォーミュレータの計算設定(必要な場合のみ)

ITM Definition タブからアクセスできる Formulator を使用すれば、試験中にも簡単 な演算を実行できるほか、試験後の ITM データに対して複雑な演算を行うことができ ます。

試験実行中のリアルタイム計算に使用できる演算子と関数は次のとおりです:

- 演算子:+,-,\*,/,^
- 機能:ABS、DELTA、DIFF、EXP、INTEG、LN、LOG、SQRT

試験後の計算ではこの他にも様々な追加機能を使用することができます。

**Formulator**の使用法について更に詳しくは、『4200-SCS Reference Manual』のセクション 6「Configuring Formulator calculations」を参照してください。

#### ITM 設定の保存

*KITE* ツールバーの Save ボタン ( □) をクリックします。

# プロジェクト UTM の定義と設定

UTM 定義の完全なプロセスを図 2-12(下)に示します。ただし、カスタムユーザラ イブラリが不要である場合は、図 2-12の左側のステップを実行する必要はありませ ん。4200- SCS は何種類かのユーザライブラリを提供しており、その中に様々なユー ザモジュールが含まれています。

図2-12 UTM 作成の概要

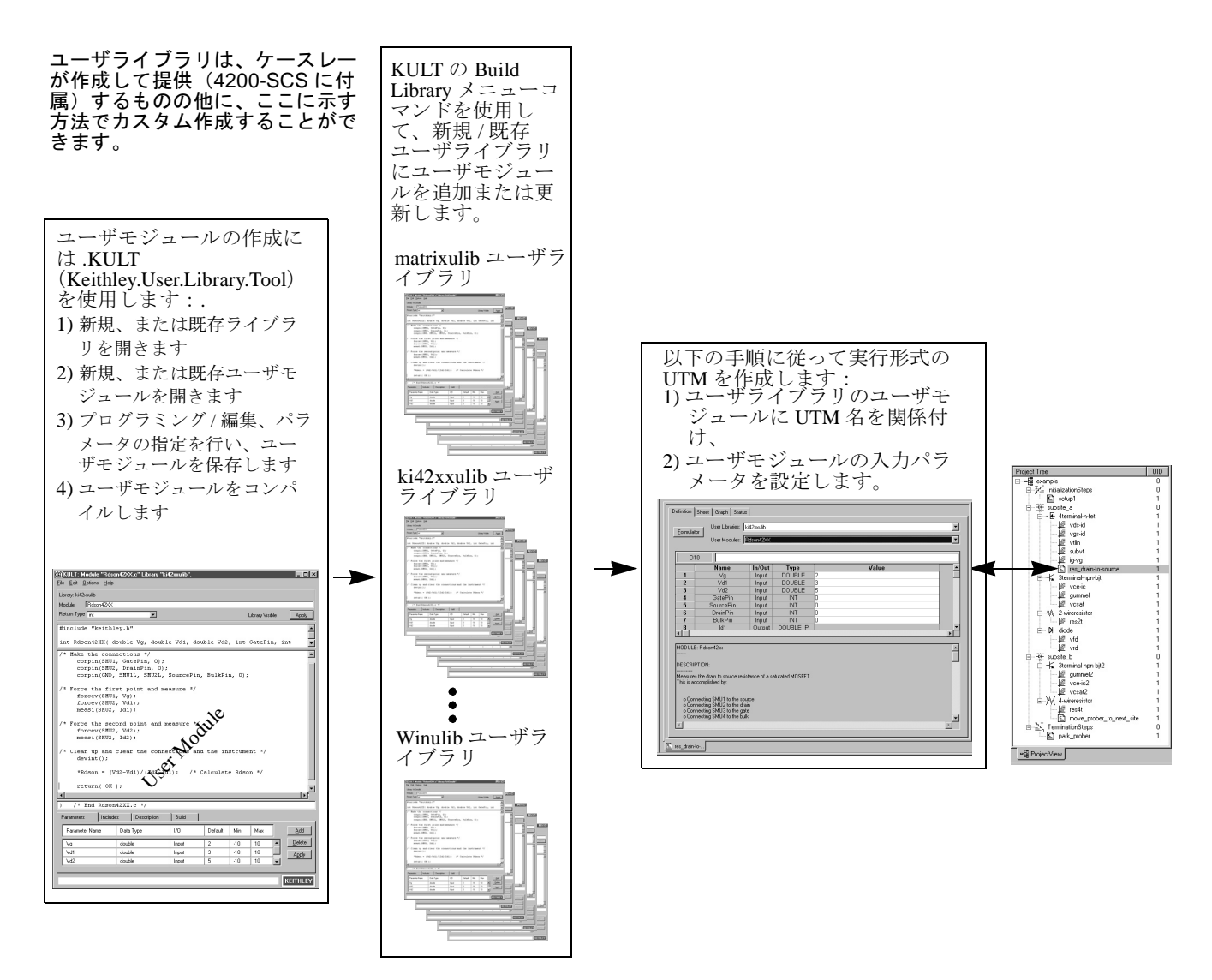

# UTM 定義タブを理解する

名前だけの UTM をプロジェクトに挿入後、UTM Definition タブを使用して、その新 規 UTM の定義付けを行います。UTM Definition タブはプロジェクトナビゲータの UTM 名をダブルクリックすると表示されます。UTM Definition タブの例と説明を図 2-13 に示します。

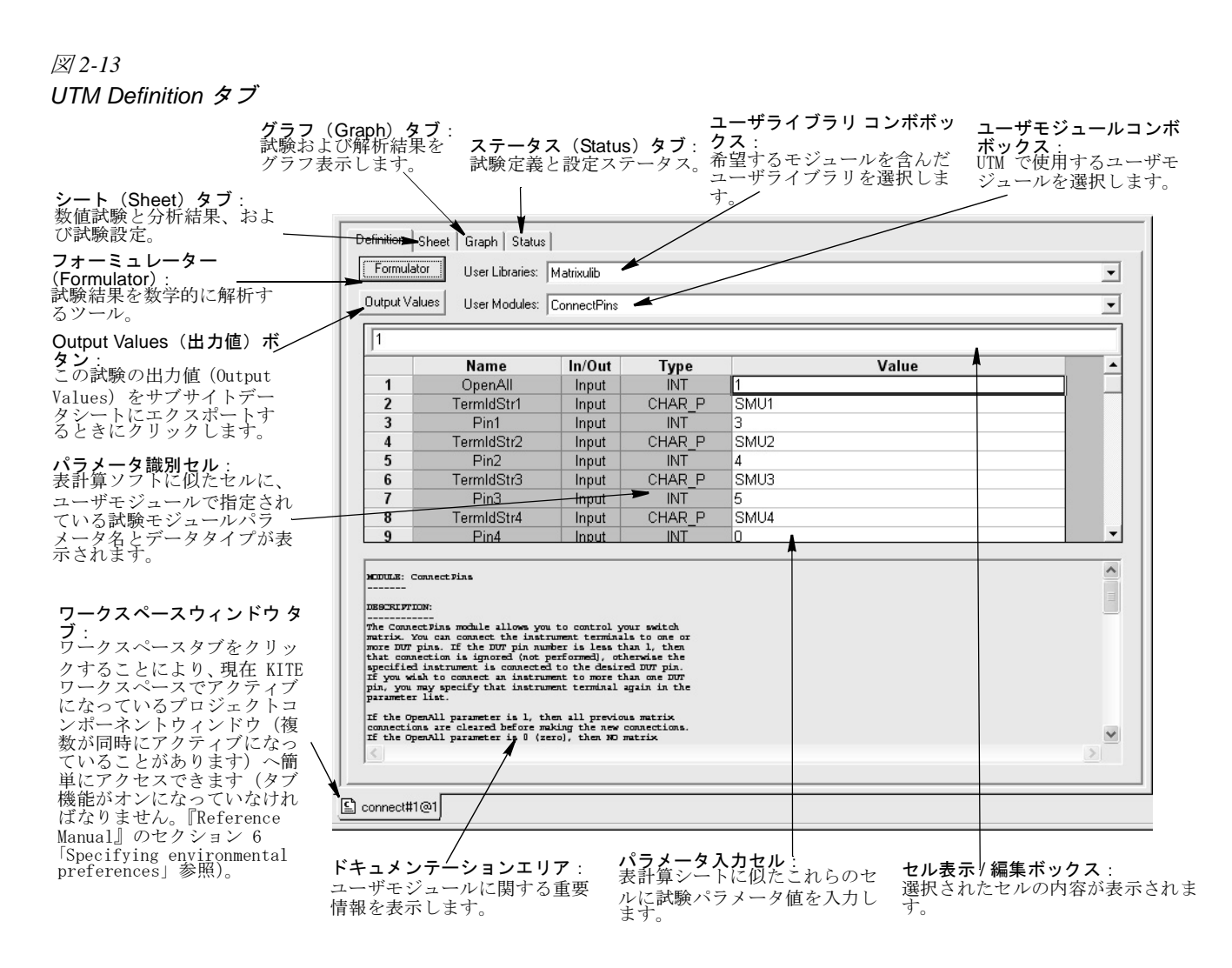

# UTM Definition タブを使用して UTM を定義する

以下の手順に従って UTM を定義します:

1. プロジェクトナビゲータに入り、定義付けの対象となる新らしい UTM 名をダブル クリックします。空白の UTM Definition タブが表示されます(図 2-14 参照)。

#### 図 2-14. 空白状態の UTM Definition タブ

| Formulator | User Modules: |        |      |       |  |
|------------|---------------|--------|------|-------|--|
|            |               |        |      |       |  |
|            | Name          | In/Out | Туре | Value |  |
| 1          |               | _      |      |       |  |
| 3          |               |        |      |       |  |
| 4          |               |        |      |       |  |
| 5          |               |        |      |       |  |
| 7          |               |        |      |       |  |
| 8          |               |        |      |       |  |
| 9          |               |        |      |       |  |
| 10         |               |        |      |       |  |

2. UTM Definition タブの User Libraries スクロールボックスを使用して、試験の対象となるユーザモジュールを含むユーザライブラリを選択します。図 2-15(下)の例では my-1st-lib が選択されています。

Figure 2-15 UTM タブ設定例

| Definition She                                                                        | eet   Graph   Status | my-1st-lib  |             |                                |         |  |  |
|---------------------------------------------------------------------------------------|----------------------|-------------|-------------|--------------------------------|---------|--|--|
| Formulator                                                                            | User Libraries: m    | risciiu     |             |                                | •       |  |  |
| Output Values                                                                         | User Modules: To     | TwoTonesTw  | vice        |                                | -       |  |  |
| 11000                                                                                 |                      |             |             |                                |         |  |  |
| 11000                                                                                 | Name                 | In/Out      | Type        | Value                          |         |  |  |
| 1                                                                                     | Frea1                | Input       | LONG        | 1000                           |         |  |  |
| 2                                                                                     | Freq2                | Input       | LONG        | 400                            |         |  |  |
| 3                                                                                     |                      |             |             |                                |         |  |  |
| 4                                                                                     |                      |             |             |                                |         |  |  |
| 5                                                                                     |                      |             |             |                                |         |  |  |
| 6                                                                                     |                      |             |             |                                |         |  |  |
| 7                                                                                     |                      |             |             |                                |         |  |  |
| 8                                                                                     |                      |             |             |                                | _       |  |  |
| 9                                                                                     |                      |             |             |                                | _       |  |  |
| 10                                                                                    |                      |             |             |                                | •       |  |  |
| MODULE :                                                                              |                      |             |             |                                | <b></b> |  |  |
| TwoTones                                                                              | Twice                |             |             |                                |         |  |  |
| DESCRIPTION:                                                                          |                      |             |             |                                |         |  |  |
| Execution results in sounding of four beeps at two alternating user-settable frequenc |                      |             |             |                                |         |  |  |
| INPUTS                                                                                |                      |             |             |                                |         |  |  |
| Freq1 (d                                                                              | louble) is the       | e frequency | , in Hz, (  | of the first and third beep.   |         |  |  |
| Freq2 (d                                                                              | louble) is the       | e frequency | 7, in Hz, ( | of the second and fourth beep. |         |  |  |
| OUTPUTS:                                                                              |                      |             |             |                                |         |  |  |
| None                                                                                  |                      |             |             |                                |         |  |  |
|                                                                                       |                      |             |             |                                | -       |  |  |
| •                                                                                     |                      |             |             |                                | •       |  |  |
|                                                                                       |                      |             |             |                                |         |  |  |
|                                                                                       |                      |             |             |                                |         |  |  |

- UTM Definition タブの User Modules スクロールボックスを使用して、試験の対象 となるユーザモジュールを選択します。UTM は、選択されたユーザモジュールの 設定パラメータを表示します。図 2-15(上)の例では、ユーザモジュールとして TwoTonesTwice が選択されています。モジュール作成時に記録されたモジュール情 報が、ドキュメンテーションエリアに表示されます。
- この段階ではデフォルトパラメータ値をそのまま受け入れておきます。(ユーザモジュールが正しく実行できることを確認してから、パラメータを変更することができます。)
- 5. ツールボタンの Save All ( 🐚 ) をクリックして、UTM とプロジェクトを保存します。
- 6. UTM を実際に使用する前に試験を行います。その方法については、この後に続く 「シングル試験の実行」を参照してください。

# カスタムユーザモジュールとユーザライブラリの作成(必要な場合のみ)

UTM 用にカスタムユーザモジュールが必要となった場合は、全く新しいモジュール/ ライブラリを作成するか、またはケースレーが提供するモジュール/ライブラリのコ ピーをカスタマイズします(殆どが変更可能です)。ユーザモジュールは1) ANSI C 関 数とケースレーが提供する LPTLib (Linear Parametric Test Library)の呼び出しを行う ための C 言語で記述された関数(サブルーチン)であり、2) KULT (Keithley User Library Tool)を使用して開発されます。ユーザライラリはユーザモジュールの動的リ ンクライブラリ (DLL)であり、そのコンパイルとリンクに KULT を使用します。 このサブセクションで、基本的なユーザモジュールとユーザライブラリの作成に必要 な情報を説明します。『4200-SCS Reference Manual』のセクション 8 には、KULT の使 用法が詳しく説明されていますから、そちらも参照してください。

#### KULT インターフェイスを理解する

KULT のプログラミングと定義付け用インターフェイスを図 2-16(下)に示します。

| <i>図 2-16.</i><br>KULT インターフェイスの概要                                                                                                    |                                                                                                    |
|----------------------------------------------------------------------------------------------------|----------------------------------------------------------------------------------------------------|
| 7 - y - y - y $7 - y - y - y - y$ $7 - y - y - y$ $y - z - z - z$ $y - z - z - z$ $y - z - z - z$ $y - z - z - z$ $y - z - z - z$ $y - z - z - z$ $y - z - z - z$ $y - z - z - z$ $y - z - z - z - z$ $y - z - z - z$ $y - z - z - z - z$ $y - z - z - z - z - z$ $y - z - z - z - z - z - z - z - z - z -$ | <b>返り値タイプ(Return Type) コンボ</b><br>ボックス:<br>出力するデータの型を次に示すオプショ<br>ンから選択します: char、float、double、<br>int、long、void。<br>Library Visible/ Library Hidden 表示:<br>ライブラリが KITE から使用可能であるか否かを表示<br>します。Visible/Hidden の切換えは Options メニューか<br>ら行います。<br>Apply ボタン(2種類の中の1つ。機能は両方共同じ)     |
| Eile     Edit     Options     Help       Library:     ki42xxulib       Module:     Rdson42XX                                                                                                    | 追加や変更を反映してアクティブなモジュールを更新し<br>/ます。モジュール名を変更するとアクティブなモジュー<br>ルが新規作成されます。                                                                                                    |
| Heturn Type int     Library Visible     Apply       #include "keithley.h"     int Rdson42XX( double Vg, double Vd1, double Vd2, int GatePin, int       /* Make the connections */<br>conpin(SMU1, GatePin, 0);<br>conpin(SMU2, DrainPin, 0);                                                                | <ul> <li>モンュールハフメータ表示エリア:</li> <li>モジュールが使用するインクルードファイル名、定義、<br/>関数プロトタイプだけを表示します。パラメータ入力<br/>タブとインクルード入力タブエリアの内容を反映して<br/>変化します。</li> <li>モジュールへのコード入力エリア:</li> <li>組込みエディタがアクティブモジュールのCコード<br/>を表示します。この機能を使用してコードの開発/編</li> </ul>                                          |
| <pre>conpin(GND, SMU1L, SMU2L, SourcePin, BulkPin, 0); /* Force the first point and measure */ forcev(SMU1, Vg); forcev(SMU2, Vd1); measi(SMU2, Id1);</pre>                                                                                                    | 集を行います。<br>終端ブレースエリア:<br>モジュールコードの終端ブレース(中括弧)を表示しま<br>す。Apply ボタンをクリックすると自動的に挿入されま<br す。                                                                                                    |
| <pre>/* Force the second point and measure */ forcev(SMU2, Vd2); measi(SMU2, Id2); /* Clean up and clear the connections and the instrument */ devint();  *Rdson = (Vd2-Vd1)/(Id2-Id1); /* Calculate Bdson */ return( OK ); </pre>                                                                          | パラメータ入力タブエリア:<br>タートングロング 1/O パラメータに関連した以下の操作を<br>行います:<br>パラメータ名を入力します。<br>一覧表示されるデータ型、データポインタ型、配列型の<br>中からパラメータのデータ型を選択します(出力は常に<br>ポインタでなければなりません:char*、float*、double*<br>等、または配列)。<br>パラメータが入力であるのか出力であるのかを選択します<br>(選択できるのはポインタと配列の場合だけです。そ<br>れ以外は常に入力になります)。オプションとして、パ |
| /* End Rdson42XX.c */                                                                                                    | ファーダのデフォルト値、最大/最小値を入力します。<br>追加 (Add) 削除 (Daleta) ボタン                                                                                                    |
| Parameters Includes Description Build Parameter Name Data Type I/O Default Min Max Add                                                                                                    | パラメータ入力タブエリアから選択したパラメー<br>タを追加/削除します。                                                                                                    |
| Vg         double         Input         2         -10         10            Vd1         double         Input         3         -10         10            Vd2         double         Input         5         -10         10                                                                                  | Applyボタン(2種類の中の1つ。機能は両方共同じ)<br>追加や変更を反映してアクティブなモジュールを更新<br>します。名前を変更するとアクティブなモジュールが<br>新規作成されます。                                                                                                    |
| Parameters Includes Description Build                                                                                                    | ステータスバー:<br>ウィンドウのカーソル位置にある項目の説明文を表示します。<br>インクルード入力タブエリア:                                                                                                    |
| Parameters Includes Description Build MODULE: Rdson42xx                                                                                                    | モジュールのインクルードファイルと 定義<br>文を入力します。                                                                                                    |
| Parameters Includes Description Build                                                                                                    | <ul> <li>         ・ 説明文人カタフェリア:<br/>アクティブモジュールに関する情報を記録<br/>します。     </li> </ul>                                                                                                    |
|                                                                                                    | 構築(Build)タブエリア:<br>コンパイルおよびライブラリ構築実行時のステータスとエラーメッセージを表示します。エラーメッセージを求示します。エラーメッセージをダブルクリックすると、モジュールコードエリア内の該当個所がハイライト表示されます。                                                                                                    |

#### KULT を使用してカスタムユーザモジュールとライブラリを作成する

#### KULT を起動

注

デスクトップの *KULT* アイコン(右図参照)をダブルク リックして *KULT* をスタートさせます。右に示すような空 白状態の *KULT* ウィンドウが表示されます。

# Construction Producer Uniony Voldance Construction Construction Constructi

#### 新しいユーザライブラリに名前を付けます(または既存ライブラリを選択)

次の手順に従って、新しいライブラリに名前を付けます:

1. KULTのFileメニューに含まれるNew Library をクリックします。

Enter Library ダイアログボックスが現われますから、そこに新しいユーザライブラリの名前を入力します。入力したライブラリ名が KULT ウィンドウの左上隅に表示されます(右図参照)。

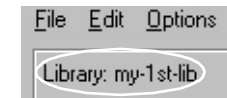

#### 新しいユーザモジュールに名前を付け、その返り値のタイプを設定します

- 1. 次の手順に従って新しいモジュールに名前を付けます:
  - a. *KULT*の File メニューに含まれる New Module をク リックします。
  - b. *KULT ウィンドウの上端にある* Module テキストボッ クスに、新しいユーザモジュール名を入力します (右図参照)。
  - c. Applyをクリックします。すると、ユーザモジュール パラメータ表示エリアにモジュールの関数プロトタ イプが表示されます(右図の例参照)。(注:パラ メータ表示エリアをスクロールすると、次の行が記 入されていることが分ります:#include "keithley.h")

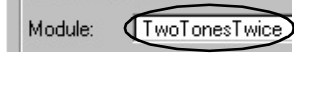

Library: my-1st-lib

void TwoTonesTwice( )

2. Module 入力欄の下にある Return Type を選択します。デフォルトでは void が入力 されています。

#### 新しいモジュールへ C コードを入力します(パラメータ宣言とヘッダーファイルは入 力しません)

C コードをモジュールコード入力エリアへ入力します。TwoTonesTwice モジュールの 場合には、次のようなコードを入力するものとします:

/\* ユーザが指定する周波数のブザーを交互に、都合4回鳴らします。\*/
/\* Windows が提供する Beep (frequency, duration) 関数を使用します。\*/
/\* ブザーの周波数 (Frequency) は倍確度整数型を使用して、Hz 単位で指定します。\*/
/\* ブザーの持続時間 (Duration) は倍確度整数型を使用して、ミリ秒単位で指定します。\*/
Beep(Freq1, 500); /\* 最初の周波数で 500ms 持続するブザーを鳴らします \*/
Beep(Freq2, 500); /\* 第2の周波数でブザーを鳴らします \*/
Beep(Freq1, 500);
Beep(Freq2, 500) /\* 注: この行のセミコロンの記入を故意に「忘れて」います。\*/

使用できる I/O、SMU コマンド一覧が『4200-SCS Reference Manual』の セクション8「LPT Library Function Reference」に説明されています。コー ドを入力するときはこの部分を参照してください。

*注* この作業の最後の部分でKULT のデバッグ機能の説明に利用するため、 以下に示すコードには故意にセミコロンエラーが含まれています。.

#### 新規モジュールが使用するパラメータの宣言

- 1. 必要なパラメータの1つを以下の手順に従って入力します:
  - a. Parameters タブをクリックします。

イプを選択してください。

b. Parameters タブエリアの右側にある Add ボタンをクリックします。 (右の図を参照)

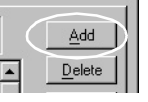

- c. Parameter Name の下に最初のパラメータ名を入力します。(ス テップ d の例、右下、を参照)
- d. 入力したパラメータのC言語データタイプを次のように入力します(右の例を参照)。
  - パラメータの隣のセル (Data Type の下)を クリックします。ポップアップメニューが 現われて、使用できるデータタイプを表示 します。
     ポップアップメニューの中から、データタ

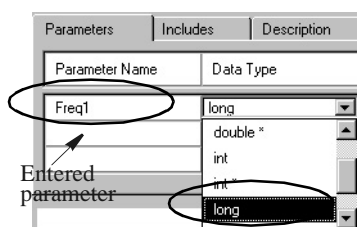

- *注出力パラメータで使用できるのは以下のデータタイプに限られ ます:ポインタ*(char\*、float\*、double\*、など)および配列(*I\_ARRAY\_T、F\_ARRAY\_T、またはD\_ARRAY\_T*)。
- 2. I/Oの下にあるセルで、ステップ6で追加したパラメータが入力パラメータ(デ フォルト)であるのか、出力パラメータであるのかを指定します。

Data Type の下でポインタまたは配列を指定 した場合以外は、デフォルト設定(Input)を 選択しなければならないことに注意してくだ さい。Data Type の下でポインタまたは配列 を指定した場合は、対応する I/O 入力セルを クリックすると Input と Output オプションを 含むスクロールボックスが表示されます(右 図参照)。

| Parameters     | Includ | es        | Description | Build   | 1 |
|----------------|--------|-----------|-------------|---------|---|
| Parameter Name |        | Data Type |             | 1/0     |   |
| Parameter      |        | long *    |             | Input   | - |
|                |        |           |             | li mpac |   |

- 3. Default、Minimum、Maximumの下にはパラメータのデフォルト、最大、および最 小値をそれぞれ入力しますが、これらの値は省略可能です。入力しておけばユーザ の選択の手間が省けます。
- 4. ユーザモジュールがこれ以外にも入力/出力パラメータを必要とする場合は、ス テップの1から3を繰り返してください。
- モジュールパラメータ表示エリアの Apply をクリックします。以上の操作に より、宣言されたパラメータがモジュー ルプロトタイプに追加されました(右図 参照)。

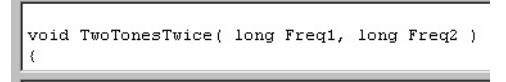

Includes

D

#### 新規モジュールにヘッダファイル(#include など)を入力する

ヘッダファイルを以下の手順に従って入力します:

 ウィンドウの一番下側にある Includes タ ブをクリックします。右図に示すような Includes タブエリアが表示されます。

#include "keithley.h"

Parameters

- ユーザモジュールが必要とするヘッダ ファイルが他にあればここに追加します。(4200-SCS に標準付属するユーザライブ ラリをカスタマイズするのであれば、他にヘッダファイルを追加する必要はあり ません。)
- 3. 必要なすべてのヘッダファイルが入力されたならば、Apply をクリックします。

#### ユーザモジュールのドキュメントを作成

以下の操作を実行します:

 Description タブをクリッ クしてエリア全体を表示 させます(右図参照)。

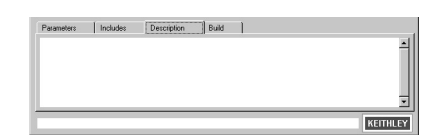

- 2. UTM に含まれるモジュールを適切に説明する、任意のテキストを Description タブ に入力します。下に示す TwoTonesTwice モジュールのドキュメント例を参照して ください。
- 注意 Description タブエリア内では、Cコードのコメント識別子(/\* \*/、または //)を使用しないでください。これらの記号が含まれ ていると、モジュールのコンパイル時にエラーが発生します。 また、Description タブエリアに含まれる行の先頭カラム(行の 左端)にはピリオドを置かないでください。UTM の説明エリア は、先頭カラムがピリオドである行を表示しません。

MODULE: TwoTonesTwice DESCRIPTION: Execution results in sounding of four beeps at two alternating user-settable frequencies. Each beeps sounds for 500ms. INPUTS: Freq1 (double) is the frequency, in Hz, of the first and third beep. Freq2 (double) is the frequency, in Hz, of the second and fourth beep. OUTPUTS: None **RETURN VALUES:** 

#### 新しいユーザモジュールの保存

None

Save the File メニューの Save Module をクリックして、モジュールを保存してくださ 1

#### 新しいユーザモジュールのコンパイル

以下の手順に従ってモジュールをコンパイルします:

- 1. ウィンドウの一番下側にある Build タブをクリックします。Build タブエリアが開き ます。ユーザモジュールのコンパイル実行後、Build タブエリアにはモジュールの コンパイルが成功した旨の通知、もしくはコンパイル中に発生したエラーメッ セージが表示されます。
- 2. Options メニューに含まれる Compile をクリックして、C ソー スコードファイルをコンパイルします。KULTのCompileメッセー より。KULI ジ Compute ノノニ ジボックスにはコンパイルの進行 状態が表示され、途中で問題が発 生した場合にはエラーメッセージ が表示されます。例えば、最初に TwoTonesTwice をコンパイルする と、セミコロンが抜けているため

#### KULT Compile

Compiling TwoTonesTwice Errors, Warnings or Messages: TwoTonesTwice.c C:\S4200\kiuser\usrlib\my-1st-lib\\src\TwoTonesTwice. w TwoTonesTwice.c \_\_\_\_\_

に右に示すメッセージが表示されます。.

- 3. KULT の Compile メッセージボックスが閉じると(エラーメッセージが表示された 場合はOKをクリックして閉じます)、Build タブエリアには次のいずれかが表示さ れます。
  - コンパイルが成功裏に終了したときは、次のメッセージが表示されます:No Errors/Warnings Reported, Compilation was Successful.
  - コンパイルが不成功であった場合は、*KULT*の Compile メッセージボックスに 表示されたエラーメッセージが、Build タブエリアにも表示されます。

注

KULT は真のコンパイルエラー(ユーザモジュールのコンパイル ができなくなるエラー)を赤色で表示します。他方、KULT は ワーニング(コンパイルを停止させる訳ではないが、疑わしい コード。例えば、使用されていない変数の宣言など)を青色で 報告します。

例えば、TwoTonesTwiceの初回のコンパイルを実行して、*KULTの* Compile メッセージボックスの OK をクリックすると、Build タブエリアには次のメッ セージが表示されます。

| Parameters    | Includes             | Description      | Build                  |                              |               |
|---------------|----------------------|------------------|------------------------|------------------------------|---------------|
| C:\S4200\kiu: | ser\usrlib\my-1st-li | b\\src\TwoTonesT | wice.c(34) : error C21 | 43: syntax error : missing ' | ;' before '}' |

#### 新しいユーザモジュールに含まれるコードエラーを見つけ出す

以下の操作を実行します:

 Build タブエリアに表示されたコンパイルエラーメッセージをダブルクリックしま す。すると KUL は以下の処理を実行します:a) コンパイラがどのようにエラーを 検出したかにより、エラーが発生した行、またはその次の行のコードをハイライ ト表示し、b) エラーメッセージをハイライト表示します。TwoTonesTwice の場合 は、次の図に示すように、セミコロンが抜けた行がハイライト表示されます。.

| seep(rreq1,500);                                                                                                    |    |
|----------------------------------------------------------------------------------------------------|----|
| Beep(Freq2,500) /* NOTE: deliberately forget semicolon initially,                                                         | */ |
|                                                                                                    |    |
|                                                                                                    |    |
|                                                                                                    | -  |
| •                                                                                                    |    |
|                                                                                                    |    |
| <pre>/ * End IwolonesIwice.c */</pre>                                                                                     |    |
| Presentary I Justician Description Duild                                                                                  |    |
| Farameters moludes Description Build                                                                                      |    |
|                                                                                                    |    |
|                                                                                                    |    |
| _ C\\$4200\kiuser\ustlib\mu-1st-lib\\src\TwoTonesTwice_c(34) : error C2143: suntax error : missing <sup>™</sup> before '} |    |

- 2. エラーを修正します。TwoTonesTwice の場合は、問題のコードの最後に抜けている セミコロンを追加します [Beep(Freq2,500);]。
- 3. ユーザモジュールを保存します。(File メニューの Save Module をクリックします)
- 4. ユーザモジュールを再コンパイルします。
  - 今回は KULT の Compile メッセージボックス に何も表示されず、ボックスは自動的に画面 から消えるはずです。
  - Build タブエリアにはコンパイルの成功を示 すメッセージ(右図参照)が表示されます。

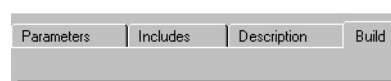

No Errors/Warnings Reported, Compilation was Successful

#### 新しいユーザモジュールを含むユーザライブラリの構築

ユーザモジュールのコンパイルが成功したならば、次に Options -> Build の順にク リックします。これにより次の処理が実行されます:

- a. ユーザライブラリの構築が行われます。
- b. Build Library メッセージボックスに構築の進行状況が表示され、リンカーに問題が発生した場合にはエラーメッセージが表示されます。
- c. Build Library メッセージボックスが閉じると(エラーメッセージが表示された 場合は OK をクリックして閉じます)、Build タブエリアには次のいずれかが表示されます。
  - コンパイルが成功したときは、"No Errors/ Warnings Reported, Library Build was Successful" が表示されます。
  - コンパイルが不成功であった場合は、KULTのBuild Libraryメッセージボックスに表示されたのと同じ内容が、Build タブエリアに表示されます(赤字のみ)。

ライブラリが含む構築エラーを見つけ出す

構築エラーメッセージに含まれる情報を利用して、構築エラーを見つけ出してください。

#### ユーザモジュールのチェック

次の方法でユーザモジュールをチェックします:1)「UTM Definition タブを使用して UTM を定義する」の説明に従って KITE 内に UTM (User Test Module)を作成し、2)続 いて「1つのサイトで1つの試験を実行する」(下)の説明に従って UTM を実行しま す。

# プロジェクト試験を実行する

注

KITE が SMU のいずれかで通常の範囲を超える温度を検出する と、KITE はランを停止または中断してシステム出力を保護する とともに、KITE ウィンドウのメッセージエリアに発生した条件 を報告します。ランを実行しようとするときに、このような条 件が発生した場合には KITE が実行を禁止します。ラン実行中に 発生した場合、KITE はそのランを中断します。

ツールバーの Abort Test/Plan ボタン(赤色)を押すことにより、どのような試験でも中断させることができます。

試験実行中の動的に変化するITM データをデータシート上の数 値として、またはそれに合った設定がされていれば、グラフと して表示させることができます。(このマニュアルのセクション 3 参照。)新しいUTM データについては、試験の最後でないと見 られないことがあります。KITE ウィンドウのメッセージエリア はランの開始時間、終了時間、および全実行時間を表示します。

#### 1つのサイトで1つの試験を実行する

- 1. プロジェクトナビゲータ内で、実行する ITM または UTM を1回クリックして選択 します。
- 複数のサイトを試験できるプロジェクトの場合は、サイトナビゲータのスピンボ タン(小さな矢印)を用いて、収集したデータ用として使用するサイト番号ラベ ルを指定します(サイトナビゲータはプロジェクトナビゲータの一番上に位置し ています。図 2-17)。この番号はプローバのサイト番号に適合していなければなり ません。

#### 図 2-17

Example プロジェクトのサイトナビゲータ

| - スピンパ                       |    |
|------------------------------|----|
| Site: 5                      | ·~ |
| データのラベリング用に Project Tree UID |    |
| 選択したサイト番号 回 🧧 example 🛛 🛛    |    |

例えば、ITM または UTM をサイト5 で実行するのであれば、その前にサイトナビ ゲータを"5"にセットしてプローバを物理的にサイト5へ移動させます(サイトナ ビゲータの設定自体はプローバに指示を与えるものではないことに注意してください)。これにより、作成されるデータファイルに正しいサイト番号ラベルが付けられ ます。(このマニュアルのセクション3¢データファイルを理解する£に記載されたラ ベリング規則を参照してください。)

- 3. ツールバーの緑色の Run Test/Plan ボタン(▶)をクリックすることにより、選択したシーケンスが実行されます。
- さらに詳しい説明については、『4200-SCS Reference Manual』のセクション 6「Run' execution of individual tests and test sequences」を参照してください。

#### \_RevA\QSBook\Art\Sec02

1 つのサイトで 1 つの試験シーケンスを実行します

試験シーケンスを実行することにより、デバイスプランまたはサブサイトプランに記 入されたすべての試験が、プロジェクトナビゲータに列記された順番(上から下)に 実行されます。

• 例えば、次の図に示すデバイスプラン 3terminal-npn-bjt を実行するものとします。

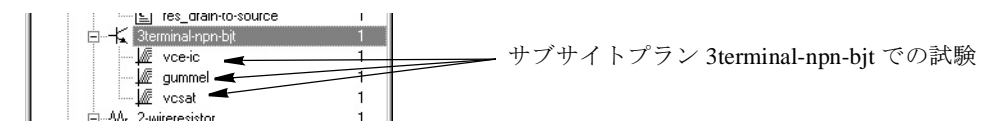

このケースでは 3terminal-npn-bjt のすべての試験が次に示す順番に実行されます: vce-ic -> gummel -> vcsat

• また、例えば次の図に示すサブサイトプラン subsite\_b を実行するとすれば、

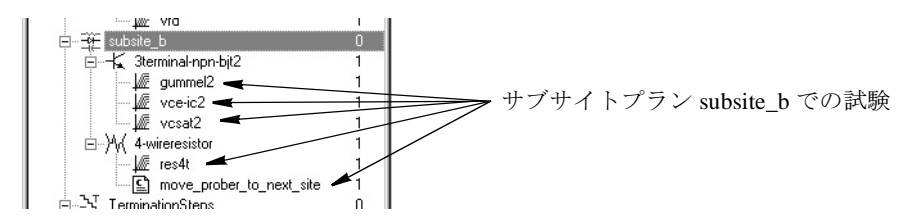

subsite\_b が含むすべての試験が次に示すシーケンスに従って実行されます: gummel2 -> vce-ic2 -> vcsat2 -> res4t -> move\_prober\_to\_next\_site

試験シーケンスを実行するには以下の操作を行います:

- 1. プロジェクトナビゲータ内で、実行するデバイスプランまたはサブサイトプラン を、1回クリックして選択します。
- 2. 2. 複数のサイトを試験できるプロジェクトの場合は、サイトナビゲータのスピンボ タン(小さな矢印)を用いて、収集したデータ用として使用するサイト番号ラベ ルを指定します(サイトナビゲータはプロジェクトナビゲータの一番上に位置し ています。図 2-18)。この番号は現在のプローバのサイト番号に適合していなけれ ばなりません。

#### 図 2-18 Example プロジェクトのサイトナビゲータ

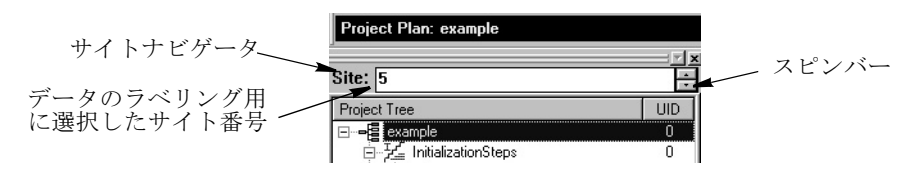

例えば、ある試験シーケンスをサイト5で実行するのであれば、その前にサイトナ ビゲータを"5"にセットしてプローバを物理的にサイト5へ移動させます(サイ トナビゲータの設定自体はプローバに指示を与えるものではないことに注意してく ださい)。これにより、作成されるデータファイルに正しいサイト番号ラベルが付 けられます。(このマニュアルのセクション3「データファイルを理解する」に記載 されたラベリング規則を参照してください。)

3. ツールバーの緑色の Run Test/Plan ボタン(▶). をクリックすることにより、選択 した試験シーケンスが実行されます。

さらに詳しい説明については、『4200-SCS Reference Manual』のセクション 6「Run' execution of individual tests and test sequences」を参照してください。

# 追加された(append)試験と試験シーケンスを1つのサイトで実行する

上に説明した Run の実行では、それぞれの特定の試験に付随して、1 つだけの Data ワークシートが存在します。この Data ワークシートには、試験の最後のランのデー タが記入されます。すなわち、新しいランを実行すると、それ以前のデータが上書き されることによって内容が更新されます。

しかし、*KITE* は追加書込み(Append) 方式での実行もサポートしており、この方法 によれば、1 つの試験の複数回のランにより(Run 実行により作成される Data シー トに加えて) 複数のワークシートが作成されます。同様に Graph タブも Run データ カーブに何層もの試験データを追加書込みする Append モードを提供しています。 Append モードは 1 回だけの試験にも、あるいはデバイスプランやサブサイトプラン 全体にも適用可能です。

Append モードで実行するには、標準的に使用する緑色の Run Test/Plan ツールバーボ タン(▶)ではなく、黄色地に緑色で表示された Append Data ツールボタン(▶)を使 用して試験/試験シーケンスをスタートさせます。スタート後は Append Data ツール バーボタン(▶)を押す度に、新しい結果が既存データに追加されてゆき、1回のラ ンごとに分かれたデータシートが作成されます。

更に詳しい説明については、『4200-SCS Reference Manual』のセクション6「Append execution of tests, test sequences, and Project Plans」および「Appending curves from multiple runs on a single graph」を参照してください。

# プロジェクト全体を1つのサイトで実行する

プロジェクト全体を実行すると、プロジェクト内のすべての試験が実施されます。例 えば、example プロジェクト(前出の図 2-2 参照)を実行すると、19 個あるプロ ジェクトコンポーネントが順を追って全部実行されます。

プロジェクト全体を実行するには、以下の操作を行います:

 プロジェクトナビゲータの「ツリー構造」の上端にあるプロジェクト名をダブル クリックします(下図参照)。

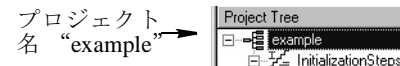

2. プロジェクトウィンドウの Start Execution at Site と Finish Execution at Site の両方の 値を、試験を行いたいサイト番号に合わせます。例えば、試験サイトが3であるの ならば、この両者の値を3に設定します(図 2-19 参照)。

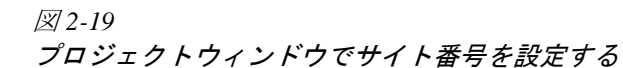

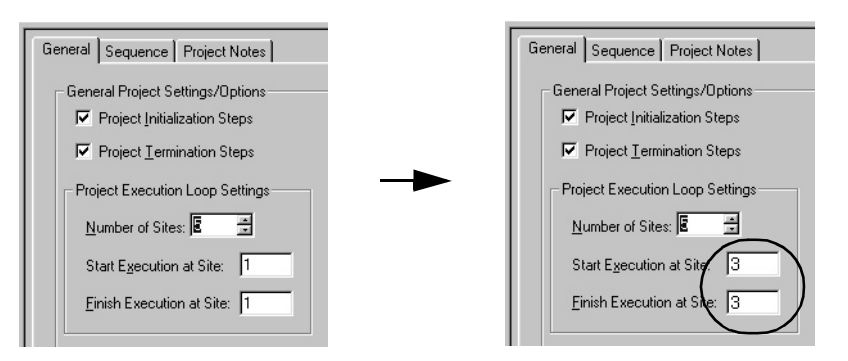

- 3. プローバを、ステップ2で指定したサイトへ物理的に移動させます。
- 4. ツールバーの緑色の Run Test/Plan ボタン(▶).をク リックします。プロジェクトナビゲータにリストアッ プされた順(上から下方向)に、プロジェクト試験が実施されます。個々の試験 が実行されるに従い、現在実行中の試験名が Test/Plan Indicator ボックスに表示さ れます(右図参照)。*KITE* ワークスペースに適切な ITM ウィンドウを開いておけ ば、ITM データがデータシートに書き込まれ、グラフ化される過程を表示させる ことができます。

『Reference Manual』のセクション6「Run' execution of Project Plans」もご覧ください。.

# プロジェクト全体を複数のサイトで実行する

プロジェクトの複数サイトでの実施を指定すると、プロジェクト全体のすべての試験 が、指定した一連のウェーハサイト上で実行されます。1 例として、サイトの 1 から 5 までを試験するように設定した、example プロジェクトの試験シーケンス例を図 2-20 に示します。まずユーザがプローバの位置をサイト 1 に合わせてから、実行を開 始させます。*KITE* はまず InitializationSteps を実行し、続いて 2 つのサブサイト プランの試験を実施します。続いて move prober UTM がパルス発生を開始して、別々 にプログラムされたプローバをサイト 2 へ移動させます。移動先でまた InitializationSteps と 2 つのサブサイトプランが実行されます。サイトの 3、4、5 でもこのプロセスが反復されます。

サイト 5 での 2 番目のサブサイトプランが終了すると、TerminationSteps が実行されてプローバが所定位置で停止します。

図 2-20 マルチサイト試験シーケンス

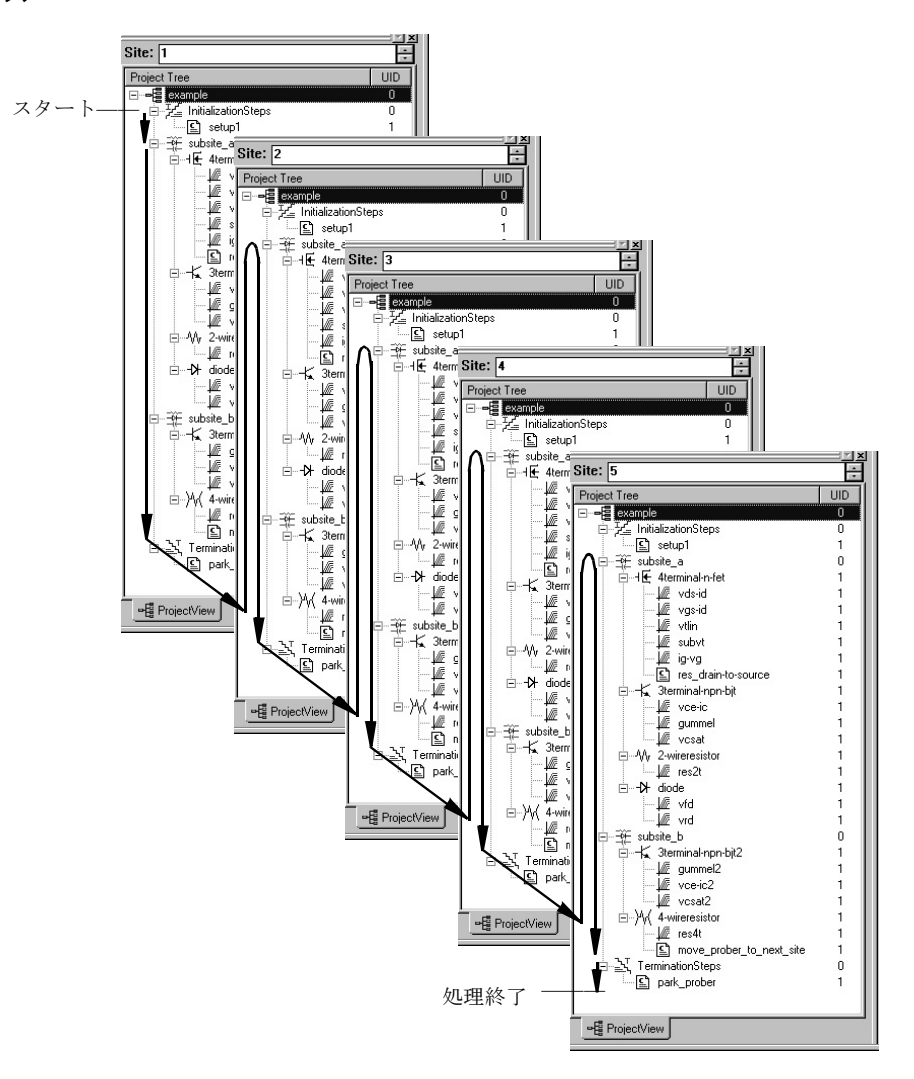

図2-20 に例示したステップと、それ以後のステップは 4200 SCS が半自動プローバに接続されており、プロジェクトが適切な移 動ステップを含むことを仮定しています

複数サイトでプロジェクト全体を実行するには、以下の操作を行います:

 プロジェクトナビゲータの「ツリー構造」プロジェクト の上端にあるプロジェクト名をダブルク名 "example"→ リックします(右図参照)。プロジェクト ウィンドウが開きます(ステップ2参照)。

注

Project Tree **example i** <u>F</u> InitializationSteps  プロジェクトウィンドウの Start Execution at Site に、試験対象の中での最も 小さなサイト番号をセットし、Finish Execution at Site には試験の対象となる 最後のサイト番号をセットします。例えば、サイトの2から4までを試験するので あれば、Start Execution at Site を2にセットしてFinish Execution at Site を4にセットします(図 2-21 参照)。

図 2-21 プロジェクトウィンドウでサイト番号を設定する

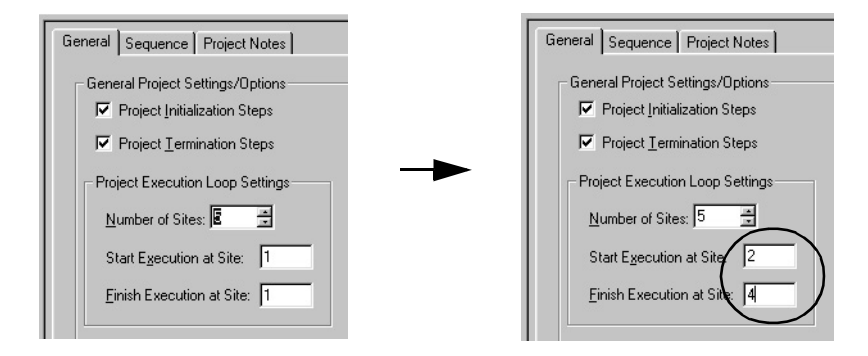

- 注意 プロジェクトウィンドウの Project Initialization Steps と Project Termination Steps チェックボックスの設定は、どちらも変更し ないでください。これらを使用するのはプロジェクトを構築ま たは変更するときだけです。標準的にはプロジェクト内の InitializationSteps と TerminationSteps の下にある UTM が外部装 置の初期化、およびプローバのセットアップと停止に関するタ スクを実行します。Project Initialization Steps と Project Termination Steps チェックボックスの片方または両方のチェッ クマークを消して Apply をクリックすると、この操作に関連し た UTM が消去されてしまい、これらのチェックボックスを チェックしても UTM は追加されません。
- 3. プローバを、ステップ2で指定した最初のサイト(Start Execution at Site のサ イト番号)まで物理的に移動させます。
- 4. 4200-SCS が移動信号を発生したときに、プローバがステップ2で指定したサイト シーケンスに従ってサイトとサブサイトを移動し、プロジェクトで指定したシー ケンスに従ってサブサイトを移動するようにプローバをプログラムします。従っ て、ステップ2で例として用いた example プロジェクトの場合には、プロジェク トの移動信号により次に示すシーケンスに従ってプローバが移動するようにプロ グラムします(最初だけはマニュアル操作でサイト2へ移動させます):

subsite\_a -> subsite\_b -> Site 3 -> subsite\_a -> subsite\_b -> Site 4 -> subsite\_a -> subsite\_b -> 停止位置

- \_\_\_\_\_
- 5. ツールバーの緑色の Run Test/Plan ボタン(▷).をク リックします。KITE は最初のサイト (Start Execution at Site で指定したサイト)で、プロジェクトナビゲータに一覧表記された順番に従っ てプロジェクト試験を実行します。続いて、KITE は図 2-20 に示す順序に従ってプ ロジェクトの残りのサイトの試験を行います。個々の試験が実行されるに従い、現 在実行中の試験名とサイト番号が Test/Plan Indicator ボックスに表示されます(右 図参照)。KITE ワークスペースに適切な ITM ウィンドウを開いておけば、ITM データがデータシートに書き込まれ、グラフ化される過程を表示させることがで きます。

『Reference Manual』のセクション6「Run' execution of Project Plans」もご覧ください。

#### 試験の反復

Repeat Test Execution ボタンを押して試験を開始することにより、個々の試験(ITM または UTM)を連続的に実行することができます。この方法で実行すると、初回のラ ン終了後も試験は停止せず、ループの最初に戻って試験を連続的に反復実行します。 試験を停止させるには Abort Test/Plan ボタンを使用します。このボタンが押される と、試験が即時停止します。試験の反復実行と試験停止に使用するボタンを図 2-22 に示します。

図 2-22 試験の反復

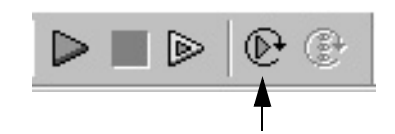

試験の反復実行 ここをクリックすると試験が停止 します。

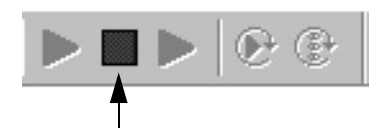

**試験の反復実行** ここをクリックすると、選択し た試験が連続実行されます。

**試験データ**-反復試験の場合にはデータの追加作成が行われません。試験を反復する 度に前回の試験に対応するスプレッドシートデータが消去され、グラフもスプレッド シートのデータを反映して逐次更新されてゆきます。

反復処理の打ち切り操作を行うと試験は即時停止となり、スプレッドシートとグラフ のデータは試験が打ち切りになる時点まで取り込まれます。

# サブサイトサイクリングの概要

Cycle Subsite を使用すると、選択した(そして使用可能になっている)サブサイトプ ランを、指定した回数(最高 128 回まで)反復することができます。以下に概要を 説明するサブサイトサイクリング(Subsite Cycling)は、ストレス試験に使用され るサイクル(Cycle)モードとストレス / 測定(Stress/Measure)モードの両方に対 応します。

サブサイトサイクリングはサブサイトプラン ウィンドウを使用して設定します。収集 したデータやグラフのアクセスにもこのウィンドウを使用します。サブサイトプラン ウィンドウを開くには、プロジェクトナビゲータのサブサイトプランをダブルクリッ クします。

**注** サブサイトサイクリングの更に詳しい内容が『Reference Manual』 のセクション6「Subsite cycling」(p.6-308)に説明されています。

サブサイトのデータシートとグラフ – サブサイトサイクリングのデータは Subsite Data シートに置かれ、これを表示させるにはサブサイトプラン ウィンドウの Subsite Data タブをクリックします。収集したデータのグラフは Subsite Graph タブで見ることができます。

このデータシートに列挙される測定読取り値は出力値(Output Value)です。Output Value とはサブサイトプランに登録された個々の試験からインポートされた測定値を 意味し、ITM または UTM からインポートされて Subsite Data シートに追加されます。 詳しい説明については「出力値(Output Value)」(p.2-33)をご覧ください。

注 反復 (Repeat) のさらに詳しい説明については 『Reference Manual』のセクション6「Repeating a test」 (p.6-163) をご覧くだ さい。

#### サイクルモード

サイクルモード(Cycle Mode)では、サブサイトプランが指定回数反復されます。そ れぞれのサブサイトサイクル毎に、サブサイトプランの個々の試験のデータが取り込 まれます。例えば、サブサイトを5回サイクルで実行するとすれば、それぞれの試 験ごとに5セットのデータ(およびグラフ)が取得されることになります。

**サイクルモードの設定** – サイクルモードの設定は、サブサイトプラン ウィンドウの Subsite Setup タブから行います。サブサイトプラン ウィンドウに入って Subsite Setup タブをクリックしてください。サイクルモードを設定する 4 つのステップを図 2-23 に示します。

**サブサイトサイクルの開始** – プロジェクトナビゲータ内のサブサイトプランが選択さ れた(そして動作可能な)状態で、Run Test/Plan Cycle Subsites ボタン(図 2-24)を 押すことにより、サブサイトサイクルを開始します。

図 2-23 サイクルモードの設定

| いみくないた動作可            | Sequence Subsite Setup Subsite Data Subsite Graph |                          |                                |
|----------------------|---------------------------------------------------|--------------------------|--------------------------------|
| 1) サイクルを動作り<br>能にします | ► <b>▼</b> Enable Cycles                          |                          |                                |
|                      | C Stress/Measure Mode                             | Cycle Mode               | - 2) サイクルモードを選択                |
|                      | Stress/Measure Cycle Times                        | Cycles                   | します。                           |
|                      | C Linear C Log Stress Times:                      | Number of Cycles: 8      | - 3) サイクル数(0 ~                 |
|                      | First Stress Time: 10.0                           |                          | 128) をキー入力しま                   |
|                      | Total Stress Time: 1000.0                         |                          | す。(ループ無)                       |
|                      | # Stresses/Decade: 3                              |                          |                                |
|                      | Stress/Measure Delay: 0.0                         | Device Stress Properties |                                |
|                      | Periodic Test Interval (Log)                      |                          |                                |
|                      | Enable Periodic Testing                           |                          |                                |
|                      | Rate (s):                                         |                          |                                |
|                      | Total Cycles<br>/w Periodic:                      | Apply                    | <u>4</u> ) Apply をクリックし<br>ます。 |
|                      |                                                   |                          |                                |

#### 図 2-24 サブサイトサイクリングの開始

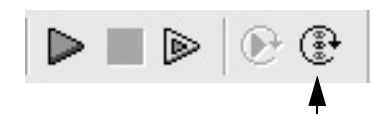

# Run Test/Plan and Cycle Subsites ボタン

クリックするとサブサイトサイクリングが開始します。

# ストレス / 測定モード(HCI ストレス測定試験)

ストレス / 測定(Stress/Measure)モードでは、サブサイトプランに登録されたデバイ スに HCI(ホットキャリア注入)によるストレス印加を行います。HCIストレス印加 の設定では、各ストレスサイクルでのストレス時間、およびサブサイトプラン内のデ バイスに対する電圧または電流ストレスを指定しなければなりません。

サブサイトサイクルの開始後、サブサイトプランに実施される最初のパスは、プレス トレスサイクルです。通常、この試験はストレスを加えずに行われます。次のサイク ルの開始時に、設定されたストレス(電圧または電流)がすべてのデバイスに印加さ れます。ストレス時間が終了すると、まずストレスが取り除かれ、続いて実行設定さ れている試験が実施されます。ストレスサイクル数が増えるごとに同じ操作が繰り返 されます。すなわち、指定したストレス時間の間ストレスを印加してから、実行設定 されている試験が行われます。 **ストレス時間の設定** - ストレス時間の設定は、サブサイトプラン ウィンドウの Subsite Setup タブから行います。プロジェクトナビゲータの中からサブサイトプラ ンをダブルクリックして、サブサイトプラン ウィンドウを表示させ、その中の Subsite Setup タブをクリックします。ストレス時間を設定する 8 つの基本ステップ を図 2-25 に示します。

ステップ 8 実行後は、図 2-26 を参照しながらデバイスストレス特性(Device Stress Properties)の設定を行います。

Device Stress Properties (デバイスストレス特性) – このウィンドウ(図 2-26)を 開くには、Subsite Setup タブ(図 2-25 のステップ 8)の Device Stress Properties ボ タンをクリックします。このウィンドウではストレス電圧または電流、およびリミッ ト値の設定を行い、サブサイトプラン内の各デバイスに対応するマトリックス接続ピ ンの割り付けを行います。

サブサイトサイクリングの開始 - プロジェクトナビゲータのサブサイトプランが選択 された状態で、Run Test/Plan Cycle Subsites ボタン(図 2-24)をクリックすること により、サブサイトサイクリングを開始させます。

図 2-25 ストレス / 測定モード ー 対数サイクル時間の設定

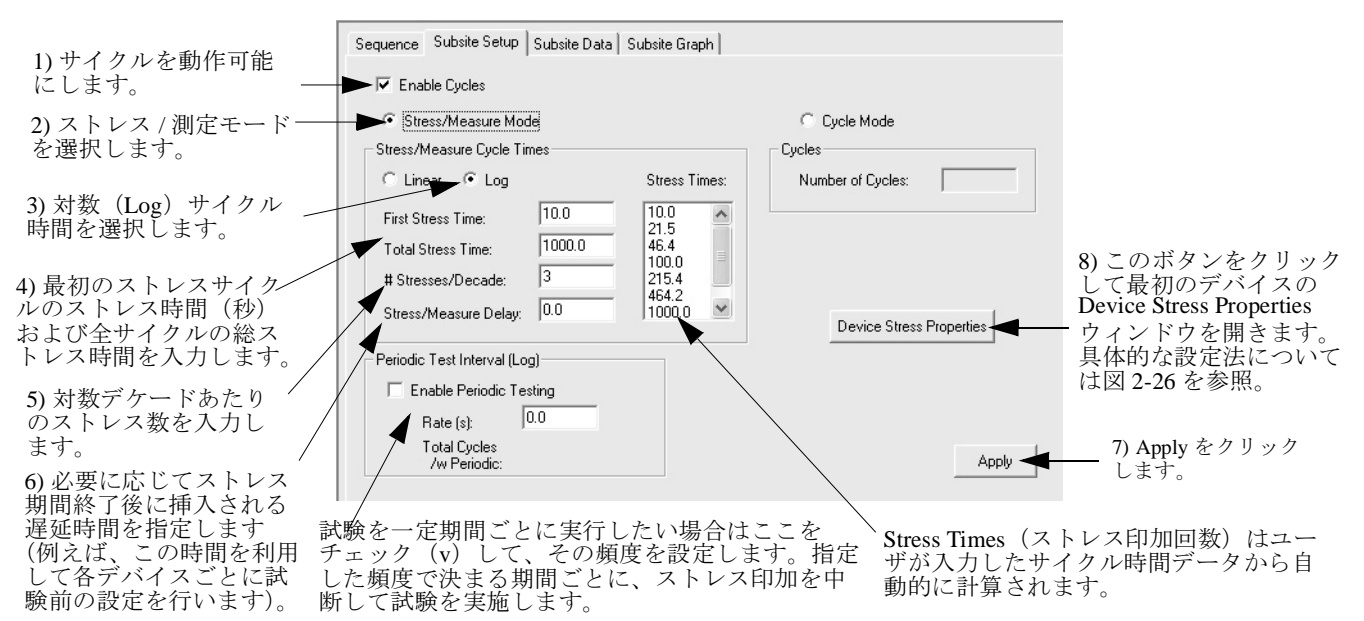

図 2-26

デバイスストレス特性 サブサイトプランの最初のデバイスに適用するステップを設定します

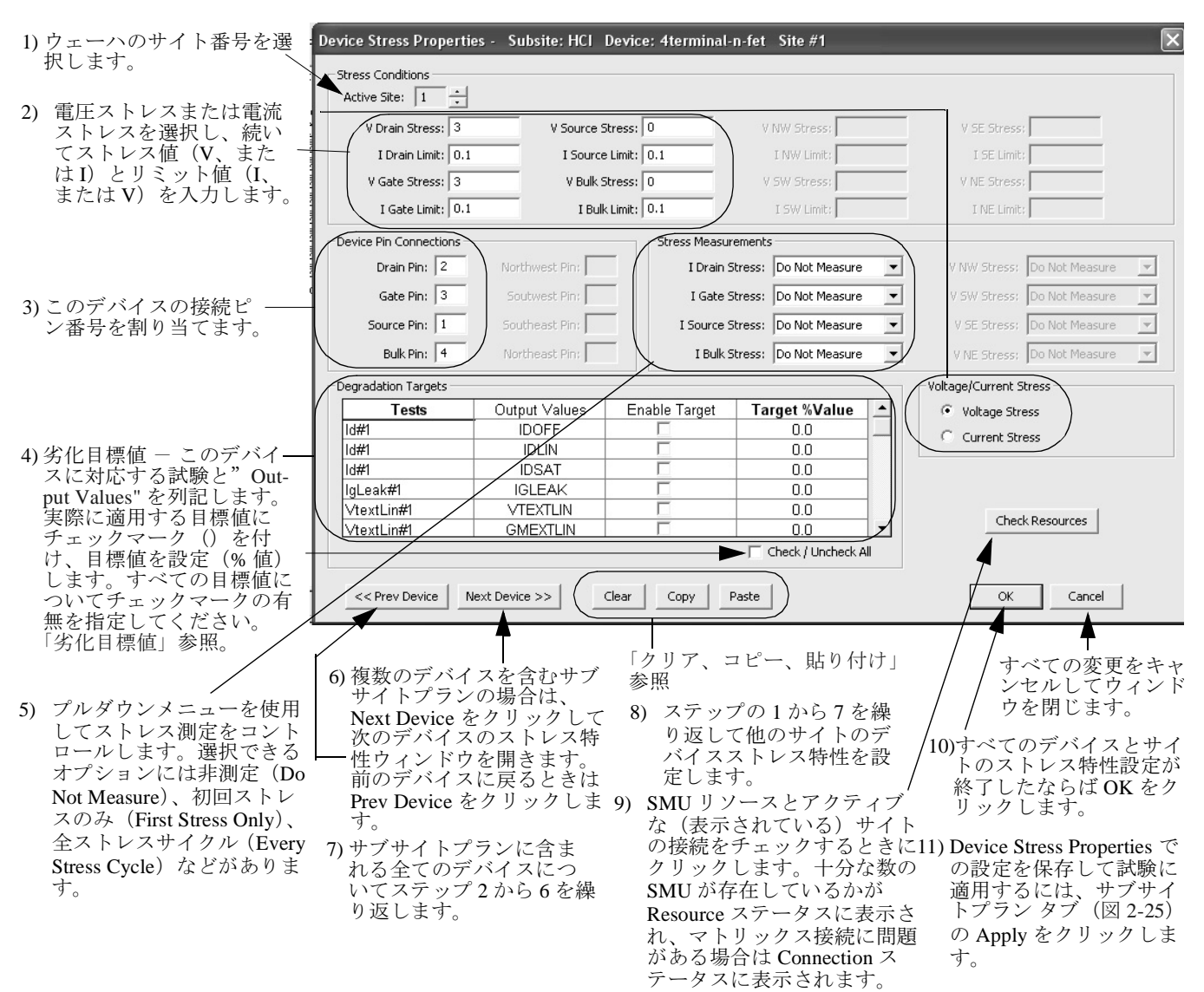

#### 出力值(Output Value)

サブサイトサイクリングで使用するために、ITM および UTM から出力値をサブサイ トデータシートにエキスポートすることができます。サブサイトのサイクリングを実 行するたびに、出力値に対応する測定値がサブサイトデータシートに書き込まれま す。例えば、サブサイトを5回サイクリングさせるとすれば、それぞれの出力値 (Output Value)に対して5つの測定読取り値が存在することになります。

出力値をエキスポートする - プロジェクトナビゲータで ITM または UTM をダブル クリックします。図 2-10 (ITM) または図 2-13 (UTM) を参照しながら、Output Values ボタンをクリックします。これにより、ITM Output Values ウィンドウ (図 2-27) が表示されます。UTM Output Values のウィンドウもこれとよく似ています。 Output Value をエクスポートする 2 段階のステップが図に説明されています。

#### 劣化目標

ストレス印加後の Output Value 読取り値が最初のサイクルのストレス印加前の読取り 値と比較され、両者間の変化(%)がサブサイトデータシートに書き込まれます。 出力値(Output Value)を目標値(Target)としてイネーブル()することができ、 Target Value(%)を割り付けることができます。あるデバイスのすべての目標値が達成されると、そのデバイスについてはそれ以上の試験は行われません。それ以降のサ イクルは目標値に達したデバイスをバイパスして実行されます。全部の目標値が達成 されるか、または最後のサブサイトサイクルの完了とともに、サブサイトプランが停止します。

#### クリア、コピー、貼り付け

Clear – Clear (消去) ボタンをクリックすると、現在表示されているデバイスに関する すべてのストレス特性データが消去されます。これにより、すべての電圧と電流値は ゼロ、デバイスのピン番号割付はゼロに、ストレス測定は"Do Not Measure"にそれ ぞれセットされ、すべての Target はオフ (Target % Value は消去) になります。 Copy と Paste – Copy (コピー) と Paste (貼り付け)を使用すれば、あるデバイスの 特性設定をコピーして他のデバイスの特性ウィンドウに貼り付けることができます。 また、同じ方法でコピーした設定値を別なサイトに貼り付けることも可能です。Copy 操作後、希望するサイト / デバイスを選択して、Paste をクリックしてください。

#### 図 2-27

#### ITM 出力値をサブサイトデータシートヘエキスポートする

| ١T٨ | M Output Values |                 | × |
|-----|-----------------|-----------------|---|
|     | Data Series     | Output<br>Value | - |
|     | GMID            |                 |   |
|     | ID1             |                 |   |
| L   | VTEXTLIN        |                 |   |
| L   | GMEXTLIN        |                 |   |
| L   | GMMAXLIN        |                 |   |
| L   | ID2             |                 |   |
|     | SUBSLP          | ~               | - |
|     | ок              | Cancel          | 1 |

サブサイトデータシート – ITM と UTM からの Output Value 読取り値は、サブサイト データシートに書き込まれます。プロジェクトナビゲータ内でサブサイトプランをダ ブルクリックしてワークスペースを開きます。Subsite Data タブをクリックしてデー タシートを表示させます。ストレス / 測定モード用サブサイトデータシート例を図 2-28 に示します。毎回のサブサイトサイクル(先頭カラム)ごとに、すべての Output Value から以下のデータが書き込まれます:

- 指定されたストレス時間。
- Output Value の実測読取り値。
- %変化-最初の、ストレス印加前の測定読取り値からの変動。
- 目標値 これは指定された Target % Value です。目標が使用可能に設定されていない場合、この値は 0.0 になります。

#### 図 2-28 ストレス / 測定モード用サブサイトデータシート例

|    |       |         |              |          |        |           |          |        |           | Save     | e <u>A</u> s. |
|----|-------|---------|--------------|----------|--------|-----------|----------|--------|-----------|----------|---------------|
|    | Α     | В       | С            | D        | E      | F         | G        | Н      |           | J        |               |
| 1  | Cycle | Stress  | ld#1         | % Change | Target | ld#1      | % Change | Target | ld#1      | % Change | Т             |
| 2  | Index | Time    | IDOFF        | IDOFF    | Value  | IDLIN     | IDLIN    | Value  | IDSAT     | IDSAT    | ١             |
| 3  | 1     | 0.00    | 291.1666E-15 |          | 0.0    | 2.2350E-3 |          | 0.0    | 2.9236E-3 |          |               |
| 4  | 2     | 10.00   | 82.2013E-15  | 71.8     |        | 2.2278E-3 | 0.3      |        | 2.9278E-3 | 0.1      |               |
| 5  | 3     | 21.54   | 75.8693E-15  | 73.9     |        | 2.2254E-3 | 0.4      |        | 2.9291E-3 | 0.2      |               |
| 6  | 4     | 46.42   | 86.3425E-15  | 70.3     |        | 2.2171E-3 | 0.8      |        | 2.9338E-3 | 0.3      |               |
| 7  | 5     | 100.00  | 154.8986E-15 | 46.8     |        | 2.2062E-3 | 1.3      |        | 2.9395E-3 | 0.5      |               |
| 8  | 6     | 215.44  | 244.7654E-15 | 15.9     |        | 2.1986E-3 | 1.6      |        | 2.9432E-3 | 0.7      |               |
| 9  | 7     | 464.16  | 255.5181E-15 | 12.2     |        | 2.1960E-3 | 1.7      |        | 2.9444E-3 | 0.7      |               |
| 10 | 8     | 1000.00 | 265.6278E-15 | 8.8      |        | 2.1959E-3 | 1.8      |        | 2.9446E-3 | 0.7      |               |

**サブサイトグラフ** - それぞれの試験から得られた Output Value をもとに図 2-29 に示す グラフが作成されます。

#### 図 2-29

#### ストレス / 測定モード用サブサイトグラフ例

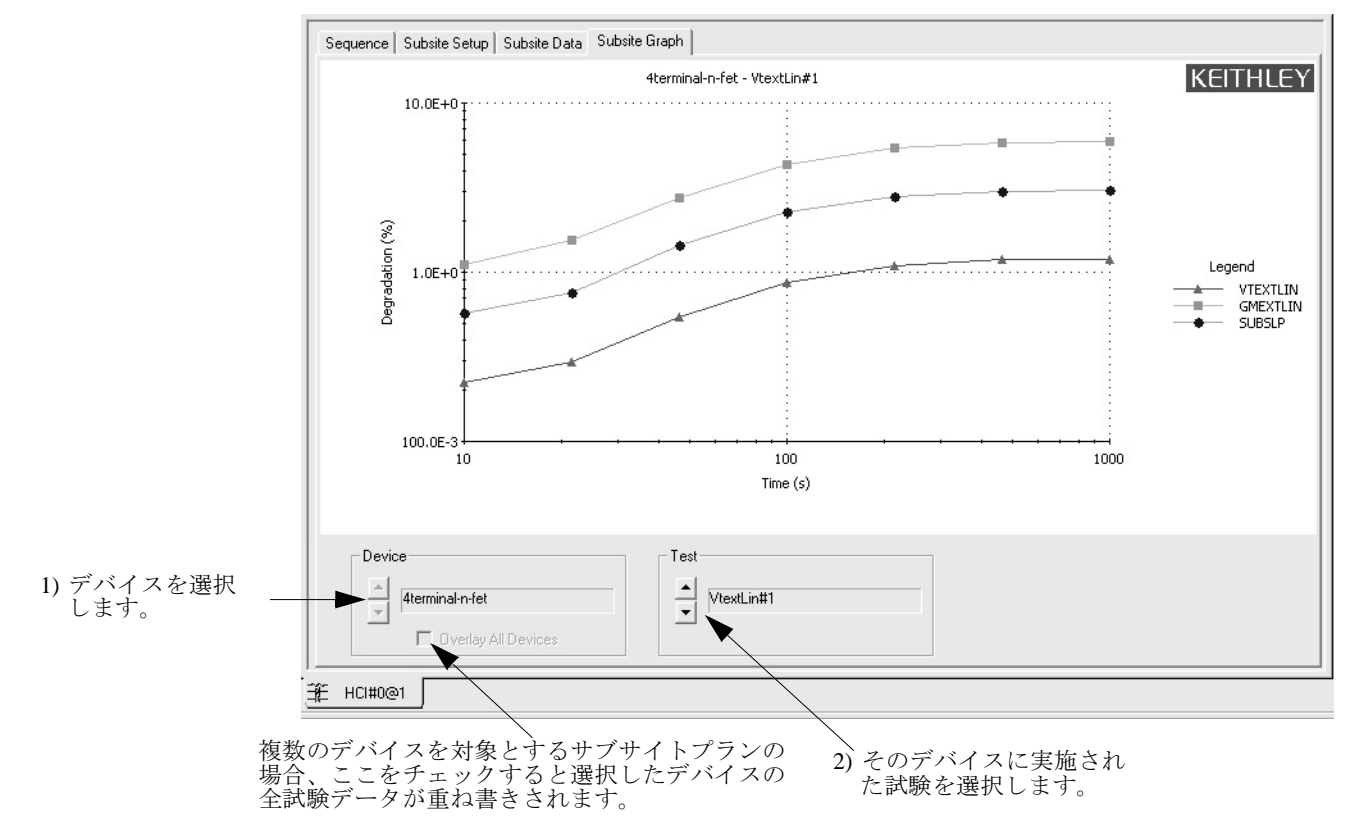

# **3** 試験結果の表示

# データファイルを理解する

# データファイルの命名法

ワークブック環境モードがオン(『Reference Manual』のセクション 6 ¢Specifying environment preferences£ 参照)になっていると、ITM または UTM ウィンドウの一番下 には次の順にワークスペースウィンドウタブが表示されます:1) ITM または UTM の 名前、2) その UID(Unique IDentifier)番号、および 3) データ収集を行ったサイト番 号。その例として、図 3-1 の丸印を付けた試験のデータに名前を付ける方法を考えて みます。

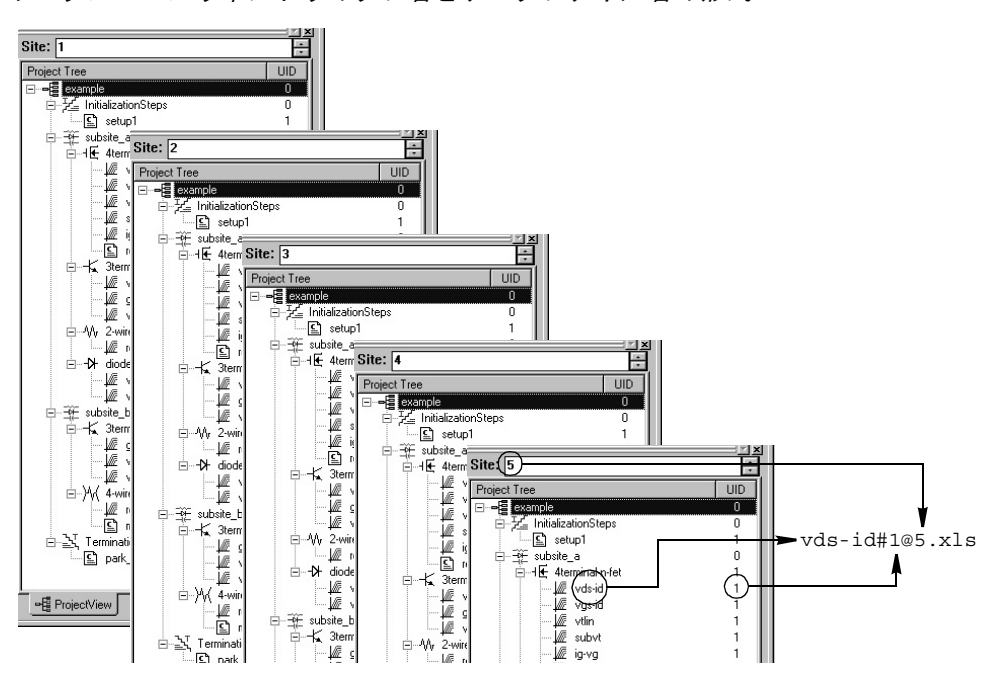

図 3-1 ワークスペースウィンドウのタブ名とデータファイル名の形式

この試験に対応する Sheet および Graph タブの一番下にある ワークスペースウィンドウタブには、vds-id#1@5 というラベル が付けられています。"vds-id" は ITM の名前、#1 はレベル 1 の UID (Unique IDentifier) 番号、@5 はサイト 5 でデータ収集を行っ た、という事を示します。右図参照

↓ vds-id#1@5

試験のデータファイル名は、同じ試験に対応したワークスペースウィンドウタブの名前と同じになりますが、相違点は.xlsというファイル拡張子(Microsoft Excel と同じ)が付けられることです。したがって、図 3-1 でハイライト表示された試験のデータファイル名は vds-id#1@5.xls となります。図 3-1 に示すプロジェクトが "vds-id,"という名前で第2、第3のインスタンスを持っている場合はそれぞれの UID が2、3となりますから、サイト5のデータファイルにはそれぞれ vds-id#2@5.xls および vds-id#3@5.xls というラベルが付けられます。

# データファイルの位置

デフォルト設定のまま使用すると、データファイルは 4200-SCS ハードディスクの以下のディレクトリに保存されます

• C:\S4200\kiuser\Projects\<ProjectName>\tests\data

例えば、プロジェクト名 example のデータファイル "vds-id"は、以下のパスでアク セスすることができます:

• C:\S4200\kiuser\Projects\example\tests\data\vds-id#1@1.xls

試験データファイルの構造に関する更に詳しい情報については『4200-SCS Reference Manual』のセクション6 ¢Tests subdirectory£ を参照してください。

# データワークシート(シートタブ)を使用して試験結果 を数値で表示する

ITM または UTM ウィンドウからアクセスできる Sheet タブは、ITM または UTM から のデータを Microsoft Excel と同じ形式の Data ワークシートに数値として表示します。 "vds-id" ITM により作成されたデータを、Sheet タブの Data ワークシートに表示した 例を図 3-2(下)に示します。

図 3-2

.Sheet タブの Data ワークシート

| パニュ カタートの回た場りに                                                                                                    |           |                           |             |              |              |             |             |        |
|----------------------------------------------------------------------------------------------------|-----------|---------------------------|-------------|--------------|--------------|-------------|-------------|--------|
| ハフメーダ名。この凶に繰り返                                                                                                    | Definitio | n Sheet Graph Status      |             |              |              |             |             |        |
| して現われるハフメータ名 [例 ]                                                                                                    | Fo        | roulae:                   |             |              |              |             | Save        | . As 1 |
| えば、DrainVolt(1)、Drain へ                                                                                                    | JI ''     | innuids. J                |             |              |              |             |             |        |
| Volt(2)、など」はゲートステッ                                                                                                    |           | A B                       | С           | D            | E            | F           | G           |        |
| プ電圧 1、ゲートステップ電圧                                                                                                    | 1         | DrainCurrent DrainVolt(1) | GateVolt(1) | DrainCurrent | DrainVolt(2) | GateVolt(2) | DrainCurrer | it D   |
| 2をスイープしたドレイン電                                                                                                    | 2         | 2.69733E-11 0.00000E-01   | 2.00000E+00 | 2.35055E-11  | 0.00000E-01  | 3.00000E+00 | 2.48973E-11 |        |
| 圧に対応します。                                                                                                    | 3         | 8.59179E-04 1.00000E-01   | 2.00000E+00 | 1.25070E-03  | 1.00000E-01  | 3.00000E+00 | 1.56022E-03 | 3 1    |
|                                                                                                    | 4         | 1.65599E-03 2.00000E-01   | 2.00000E+00 | 2.45347E-03  | 2.00000E-01  | 3.00000E+00 | 3.07960E-03 | 3 2    |
|                                                                                                    | 5         | 2.39495E-03 3.00000E-01   | 2.00000E+00 | 3.61199E-03  | 3.00000E-01  | 3.00000E+00 | 4.56253E-03 | 3 3 1  |
|                                                                                                    | 6         | 3.06948E-03 4.00000E-01   | 2.00000E+00 | 4.71752E-03  | 4.00000E-01  | 3.00000E+00 | 5.99838E-03 | 3 4    |
|                                                                                                    | 7         | 3.68147E-03 5.00000E-01   | 2.00000E+00 | 5.77335E-03  | 5.00000E-01  | 3.00000E+00 | 7.39149E-03 | 3 6    |
| この場合のテータは異なるケー                                                                                                    | 8         | 4.23041E-03 6.00000E-01   | 2.00000E+00 | 6.77790E-03  | 6.00000E-01  | 3.00000E+00 | 8.73960E-03 | 3 E    |
| ト - 電圧ステッフにおける、復                                                                                                    | 9         | 4.71815E-03 7.00000E-01   | 2.00000E+00 | 7.73332E-03  | 7.00000E-01  | 3.00000E+00 | 1.00459E-02 | 2 7    |
| 数回のドレイン - 電圧スイープ 🚬 📗                                                                                                    | 10        | 5.14285E-03 8.00000E-01   | 2.00000E+00 | 8.63258E-03  | 8.00000E-01  | 3.00000E+00 | 1.12998E-02 | 2 ε    |
| に対応します。(セクション2の 〜                                                                                                    | 11        | 5.50827E-03 9.00000E-01   | 2.00000E+00 | 9.47832E-03  | 9.00000E-01  | 3.00000E+00 | 1.25073E-02 | 2 9    |
| 表 2-2 に現われる「スイープ」                                                                                                    | 2         | 5.81830E-03 1.00000E+00   | 2.00000E+00 | 1.02721E-02  | 1.00000E+00  | 3.00000E+00 | 1.36691E-02 | 2 1.   |
| と「ステップ」を参照。)                                                                                                    | 13        | 6.07518E-03 1.10000E+00   | 2.00000E+00 | 1.10084E-02  | 1.10000E+00  | 3.00000E+00 | 1.47774E-02 | 2 1.   |
|                                                                                                    | 14        | 6.28476E-03 1.20000E+00   | 2.00000E+00 | 1.16913E-02  | 1.20000E+00  | 3.00000E+00 | 1.58351E-02 | 2 1.   |
| ロークフペーフウィン ドウタブ・                                                                                                    | 15        | 6.45256E-03 1.30000E+00   | 2.00000E+00 | 1.23199E-02  | 1.30000E+00  | 3.00000E+00 | 1.68412E-02 | 2 1.   |
|                                                                                                    | 16        | 6.58471E-03 1.40000E+00   | 2.00000E+00 | 1.28972E-02  | 1.40000E+00  | 3.00000E+00 | 1.77992E-02 | 2 1.   |
| リークスヘースタフをクリックす                                                                                                    | 17        | 6.68605E-03 1.50000E+00   | 2.00000E+00 | 1.34201E-02  | 1.50000E+00  | 3.00000E+00 | 1.87017E-02 | 2 1.   |
| ることにより、現在 KITE ワーク                                                                                                    | 18        | 6.76269E-03 1.60000E+00   | 2.00000E+00 | 1.38916E-02  | 1.60000E+00  | 3.00000E+00 | 1.95522E-02 | 2 1.   |
| スペースでアクティブになってい                                                                                                    | 19        | 6.81990E-03 1.70000E+00   | 2.00000E+00 | 1.43148E-02  | 1.70000E+00  | 3.00000E+00 | 2.03532E-02 | 2 1.   |
| るプロジェクトコンポーネント                                                                                                    | 20        | 6.86246E-03 1.80000E+00   | 2.00000E+00 | 1.46891E-02  | 1.80000E+00  | 3.00000E+00 | 2.10999E-02 | 2 1.   |
| ウィンドウ(複数が同時にアク                                                                                                    | 21        | 6.89466E-03 1.90000E+00   | 2.00000E+00 | 1.50178E-02  | 1.90000E+00  | 3.00000E+00 | 2.17957E-02 | 2 1.   |
| ティブになっていることがありま                                                                                                    | 22        | 6.91982E-03 2.00000E+00   | 2.00000E+00 | 1.53037E-02  | 2.00000E+00  | 3.00000E+00 | 2.24406E-02 | 2 2.   |
| す)へ簡単にアクセスできます                                                                                                    | 23        | 6.94024E-03 2.10000E+00   | 2.00000E+00 | 1.55508E-02  | 2.10000E+00  | 3.00000E+00 | 2.30381E-02 | 2 2.   |
| (タブ機能がオンになっていたけ                                                                                                    | 24        | 6.95734E-03 2.20000E+00   | 2.00000E+00 | 1.57602E-02  | 2.20000E+00  | 3.00000E+00 | 2.35848E-02 | 2 2.   |
| 1/1/2 $1/2$ $1/2$ $1/$ | 25        | 6.97220E-03 2.30000E+00   | 2.00000E+00 | 1.59371E-02  | 2.30000E+00  | 3.00000E+00 | 2.40841E-02 | 2 2. 🗸 |
| $A \cup A \cup A \cup A \cup A \cup A \cup A \cup A \cup A \cup A \cup$                                                                                                    |           | Data 🔨 Calc 🔨 Settings 🖊  |             |              |              |             |             | F      |
|                                                                                                    |           |                           |             |              |              |             |             |        |
| Specifying environmental                                                                                                    | Vds-id    | ±1@1                      |             |              |              |             |             |        |
| preferences」 参照)。                                                                                                    |           |                           |             |              |              |             |             |        |

Sheet タブの Data ワークシートの一番下に表示されるワークシートウィンドウタブ は、データを作成した ITM に対応することに注意してください。また、その後のサブ セクション「Understanding data-file naming conventions」も参照してください。Sheet タ ブに関する詳しい説明については『Reference Manual』のセクション 6「Displaying and analyzing data using the Sheet tab」をご覧ください。

ある試験のData ワークシートへアクセスする手順は、次のとおりです:

- 1. 試験が複数のサイト上で実行された場合は、サイトナビゲータをデータが作られ たサイトの数に設定します。
- プロジェクトナビゲータ上で試験をダブルクリックして、該当する Definition タ ブを開きます。
- 3. Sheet タブをクリックして、Data シートを表示させます。

ITM のみを実行するのであれば、Data ワークシートにアクセスして、データが実際 に書き込まれてゆく過程を観察することもできます。

試験データを表示させる方法の詳細については『Reference Manual』のセクション6 「Displaying and analyzing data using the Sheet tab」(p.6-165)を参照してください。

# Graph タブを使用して試験結果をグラフで表示する

ITM または UTM ウィンドウからアクセス可能な Graph タブを使用して、Sheet タブ からのデータをユーザが指定する形式でグラフ表示することができます。ITM が実行 中であれば、データがグラフに書き込まれてゆく過程を見ることができます。 Graph タブが表示されている状態で Graph タブを右クリックするか、または Tools – > Graph Settings の順に選択することにより、Graph Setting ポップアップメニュー が現われます。このポップアップメニューからプロット設定パラメータにアクセスす ることができます。図 3-3 (下) の Graph タブは図 3-2 (上) に示した Sheet タブ データのプロットと、画面上に呼び出された Graph Setting ポップアップメニューを 示しています。

図 3-3 Graph タブの例

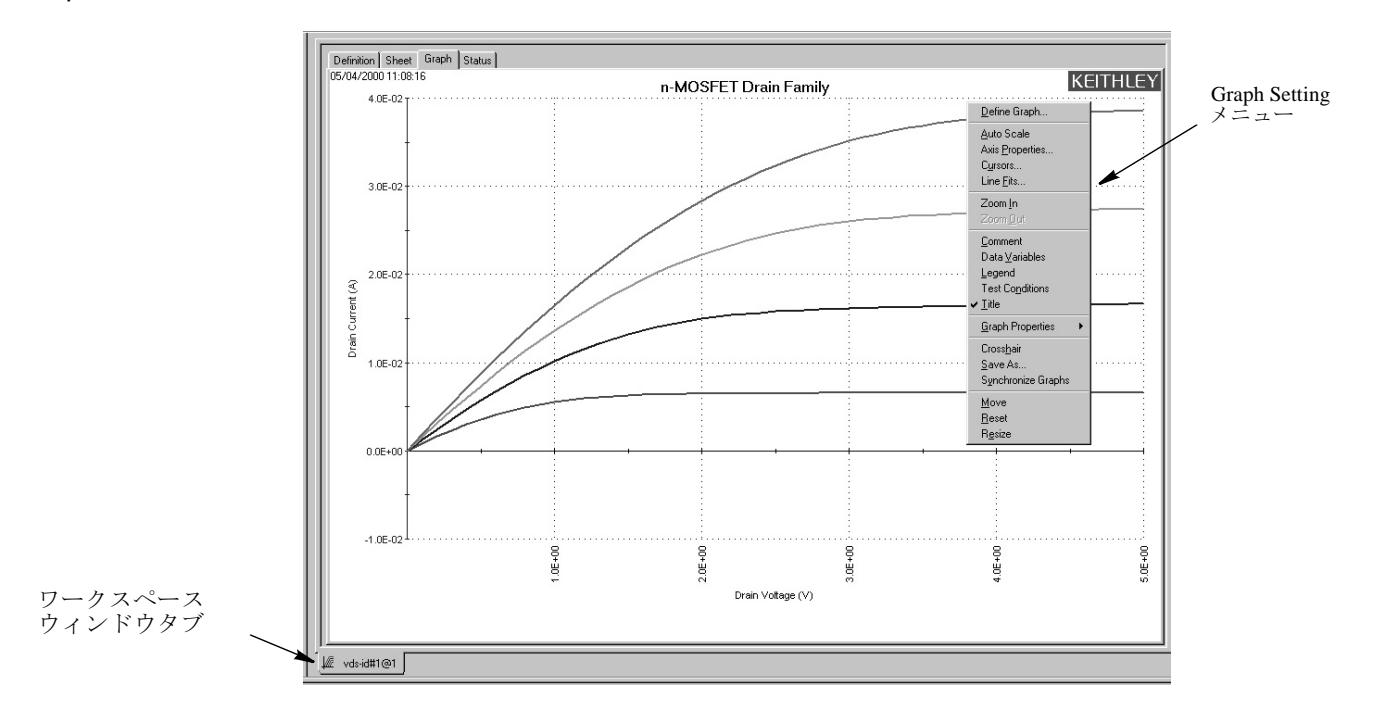

# Graph タブを開く

次の手順に従って Graph タブを開きます:

- 1. プロジェクトナビゲータ内の試験を選択して、ダブルクリックすることにより ITM または UTM ウィンドウを開きます。
- ITM または UTM ウィンドウが開いたならば、表示されている Graph タブラベルを クリックします。Graph タブが開きます。
   図 3-4 に示すのは "vds-id" ITM のまだ設定されていない状態のグラフです。左上 隅に表示されている数字は、データが作成された日付と時間を表しています。この段階ではまだプロジェクトデータが軸に割り付けられていませんから、軸のス ケーリングとラベルは汎用設定のままになっています。

図 3-4 未設定状態の Graph タブの例

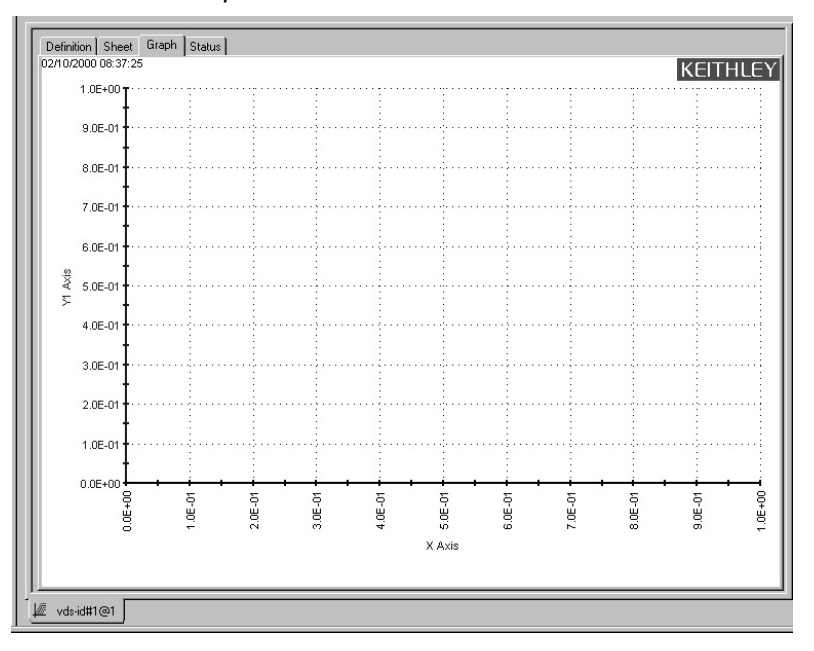

# グラフ設定(Graph Setting)メニューの詳細

グラフ設定(Graph Setting) ポップアップメニューを拡大した図(Graph Propertiesの サブメニューを呼び出した状態)を図 3-5 に示します。

```
図3-5
```

グラフ設定 (Graph Setting) メニュー

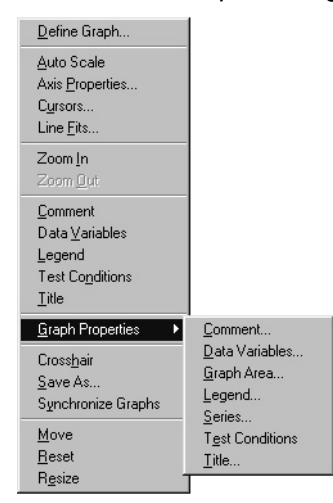

グラフ設定のメニュー項目をまとめて以下に説明します(カッコ内で『Reference Manual』の項目を参照している場合、それらの項目はいずれもセクション6に含まれています):

- Define Graph グラフ化するパラメータと、これらのパラメータを割り付ける軸を 定義します。(『Reference Manual』の該当項目:「Defining the data to be graphed」)
- Auto Scale 全部の軸を一度だけ(ある時点を選択して)自動的にスケーリングします。(『Reference Manual』の該当項目:「Automatically scaling the axes」)

- Axis Properties Axes Properties (軸のプロパティ) ウィンドウを開き、ここでグラフのスケーリングとスケールフォーマットの項目を指定します。(『Reference Manual』の該当項目:「Defining the axis properties of the graph」)
- Cursors Cursors (カーソル) ウィンドウを開き、プロットライン上の特定のポイントの座標を数値で正確に表示するカーソルの選択と設定を行います。(『Reference Manual』の該当項目:「Numerically displaying plot coordinates using cursors」)
- Line Fits Graph タブのプロットにラインを直接フィッティングさせることができます。次に示すタイプから選択した2種類までのラインをグラフにフィッティングさせることができます:Linear (2つのポイントを直線で接続)、Regression (回帰曲線)、Exponential (指数)、Logarithmic (対数)および Tangent (接線)。
- Zoom In グラフの小さな部分を選択し、拡大して観察することができます。 (『Reference Manual』の該当項目:「Temporarily enlarging a selected area of the graph by zooming」)
- Zoom Out グラフをオリジナルのサイズ、または直前のズーム状態に戻します。 (『Reference Manual』の該当項目:「Temporarily enlarging a selected area of the graph by zooming」)
- **Comment** Comment (コメント) ウィンドウを開いて、コメントの追加やフォー マットを行います。(『Reference Manual』の該当項目:「Adding a comment」)
- Data Variables Data Variables (データ変数) ウィンドウを開いて、4 種類までの データ変数を(名前を含めて)設定することができます(データ変数は、Data また は Calc ワークシートの第2行から抽出したパラメータと定義されています)。Data Variables メニューはデータ変数表示の切換えも行います。(『Reference Manual』の 該当項目:「Numerically displaying extracted parameters and other data variables」)
- Legend 自動作成される凡例欄の表示 / 非表示を切換えます。(『Reference Manual』の該当項目:「Adding a legend」)
- Test Conditions グラフに表示されるデータを取り込むための主要な試験条件を 表示します。(『Reference Manual』の該当項目:「Displaying test conditions」)
- Title Title (タイトル) ウィンドウを開いて、タイトルの追加やフォーマットを行います。(『Reference Manual』の該当項目:「Adding a title」、p.6-257)
- Graph Properties
  - Comment Comment (コメント) ウィンドウを開いて、コメントの追加や フォーマットを行います。メインメニューの Comment と同じ機能です。
  - Data Variables Data Variables (データ変数) ウィンドウを開いて、4 種類までのデータ変数を(名前を含めて)設定することができます(データ変数は、 Data または Calc ワークシートの第2行から抽出したパラメータと定義されています)。
  - Graph Area Graph Area (グラフ領域) メニューを開き、ここでグラフ前景と 背景色の変更、時間および日付の表示切換え、グラフを白黒表示に切換えるな どの操作を行います。(『Reference Manual』の該当項目:「Changing area properties of the graph」)
  - Legend Legend Properties (凡例のプロパティ)ウィンドウを開き、ここで フォントや、テキストの前景 / 背景色、凡例境界タイプ等の設定を行います。 (『Reference Manual』の該当項目:「Adding a legend」)
  - Series Data Series Properties (データシリーズのプロパティ) ウィンドウを開き、ここでそれぞれのプロットの色、線種、プロットシンボル、線幅を定義します。(『Reference Manual』の該当項目:「Defining the plot properties of the graph: colors, line patterns, symbols, line widths」)
  - Test Conditions グラフに表示されるデータの取込に使用される主要な試験条件を表示します。(『Reference Manual』の該当項目:「Displaying test conditions」)
  - Title Title (タイトル) ウィンドウを開いて、タイトルの追加やフォーマット を行います。メインメニューの Title と同じ機能です。
- Crosshair グラフ内の任意の位置に移動できるクロスへア(複数)の表示 / 非表示を切換えます。(『Reference Manual』の該当項目:「Visually reading plot coordinates using cross hairs」)
- Save As Save As (名前を付けて保存) ウィンドウを開き、グラフを他の目的 (例えば印刷) に使用できるようにビットマップ形式 (.bmp) で保存します。 (『Reference Manual』の該当項目:「Saving a graph as a bitmap file」)

- Synchronize Graphs 同一の試験から作成された複数のグラフ(それぞれのグラフが異なるサイトに対応)のいずれか1つが現在開いているときに使用する機能です。このようなケースでSynchronize Graphs を使用すると、現在開いているグラフを雛型として、すべてのサイトのデータを同じ形式に設定してくれます。 (『Reference Manual』の該当項目:「Identically configuring the graphs resulting from one test executed at multiple sites」)
- Move カーソル形状を通常タイプと十字矢印タイプのいずれかに切換えます。十字矢印カーソルを動かすとグラフ自体が動きますから、Graph タブの任意の位置に グラフを移動させることができます。(『Reference Manual』の該当項目:「Changing the position of a graph」)
- Reset 色、グラフのサイズと位置がデフォルト設定に戻ります。(『Reference Manual』の該当項目:「Resetting certain graph properties to KITE defaults」)
- Resize カーソル形状を通常タイプと定規タイプのいずれかに切換えます。ルーラーカーソルを移動させると、それに連動してグラフのサイズが拡大 / 縮小します。 グラフを保存するときに新しいサイズも保存されます。(これに対して、Zoom In は表示サイズのみに影響して、値は保存されません。)(『Reference Manual』の該当 項目:「Changing the size of a graph」)

Graph Setting メニュー項目すべての例を含めた詳しい説明については『Reference Manual』の該当項目を参照してください。(これらの項目は『Reference Manual』の第6章「Viewing data using the Graph tab」に含まれています。)次のサブセクションでは、 グラフの定義に最低限必要な設定項目について説明します。

# 基本グラフの定義

以下の手順を実行してください。

- 1. Graph タブに入り、グラフを右クリックするか、または Tools -> Graph Settings の順に選択して Graph Settings メニューを呼び出します。
- 2. Graph Settings メニューの中から Define Graph を選択します。Graph Definition (グラフ定義) ウィンドウが開きます。図 3-6 に示すのはまだ設定がなされていない "vds-id" ITM 用グラフ定義ウィンドウです。この例では、通常の "vds-id"パラ メータに加えて 2 種類の追加パラメータが表示されています。

図3-6

| 未設定状能の | "vds-id" ITM 田グラフ定差ウィンド | ہے |
|--------|-------------------------|----|
| 不改た仏怨の | VUS-IU IIIVI用シノノ正我ワイント  | ~  |

| ph Derinktion |       |        |   |      |       |  |
|---------------|-------|--------|---|------|-------|--|
| Data Series   | Sheet | Column | Х | Y1   | Y2    |  |
| Sourcel*      | Data  | A      |   |      |       |  |
| Drainl*       | Data  | B      |   |      |       |  |
| DrainV*       | Data  | C      |   | 1    |       |  |
| GateV*        | Data  | D      |   |      |       |  |
| IDSAT*        | Data  | E      |   |      |       |  |
|               |       |        |   |      |       |  |
|               |       | [      | A | Clea | r All |  |

グラフ定義ウィンドウを使用して、どのパラメータをプロットするのかを指定し、該 当する X、Y1、および Y2 セルを選択することによりプロットの軸を割り付けます。こ こに、

- XはX軸を表します。
- Y1 はグラフ左端の Y 軸を表します。
- Y2 はグラフ右端の Y 軸を表します。

図 3-7 に示すのは図 3-6 と同じグラフ定義ウィンドウですが、"vds-id" ITM パラメータ に合わせてセルを選択した後の状態を示しています。

図3-7

X 3-8

```
vds-id" ITM に合わせて設定されたグラフ定義ウィンドウ
```

| Data Series | Sheet | Column | х   | Y1             | Y2    |
|-------------|-------|--------|-----|----------------|-------|
| Sourcel*    | Data  | A      |     |                |       |
| Drainl*     | Data  | B      |     | *              |       |
| DrainV*     | Data  | C      | *   |                |       |
| GateV*      | Data  | D      |     |                |       |
| IDSAT*      | Data  | E      |     |                |       |
|             |       |        |     |                |       |
|             |       | [      |     | Clea           | r All |
|             |       | [      | Axi | Clea<br>s Prop | r All |

3. OK をクリックします。グラフには選択したパラメータの基本プロットが表示され ます。図 3-8 に示すのは、図 3-7 での選択に従って "vds-id" グラフの4 種類のプ ロットがスケール調節された軸を使用してプロットされています。これらのカー ブは、異なるゲート電圧で測定した4 種類のドレイン - 電圧スイープ曲線です。

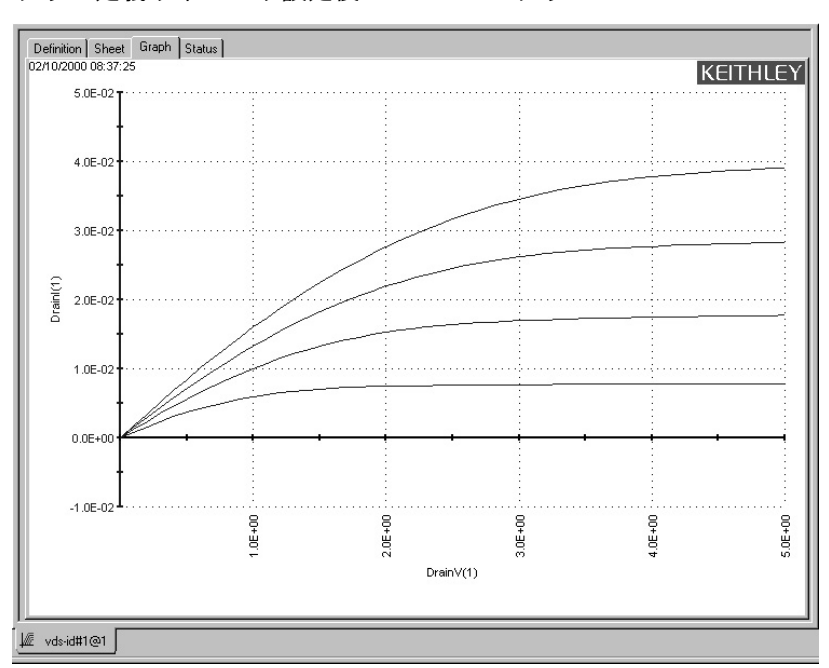

グラフ定義ウィンドウ設定後の "vds-id" グラフ

軸のラベルについてはまだ適切な名前が付けられていませんから、KITE はデフォルト Data シートのスイープ番号1 に対応するカラムラベルをそのまま挿入しています。 名前の付替えも可能です。詳しくは『Reference Manual』のセクション 6「Defining the axis properties of the graph」を参照してください。
# 4 ユーザファイルと システムソフトウェアの保護

Model 4200-SCS は、Microsoft Windows を使用して PC アーキテクチャ上に構築され ています。Model 4200-SCS は CPU と RAM を搭載したマザーボードと、ハードドライ ブ、CD ドライブ、フロッピーディスクドライブ、その他の標準的な PC ハードウェア エレメントを含んでいます。このアーキテクチャを採用したことにより、使い易さ、 組込み Windows ツールとユーティリティの利用、広大なファイル記憶スペース等々の 多くの利点が得られます。その一方で、このアーキテクチャは PC に特有な注意事項 も同時に抱えています。このセクションでは、ソフトウェアとデータを安全に保管す るための推奨事項を説明します。これらの推奨事項は、以下の基準を満たす任意の 4200-SCS ユニットに適用されるものです:

- 2003 年の春期、またはそれ以前に製造されたユニット。
- Windows XP Professional を実行するユニット
- KTE 対話ソフトウェアのバージョン番号 4.3.2、およびそれ以前を実行するユニット。

### ソフトウェアの整合性保護

Model 4200-SCS は工場標準設定で最高のシステム安定性と信頼性、性能を発揮するように設計され、徹底的に試験されています。システムソフトウェアの保護のために以下のヒントを守ることが役立ちます:

- 『Reference Manual』第10章の「Approved third party software」(p.10-14)をご覧になると、有資格システム管理者が保証規定の範囲内で4200-SCSにインストールできるソフトウェアがリストアップされています。このリストに含まれていないソフトウェアのインストールがどうしても必要であるときは、常識に基づいて相当の注意を払っていただく必要があります。試験/認証を受けていないソフトウェアをシステムのハードドライブにインストールすると、システムの安定性に影響を受けることがあります。。
- 施設内ネットワークから侵入する可能性のあるウィルスからシステムを保護して ください。(Norton Antivirus はケースレーが認証したプログラムの1つです。)
- 4200-SCS に標準添付されるソフトウェアには FAZAM (Full Armor Zero Administration) や Diskeeper のようにソフトウェアの整合性保持に役立つツールが 含まれています。これらのツールを正しく設定し、必ず使用するようにしてくだ さい。
- システムハードドライブの再フォーマットやオペレーティングシステムの再インストールを行わないでください。4200-SCSのある種のソフトウェアについてはアンインストールと再インストールが可能ですが、ハードドライブの再フォーマットやオペレーティングシステムの再インストールを完全に実行することはできません。このような操作を行うとシステムが動作しなくなり、工場での修理が必要となります。
- 注意 Model 4200-SCS 上では Windows オペレーティングシステム (OS)の再インストールやアップグレードを行わないでください。ケースレーが認定したサービス施設以外ではこの作業を行うことができません。この注意をお守りいただけなかった場合は、Model 4200-SCS の保証が無効となるばかりでなく、Model 4200-SCS が使用不能に陥ることがあります。Windows オペレーティングシステムの再インストールやアップグレードを行うためには一度装置を工場へ送り返していただく必要があり、これに関連した作業は時間および材料費を含めて保証規定の対象外として取り扱われます。

#### ユーザファイルの整合性保護

確率としては小さいですが、ハードディスクには、例え適正な取扱いを受けていたとしても、4200-SCSの寿命が尽きないうちに故障する可能性があります。このため、ケースレーはユーザアプリケーションファイルと測定データを確実に守る最善の方策として、バックアップの作成を推奨します(定期的にデータの最新コピーを外部記憶 媒体に保存する)。

#### バックアップするべきファイルの選択

ケースレーは可能な限り以下のファイルとディレクトリをバックアップされるようにお奨めします。

• デフォルトユーザディレクトリ

Model 4200-SCS が工場からお客様に届けられた時点では、インストール済みのす べての試験結果とユーザアプリケーション(KITE プロジェクト、デバイスライブ ラリ、試験ライブラリ、KULT ライブラリ)は C:\S4200\kiuser ディレクトリに格納 されています。それ以後も、デフォルト設定のままで使用するのであれば、ユー ザが作成したデータやアプリケーションファイルは同じファイルに保存されます。 したがって、システムユーザや管理者が独立したユーザディレクトリを新規に作 成しない限りは、C:\S4200\kiuser ディレクトリをバックアップするだけで、すべて の試験結果とユーザアプリケーションファイルが保護されます。

C:\...\data サブフォルダ(例: C:\S4200\kiuser\Projects\default\tests\data) だけを選択的に保存す るバックアップは避けてください。このようなバックアップで は付随するアプリケーションファイルが保存されませんから、 試験セットアップ/ 条件をもとの状態に戻せなくなることがあり ます。

- 独立したユーザディレクトリ システムユーザ / 管理者が独立したユーザディレクトリを新規作成した場合は、こ れらのディレクトリもバックアップしてください。C:\S4200\Johns\_tests and C:\S4200\Janes\_tests などのディレクトリがこの例です。
- 特殊データファイルとディレクトリ 最後に、例えば次のような付加的に作成された特殊ファイルやディレクトリを バックアップします:
  - UTM (User Test Module) が試験結果を自動的に書き込むファイル。例えば、 UTM が結果を C:\TestData\test001.dat へ書き込むようにプログラムすることがで きます。
  - Microsoft Excel を使用して、データをマニュアル処理した結果作成されるファ イル。
- 注 実質的にハードドライブ全体をパックアップすることも可能で す<sup>1</sup>。しかし、4200-SCSのシステムファイルとアプリケーショ ンプログラムファイルが記憶媒体の大きな部分を占めるため、 特別なソフトウェア<sup>1</sup>を使用しなければ正しく復旧できないこ とがあります。したがって、このようなバックアップ方法を使 用して良いのは、ユーザディレクトリの構造が複雑で選択的に バックアップするのが困難な場合や、保存スペースに十分な余 裕がある場合に限られます。

#### バックアップ方法の選択

注

データのバックアップについては、内部または外部記憶媒体を使用する何通りもの選 択肢が存在します(このサブセクションでは個々の詳しい説明は行いません)。どの 方法を選択する場合も、まず第一に考慮しなければならない基準は媒体の記憶容量で あり、その次に来るのが媒体のコスト、読み出し/書込み速度、特定のデータへのア クセスの容易さなどです。4200-SCS 用として比較的多く使用される選択肢をまとめて 表 4-1 に示します。

表4-1

| 4200-SCS | で一般的に使用 | されるバックア | マップ用媒体オ | プション |
|----------|---------|---------|---------|------|
|----------|---------|---------|---------|------|

| バックアップするファイ<br>ル / フォルダのサイズ | 適切なバックアップ用デバイス                                                             | 保存媒体                                             |
|-----------------------------|----------------------------------------------------------------------------|--------------------------------------------------|
| <1.44MB                     | 4200-SCS の内蔵フロッピー<br>ディスク(ディスケット)ドラ<br>イブ                                  | 3.5 インチ高密度フロッピー<br>ディスク(ディスケット)                  |
| <100MB                      | 外付け並行ポート Zip ドライブ<br>(100MB)                                               | 100MB Zip ディスク                                   |
| <250MB                      | 外付け並行ポート Zip ドライブ<br>(250MB)                                               | 100MB/250MB Zip ディスク                             |
| <700MB                      | 内蔵 CD-RW (CD の読み出し/<br>書込み) ドライブ (4200-SCS<br>のタイプによっては内蔵してい<br>ないことがあります) | CD-R(1回のみ書込み可能)ま<br>たはCD-RW(書き換え可能)<br>コンパクトディスク |

常時使用されているファイル(例えば、ある種のシステムファイル)は、特殊なバックアップソフトウェアを使用しなければ、バックアップすることができません。そのようなソフトウェアの使用を考えられる場合は、その前に¢ソフトウェアの整合性保護£に記載の注意事項を読み直してください。

表4-1 (cont.) 4200-SCS で一般的に使用されるバックアップ用媒体オプション

| バックアップするファイ<br>ル / フォルダのサイズ | 適切なバックアップ用デバイス | 保存媒体        |
|-----------------------------|----------------|-------------|
| 数 GB まで                     | 外付けテープドライブ     | テープカートリッジ   |
|                             | ネットワークサーバ      | ローカルな記憶媒体なし |

1 媒体に書き込むファイル割付表 (FAT) のサイズも含めます。したがって、ファイル保存用として有効に使用できる 記憶媒体容量は公称値よりも若干小さくなります。

## <u>索引</u>

## あ

安全性 システムへの電源投入時 1-12 ソフトウェアの整合性保護 4-2 ユーザファイルの整合性保護 4-2

## か

換気、システム 1-8 環境、設置 1-8 境界、動作の ソース - 測定ユニット (SMU) と PreAmp 1-7 強制機能 設定 2-15 タイプのまとめ 2-13 グラフ、基本、作成 3-4 グラフ (Graph) タブ 設定メニュー、項目の説明 3-5 Graph タブを開く 3-4 藝告 接地要件 1-12 電源ケーブル 1-12 電源投入時の安全性 1-2 ケーブル システムコンポーネントの接続 1-9 ソース - 測定接続用、3 軸 PreAmp 1-7 SMU 1-7 構築 プロジェクトの 2-6 ユーザライブラリの 2-24

## さ

サイクルモード 2-31 サイト 用語の定義、4200-SCS に則した 2-2 サブサイト 用語の定義 2-2 サブサイトサイクリング 2-30 サイクルモード 2-31 サイクルモードの設定 2-31 サブサイトサイクリングの開始 2-31 出力值(Output Value) 2-33 ストレス/測定モード 2-31 劣化目標 2-33, 2-34 3軸コネクタ、損傷防止 1-8 試験 実行 2-25 タイプ、説明 2-5 データ グラフで表示 3-4 数値で表示 3-3 理解する 3-2 プロジェクトへの挿入 ITM 2-8 UTM 2-10 用語の定義、4200-SCS に則した 2-2 試験の反復 2-30 システム 検査 1-2 準備 1-1 システムの開梱 1-2 システムを理解する 1-1 ソフトウェアの機能 1-3 設定 1-13 ハードウェアの機能 1-4 発送のための再梱包 1-2 システムの再梱包 1-2 システムの準備 1-1

システムへの電源投入 1-12 実行、試験の 2-25 周波数、ライン電源 システム設定 1-13 許容周波数 1-12 出力值(Output Value) 2-33 新規プロジェクトの定義 2-6 信号 タイプ ソース - 測定ハードウェアコネクタにおける 1-6 リミット ソース - 測定ハードウェアコネクタにおける 1-6 レンジと分解能 ソース - 測定ユニット (SMU) 1-5 PreAmp 1-5 ストレス / 測定モード 2-31 設置 環境 1-8 s システムの開梱 1-2 システムの検査 1-2 接続、電源 1-12 接地ユニット (GNDU) 概要 1-5 コネクタに印加される信号とリミット 1-6 接続 システムコンポーネント 1-9 デバイス 詳細 1-11 デバイスの基本的接続法 1-10 電源 1-12 設定 基本グラフ 3-7 システム 1-13 4200-SCS 装置 1-13 ITM 2-14 UTM 2-18 設定ナビゲータ 1-14 装置、設定 外部装置 1-13 内部装置 1-13 装置パネルの機能 1-4 ソース - 測定ハードウェア コネクタ、信号のタイプ、リミット 1-6 ソース - 測定ユニット (SMU) 概要 1-5 コネクタに印加される信号とリミット 1-6 信号レンジと分解能 1-5 接続 使用する3軸ケーブル 1-7 DUT への 1-10

ソフトウェア 整合性保護 4-2 特徴 1-3 KCON KCON (Keithley CONfiguration utility)の項を参照 KITE KITE (Keithley Interactive Test Environment)の項を参 照 KULT (Keithley User Library Tool) KULT (Keithley User Library Tool)の項を参照 KXCI、簡単な説明 1-4

#### た

注意 システムの正しい電源電圧 1-12 システムのための換気 1-8 ライセンス許諾、応答 1-3 3軸コネクタ、損傷防止 1-8 データ グラフで表示 3-4 数値で表示 3-3 ファイルの位置 3-2 ファイルの命名 3-2 データの表示 グラフ表示 3-4 数值表示 3-3 デバイス 接続 詳細 1-11 デバイスの基本的接続法 1-10 定義、4200-SCS に則した 2-2 デバイスプラン プロジェクトへ挿入 2-8 電圧 境界、ソース - 測定ハードウェア 1-6,1-7 電源ライン 注意 1-12 許容範囲 1-12 レンジ、ソース - 測定ハードウェア 1-5 電源ライン 周波数、システムが許容する 1-12 電圧範囲、許容可能な 1-12 電源リセプタクル、要件 1-12 電流 境界、ソース - 測定ハードウェア 1-6.1-7 レンジ、ソース - 測定ハードウェア 1-5 動作境界 ソース - 測定ユニット (SMU) と PreAmp 1-7

#### 特徴

ソフトウェア 1-3 ハードウェア 1-4

#### は

ハードウェア 環境要件 1-8 システムコンポーネントの接続 1-9 電源の接続、4200-SCS 1-12 特徴と機能 1-4 被試験デバイスの接続 1-10 バックアップ、ユーザファイルの 4-2 ファイル 整合性保護 ソフトウェアファイル 4-2 ユーザアプリケーションとデータファイル 4-2 データファイル 位置 3-2 バックアップ 4-2 命名 3-2 フォーミュレータ (Formulator) 詳細が説明されている個所 2-16 プロジェクト コンポーネントの挿入 2-7 サブサイトプランの挿入 2-7 試験の実施 2-25 新規プロジェクトの定義(設定) 2-6 デバイスプランの挿入 2-8 保存 2-11 用語の定義、4200-SCS に則した 2-2 ITM の挿入 2-8 UTM の挿入 2-10 プロジェクトナビゲータ 2-4 説明 2-4 表示するデータの選択に使用する グラフ表示 3-4 数值表示 3-3 プロジェクトコンポーネントウィンドウへのアクセス に使用する 2-11 プロジェクトの構築に使用する 2-6 プロジェクトへの挿入 サブサイトプラン: 2-7 デバイスプラン 2-8 ITM 2-8 UTM 2-10 保護 装置を正しく接地して使用者を感電事故から保護する 1-12 ソフトウェアの整合性 4-2

ユーザファイルの整合性 4-2

#### ま

マルチサイト試験シーケンス 2-28

#### や

ユーザモジュール 作成 2-19 用語の定義 2-19 UTM の選択 2-19 ユーザライブラリ 作成 2-19 用語の定義 2-19 UTM の選択 2-19 用語の定義、4200-SCS に則した サイト 2-2 サブサイト 2-2 デバイス 2-2 プロジェクト 2-2 ITM (対話型試験モジュール) 2-2 UTM (ユーザ試験モジュール) 2-2 4200-SCS に必要な暖機運転 1-13

## 6

ライセンス許諾、否定応答についての注意 1-3 劣化目標 2-33, 2-34 レンジ、電流と電圧 ソース - 測定ユニット 1-5 PreAmp 1-5

ITM (対話型試験モジュール) 実行 2-25 定義(設定) 2-12 プロジェクトナビゲータ内での 2-5 プロジェクトへの挿入 2-8 用語の定義 2-2

## K

KCON (Keithley CONfiguration utility) 簡単な説明 1-3

機能の概要 1-14 設定ナビゲータ 1-14 はじめに 1-13 メニュー項目の説明 1-14 KITE (Keithley Interactive Test Environment) インターフェイス 概要 2-2 プロジェクトナビゲータ 2-4 簡単な説明 1-3 試験結果をグラフで表示する 基本グラフの定義 3-7 はじめに 3-4 メニュー、グラフ設定 3-5 Graph タブを開く 3-4 試験結果を数値で表示する はじめに 3-3 プロジェクト試験の実行 追加書込み (append) された試験の実行、および 1つのサイトでの試験シーケンス 2-27 プロジェクト全体を複数のサイトで実行する 2-28 プロジェクト全体を1つのサイトで実行する 2-27 1つの試験を1つのサイトで実行する 2-25 1つの試験シーケンスを1つのサイトで 実行する 2-26 プロジェクトの構築 サブサイトプランの挿入 2-7 新規プロジェクトの定義 2-6 デバイスプランの挿入 2-8 プロジェクトの保存 2-11 ITM の挿入 2-8 UTM の挿入 2-10 プロジェクト ITM の設定 接続、物理接続と仮想接続のマッチング 2-14 デバイスターミナルごとの強制機能設定 2-15 フォーミュレーター、計算のセットアップ 2-16 ITM 設定の保存 2-16 用語の定義、試験コンポーネント サイト 2-2 サブサイト 2-2 試験 2-2 デバイス 2-2 プロジェクト 2-2 ITM 2-2 UTM 2-2 ITM (対話型試験モジュール) と UTM Åユーザ試験モジュール)の説明 2-5i

```
KULT (Keithley User Library Tool)
インターフェイスの概要 2-20
簡単な説明 1-3
ユーザモジュールの作成
操作手順 2-21
はじめに 2-19
ユーザモジュールのチェック 2-25
ユーザライブラリの作成
操作手順 2-21
はじめに 2-19
KXCI (Keithley External Control Interface)
簡単な説明 1-4
```

#### Ρ

PreAmp 概要 1-5 コネクタに印加される信号とリミット 1-6 信号レンジと分解能 1-5

#### S

Sheet タブの Data ワークシート 3-3

## U

```
UTM (ユーザ試験モジュール)
実行 2-25
定義付け
カスタムユーザモジュールの作成 2-19
設定 2-18
プロジェクトナビゲータ内での 2-5
プロジェクトへ挿入 2-10
用語の定義 2-2
```

予告なしに仕様書を変更することがあります。

ケースレー (Keithley) のすべての登録商標および商品名は、Keithley Instruments. Inc. が所有権を有します。 他のすべての登録商標および商品名は、それぞれの会社が所有権を有します。

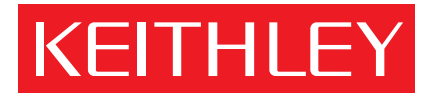

#### A GREATER MEASURE OF CONFIDENCE

#### Keithley Instruments, Inc.

Corporate Headquarters : 28775 Aurora Road • Cleveland, Ohio 44139 • 440-248-0400 • Fax: 440-248-6168 • 1-888-KEITHLEY (534-8453) • www.keithley.com

Belgium: Sint-Pieters-Leeuw • 02-363 00 40 • Fax: 02/363 00 64 • <u>www.keithley.nl</u> China: Beijing • 8610-8225-1886 • Fax: 8610-8225-1892 • <u>www.keithley.com.cn</u> Finland: Helsinki • 09-5306-6560 • Fax: 09-5306-6565 • <u>www.keithley.com</u> France: Palaiseau Cédex • 01-64 53 20 20 • Fax: 01-60 11 77 26 • <u>www.keithley.fr</u> Germany: Germering • 089/84 93 07-40 • Fax: 089/84 93 07-34 • <u>www.keithley.de</u> Great britain: Theale • 0118 929 7500 • Fax: 0118 929 7519 • <u>www.keithley.co.uk</u> India: Bangalore • 080 212 8027 • Fax: 080 212 8005 • <u>www.keithley.com</u> Italy: Milano • 02-48 39 16 01 • Fax: 02-48 30 22 74 • www.keithley.it Japan: Tokyo • 81-3-5733-7555 • Fax: 81-3-5733-7556 • www.keithley.jp Korea: Seoul • 82-2-574-7778 • Fax: 82-2-574-7838 • www.keithley.com Netherlands: Gorinchem • 0183-635333 • Fax: 0183-630821 • www.keithley.nl Singapore: Singapore • 65-6747-9077 • Fax: 65-6747-2991 • www.keithley.com Sweden: Solna • 08-509 04 600 • Fax: 08-655 26 10• www.keithley.com Taiwan: Hsinchu • 886-3-572-9077 • Fax: 886-3-572-9031 • www.keithley.com.tw

> Copyright 2003 Keithley Instruments, Inc. Printed in the U.S.A. 1/03